# 1. 설치파일 다운로드(https://edelivery.oracle.com)

| Search Software x +                                                                                                    | - 0 >                                                                                                    |
|----------------------------------------------------------------------------------------------------|----------------------------------------------------------------------------------------------------|
| ← C                                                                                                    | A" @ ☆ 🗘 🗗 🎓 🎕 💕 … 🚺                                                                                                    |
|                                                                                                    | FAQ alubebci@naver.com English (Sign Out)                                                                                                    |
|                                                                                                    |                                                                                                    |
| Oracle Software Delivery Cloud                                                                                                    | Need Help? Contact Software Delivery Customer Service                                                                                                    |
|                                                                                                    |                                                                                                    |
| You may download files:                                                                                                    |                                                                                                    |
| Using the download manager - select the checkbokes next to the desired files, click Download, save the single use download manager to your information.                                                                                                    | our computer, then run the executable file. Visit the PAQs for more detailed                                                                                                    |
| Individually - Click the file name to download                                                                                                    |                                                                                                    |
| Back                                                                                                    | Jiew Digest Details WGET Options Restore Download                                                                                                    |
|                                                                                                    |                                                                                                    |
| ⊿ □ Oracle Linux 8.4.0.0.0                                                                                                    |                                                                                                    |
| ⊿                                                                                                    |                                                                                                    |
| V1009565-01.iso Oracle Linux Release 8 Update 4 for x86 (64 bit), 9.2 GB                                                                                                    |                                                                                                    |
| V1009566.01 ico Oracle Linux Release 8 Lindate 4 LIFK Root ISO imane for x86 (64 bit), 732.0 MR                                                                                                    |                                                                                                    |
|                                                                                                    |                                                                                                    |
| U V1009567-01.iso Oracle Linux Release 8 Update 4 Boot ISO image for x86 (64 bit), 704.0 MB                                                                                                    |                                                                                                    |
| V1009571-01.iso Oracle Linux Release 8 Update 4 source DVD, 19.3 GB                                                                                                    |                                                                                                    |
| Total 4 distinct files Total Size 30.0 GB                                                                                                    |                                                                                                    |
| NOTE: Some downloaded parts may be split into more than one file.                                                                                                    |                                                                                                    |
| Back                                                                                                    | Uiew Digest Details WGET Options Restore Download                                                                                                    |
|                                                                                                    |                                                                                                    |
|                                                                                                    |                                                                                                    |
|                                                                                                    |                                                                                                    |
|                                                                                                    |                                                                                                    |
|                                                                                                    |                                                                                                    |
|                                                                                                    | l                                                                                                    |
|                                                                                                    | C                                                                                                    |
|                                                                                                    | - E                                                                                                    |
|                                                                                                    |                                                                                                    |
|                                                                                                    |                                                                                                    |
| Search Software x +                                                                                                    | - 0 >                                                                                                    |
| Search Software x +     C                                                                                                    | <ul> <li>-      <li>-      <li>-      <li>-      <li>-      <li>-      <li>-      <li>-      <li>-      <li>-      <li>-      <li>-      <li>-      <li>-      <li>-      <li>-      <li>-      <li>-      <li>-      <li>-      <li>-      <li>-      <li>-      <li>-      </li> <li>-      </li> <li>-      </li> <li>-      </li> <li>-      </li> <li>-      </li> <li>-      </li> <li>-      </li> <li>-      </li> <li>-      </li> <li>-      </li> <li>-      </li> <li>-      </li> <li>-      </li> <li>-      </li> <li>-      </li> <li>-      </li> <li>-       </li> <li>-       </li> <li>-      </li> <li>-      </li> <li>-      </li> <li>-      </li> <li>-      </li> <li>-      </li> <li>-      </li> <li>-      </li> <li>-      </li> <li>-      </li> <li>-      </li> <li>-      </li> <li>-       </li> <li>-       </li> <li>-       </li> <li>-       </li> <li>-       </li> <li>-       </li> </li></li></li></li></li></li></li></li></li></li></li></li></li></li></li></li></li></li></li></li></li></li></li></ul> <li>-      </li> <li>-       </li> <li>-       </li> <li>-       </li> <li>-       </li> <li>-       </li> <li>-       </li> <li>-       </li> <li>-       </li> <li>-       </li> <li>-       </li> <li>-       </li> <li>-       </li> <li>-</li> |
| Search Software x +     C                                                                                                    | - 。<br>A <sup>N</sup> 电 ☆) 田 译 语 寝 愛 … 〔                                                                                                    |
| Search Software x +  C  https://edelivery.oracle.com/osdc/faces/SoftwareDelivery                                                                                                    | - で ><br>A <sup>A</sup> & ☆ ① た 语 % 愛 デ … 〔<br>FAQ alubshcj@navez.com English 〔Sign Out)                                                                                                    |
| Search Software x +  C  https://edelivery.oracle.com/osdc/faces/SoftwareDelivery  Oracle Software Delivery Cloud                                                                                                    | – ♂ ><br>A <sup>A</sup> Q ☆ II ☆ @ % ♥ … (<br>FAQ alubshcj@naver.com English (Sign Out)<br>Need Help? Contact Software Delivery Customer Service                                                                                                    |
| Search Software x +  C  https://edelivery.oracle.com/osdc/faces/SoftwareDelivery  Oracle Software Delivery Cloud                                                                                                    | – ♂ ><br>A <sup>A</sup> Q ☆ 印 ⊱ ि ⊗ ♥ … (<br>FAQ alubshcj@naver.com English Sign Out)<br>Need Help? <b>Contact Software Delivery Customer Service</b>                                                                                                    |
| Search Software x +                                                                                                    | – ♂ ><br>A <sup>N</sup> Q ☆ ① ☆ @ % ♥ … (<br>FAQ alubshcj@naver.com English (Sign Out)<br>Need Help? Contact Software Delivery Customer Service                                                                                                    |
| Search Software x + C https://edelivery.oracle.com/osdc/faces/SoftwareDelivery Oracle Software Delivery Cloud • Choose a category and type in a search term or software title you would like to download. • Select from the drop down results or click Search - you can also select one of our most Popular Downloads.                                                                                                    | – ♂ ><br>A <sup>N</sup> Q ☆ ① ☆ @ %                                                                                                    |
| Search Software x + C https://edelivery.oracle.com/osdc/faces/SoftwareDelivery Oracle Software Delivery Cloud • Choose a category and type in a search term or software title you would like to download. • Select from the drop down results or click Search - you can also select one of our most Popular Downloads. • A list of results will appear - additional filters will then be available to refine your search.                                                                                                    | – ♂ ><br>A <sup>N</sup> Q ☆ ① ☆ @ %                                                                                                    |
| Search Software x + C https://edelivery.oracle.com/osdc/faces/SoftwareDelivery Oracle Software Delivery Cloud • Choose a category and type in a search term or software title you would like to download. • Select from the drop down results or click Search - you can also select one of our most Popular Downloads. • A list of results will appear - additional filters will then be available to refine your search. • Click on Select next to the title you wild have going the automatically be placed in your Download Queue where you will assign                                                                                                    | – 0 2<br>A <sup>N</sup> Q ☆ ⊡ ∱≊ @ @ (<br>FAQ alubshcj@naver.com English <u>Sign Out</u><br>Need Help? <b>Contact Software Delivery Customer Service</b>                                                                                                    |
| Search Software x +     C                                                                                                    | - 0 2<br>A <sup>N</sup> Q ☆ ⊡ ☆ @ @ (<br>FAQ alubshcj@naver.com English Sign Out)<br>Need Help? Contact Software Delivery Customer Service<br>Need Help? Contact Software Delivery Customer Service                                                                                                    |
| Search Software x +       Attps://edelivery.oracle.com/osdc/faces/SoftwareDelivery       Oracle Software Delivery Cloud       Oracle Software Delivery Cloud       Oracle Software Network       Oracle Software Delivery Cloud       Oracle Software View Software View Software Vi                                                                                                    | - 0 2<br>A <sup>N</sup> Q ☆ ⊡ ☆ @ @                                                                                                    |
| <ul> <li>Search Software x + </li> <li>Search Software x + </li> <li>Intps://edelivery.oracle.com/osdc/faces/SoftwareDelivery</li> </ul> Oracle Software Delivery Cloud <ul> <li>Choose a category and type in a search term or software title you would like to download.</li> <li>Select from the drop down results or click Search - you can also select one of our most Popular Downloads.</li> <li>A list of results will appear - additional filters will then be available to refine your search.</li> <li>Click on 'Select next to the title you wish to download + the software will automatically be placed in your Download Queue where you will assign</li> <li>Download Package (DLP): A collection of related Releases / Release (REL): A specific version of new functionality of a product</li> <li>Still need help? Take our step-by-step Demo Tour or visit the FAQs.</li> </ul>                                                                                                    | - 0 2<br>A <sup>N</sup> Q ☆ ⊡ ☆ @ @ (<br>FAQ alubshcj@naver.com English Sign Out)<br>Need Help? Contact Software Delivery Customer Service<br>A a platform for each Release.<br>Popular Downloads Download History                                                                                                    |
| <ul> <li>Search Software x + </li> <li> Mutps://edelivery.oracle.com/osdc/faces/SoftwareDelivery </li> <li> Oracle Software Delivery Cloud <ul> <li>Choose a category and type in a search term or software title you would like to download.</li> <li>Select from the drop down results or click Search - you can also select one of our most Popular Downloads. <ul> <li>A list of results will appear - additional filters will then be available to refine your search.</li> <li>Click on 'Select' next to the title you wild a cleases / Release (REL): A specific version of new functionality of a product</li> <li>Still need help? Take our step-by-step Demo Tour or visit the FAQs.</li> <li>All Categories or oracle Real Application Clusters</li> <li>Clear All Commercial Linux/VM 1-Click Courseware Documentation</li> </ul></li></ul></li></ul>                                                                                                    | - 0 2<br>A Q ☆ ① ☆ @ @                                                                                                    |
| Search Software x +  C Intps://edelivery.oracle.com/osdc/faces/SoftwareDelivery Oracle Software Delivery Cloud • Choose a category and type in a search term or software title you would like to download. • Select from the drop down results or click Search - you can also select one of our most Popular Downloads. • A list of results will appear - additional filters will then be available to refine your search. • Click on 'Select next to the title you wish to download + to esoftware will automatically be placed in your Download Queue where you will assign. • Download Package (DLP): A collection of related Releases / Release (REL): A specific version of new functionality of a product • Still need help? Take our step-by-step Demo Tour or visit the FAQs. All Categories or oracle Real Application Clusters All Commercial Linux/VM 1-Click Courseware Documentation Found 10 results                                                                                                    | - 0 2<br>A Q ☆ ① ☆ @ @                                                                                                    |
| <ul> <li>Search Software x + </li> <li> Mutps://edelivery.oracle.com/osdc/faces/SoftwareDelivery </li> <li> Oracle Software Delivery Cloud <ul> <li> Choose a category and type in a search term or software title you would like to download. </li> <li> Select from the drop down results or click Search - you can also select one of our most Popular Downloads. </li> <li> A list of results will appear - additional filters will then be available to refine your search. </li> <li> Click on 'Select next to the title you wish to download + the software will automatically be placed in your Download Queue where you will assign. </li> <li> Download Package (DIP): A collection of related Releases / Release (REL): A specific version of new functionality of a product </li> <li> Still need help? Take our step-by-step Demo Tour or visit the FAQs. All Commercial Linux/VM 1-Click Courseware Documentation Found 10 results <b>GIP:</b> Oracle Database 11g Real Application Clusters 11.2.0.1.0 (Oracle Real Application Clusters) <b>DIP:</b> Oracle Database 11g Real Application Clusters 11.2.0.1.0 (Oracle Real Application Clusters) </li> </ul></li></ul>                                                                                                    | - 0 2<br>A Q ☆ □ ☆ @ @                                                                                                    |
| <ul> <li>Search Software x +</li> <li>Search Software x +</li> <li>Search Software X</li> <li>Altps://edelivery.oracle.com/osdc/faces/SoftwareDelivery</li> </ul> Oracle Software Delivery Cloud <ul> <li>Choose a category and type in a search term or software title you would like to download.</li> <li>Select from the drop down results or click Search - you can also select one of our most Popular Downloads.</li> <li>A list of results will appear - additional filters will then be available to refine your search.</li> <li>Click on 'Select' next to the title you wish to download - the software will automatically be placed in your Download Queue where you will assign.</li> <li>Download Package (DLP): A collection of related Releases / Release (REL): A specific version of new functionality of a product</li> <li>Still need help? Take our step-by-step Demo Tour or visit the FAQs.</li> <li>All Categories Oracle Real Application Clusters</li> <li>ML* Oracle Database 11g Real Application Clusters 11.2.0.1.0 (Oracle Real Application Clusters)</li> <li>DLP: Oracle Database 11g Real Application Clusters 12.1.0.1.0 (Oracle Real Application Clusters)</li> <li>DLP: Oracle Database 11g Real Application Clusters 12.0.1.0 (Oracle Real Application Clusters)</li> <li>DLP: Oracle Database 11g Real Application Clusters 12.0.1.0 (Oracle Real Application Clusters)</li> <li>DLP: Oracle Database 12c Real Application Clusters 12.0.1.0 (Oracle Real Application Clusters)</li> <li>DLP: Oracle Database 12c Real Application Clusters 12.0.1.0</li> </ul>                                                                                                    | - 0 2<br>A Q ☆ □ ☆ @ @                                                                                                    |
| <ul> <li>Search Software x + </li> <li>Search Software x + </li> <li>Search Software X + </li> <li>Search Software Delivery Cloud </li> <li>Choose a category and type in a search term or software title you would like to download. <ul> <li>Select from the drop down results or click Search - you can also select one of our most Popular Downloads.</li> <li>A list of results will appear - additional filters will then be available to refine your search.</li> <li>Click on 'Select' next to the title you wish to download - the software will automatically be placed in your Download Queue where you will assign.</li> <li>Download Package (DLP): A collection of related Releases / Release (REL): A specific version of new functionality of a product.</li> <li>Still need help? Take our step-by-step Demo Tour or visit the FAQs.</li> </ul> </li> <li>All Categories Oracle Real Application Clusters 11.2.0.1.0 (Oracle Real Application Clusters)</li> <li>DLP: Oracle Database 11g Real Application Clusters 11.2.0.1.0 <ul> <li>DLP: Oracle Database 11g Real Application Testing 11.2.0.2.0</li> <li>DLP: Oracle Real-Time Decisions Base Application 3.2.0.0</li> </ul> </li> </ul>                                                                                                    | - 0 2<br>A Q ☆ D ☆ @ @                                                                                                    |
| Search Software x + C Search Software x + C Nacle Software Delivery Cloud Oracle Software Delivery Cloud • Choose a category and type in a search term or software title you would like to download. • Select from the drop down results or click Search - you can also select one of our most Popular Downloads. • A list of results will appear - additional filters will then be available to refine your search. • Click on 'Select' next to the title you wish to download - the software will automatically be placed in your Download Queue where you will assign • Download Package (DLP): A collection of related Releases / Release (REL): A specific version of new functionality of a product • Still need help? Take our step-by-step Demo Tour or visit the FAQs. All Categories or crack Paphication Clusters • Oracle Real Application Clusters 11.2.0.1.0 (Oracle Real Application Clusters) • DLP: Oracle Database 11g Real Application Clusters 11.2.0.1.0 • DLP: Oracle Database 12c Real Application Testing 112.0.2.0 • DLP: Oracle Real Fig Real Application Testing 112.0.2.0 • DLP: Oracle Database 21.3.0.0.0 (Oracle Real Application Clusters) • DLP: Oracle Database 13c Real Application Testing 112.0.2.0 • DLP: Oracle Database 21.3.0.0.0 (Oracle Real Application Clusters) • DLP: Oracle Database 13c Real Application Testing 112.0.2.0 • DLP: Oracle Database 21.3.0.0.0 (Oracle Real Application Clusters)                                                                                                    | - 0 →<br>A Q ☆ D ☆ Q @                                                                                                    |
| <ul> <li>Search Software x +</li> <li>Search Software x +</li> <li>Search Software X +</li> <li>Search Software Delivery Cloud</li> <li>Choose a category and type in a search term or software title you would like to download.</li> <li>Select from the drop down results or click Search - you can also select one of our most Popular Downloads.</li> <li>A list of results will appear - additional filters will then be available to refine your search.</li> <li>Click on 'Select' next to the title you wish to download - the software will automatically be placed in your Download Queue where you will assign</li> <li>Download Package (DLP): A collection of related Releases / Release (REL): A specific version of new functionality of a product</li> <li>Still need help? Take our step-by-step Demo Tour or visit the FAQs.</li> <li>All Categories or cracke Real Application Clusters</li> <li>Oracle Real Application Clusters</li> <li>Oracle Database 11g Real Application Clusters 11.2.0.1.0 (Oracle Real Application Clusters)</li> <li>DLP: Oracle Database 12 Real Application Testing 112.0.2.0</li> <li>DLP: Oracle Database 12 Real Application Testing 112.0.2.0</li> <li>DLP: Oracle Database 12 Real Application Clusters 1.2.0.0.0</li> <li>DLP: Oracle Database 13.0.0.0 (Oracle Real Application Clusters)</li> <li>DLP: Oracle Database 13.0.0.0 (Oracle Real Application Clusters)</li> <li>DLP: Oracle Database 15.0.0.0 (Oracle Real Application Clusters)</li> <li>DLP: Oracle Database 15.0.0.0 (Oracle Real Application Clusters)</li> <li>DLP: Oracle Database 15.0.0.0 (Oracle Real Application Clusters)</li> <li>DLP: Oracle Database 15.0.0.0 (Oracle Real Application Clusters)</li> <li>DLP: Oracle Database 15.0.0.0 (Oracle Real Application Clusters)</li> <li>DLP: Oracle Database 15.0.0.0 (Oracle Real Application Clusters)</li> <li>DLP: Oracle Database 15.0.0.0 (Oracle Real Application Clusters)</li> <li>DLP: Oracle Database 15.0.0.0 (Oracle Real</li></ul>                                                                                                    | - 0 →<br>A Q ☆ D ☆ Q @                                                                                                    |
| <ul> <li>Search Software x +</li> <li>Search Software x +</li> <li>Search Software Delivery cloud</li> <li>Choose a category and type in a search term or software title you would like to download.</li> <li>Select from the drop down results or click Search - you can also select one of our most Popular Downloads.</li> <li>A list of results will appear - additional filters will then be available to refine your search.</li> <li>Click on 'Select next to the title you wish to download - the software will automatically be placed in your Download Queue where you will assign</li> <li>Download Package (DLP): A collection of related Releases / Release (REL): A specific version of new functionality of a product</li> <li>Still need help? Take our step-by-step Demo Tour or visit the FAQs.</li> <li>All Categories or cracke Real Application Clusters</li> <li>Mail Commercial Linux/VM 1-Click Courseware Documentation found 10 results</li> <li>DLP: Oracle Database 11g Real Application Clusters 11.2.0.1.0 (Oracle Real Application Clusters)</li> <li>DLP: Oracle Database 12c Real Application Testing 112.0.2.0</li> <li>DLP: Oracle Database 12g Real Application Clusters 12.0.1.0 (Oracle Real Application Clusters)</li> <li>DLP: Oracle Database 11g Real Application Clusters 12.0.0.0</li> <li>DLP: Oracle Database 11g Real Application Clusters 3</li> <li>DLP: Oracle Database 11g Real Application Clusters 3</li> <li>DLP: Oracle Database 11g Real Application Clusters 3</li> <li>DLP: Oracle Database 11g Real Application Clusters 3</li> <li>DLP: Oracle Database 11g Real Application Clusters 3</li> <li>DLP: Oracle Database 11g Real Application Clusters 3</li> <li>DLP: Oracle Database 11g Real Application Clusters 3</li> <li>DLP: Oracle Database 11g Real Application Clusters 3</li> <li>DLP: Oracle Database 11g Real Application Clusters 3</li> <li>DLP: Oracle Database 11g Real Application Clusters 3</li> <li>DLP: Oracle Database 10x 0.0 (Oracl</li></ul>                                                                                                    | - 0 →<br>A <sup>A</sup> Q ☆ D ☆ Q & (<br>FAQ alubshcj@naver.com English Sign Out)<br>Need Help? Contact Software Delivery Customer Service<br>n a platform for each Release.<br>Popular Downloads Download History                                                                                                    |
| <ul> <li>Search Software x +</li> <li>Search Software x +</li> <li>Search Software Delivery cloud</li> <li>Choose a category and type in a search term or software title you would like to download.</li> <li>Select from the drop down results or click Search - you can also select one of our most Popular Downloads.</li> <li>A list of results will appear - additional filters will then be available to refine your search.</li> <li>Click on 'Select next to the title you wish to download - the software will automatically be placed in your Download Queue where you will assign</li> <li>Download Package (DLP): A collection of related Releases / Release (REL): A specific version of new functionality of a product</li> <li>Still need help? Take our step-by-step Demo Tour or visit the FAQs.</li> <li>All Categories or cracke Real Application Clusters</li> <li>Mail Categories or cracke Documentation Found to results</li> <li>DLP: Oracke Database 11g Real Application Clusters 11.2.0.1.0 (Oracle Real Application Clusters)</li> <li>DLP: Oracke Database 12g Real Application Tusting 112.0.2.0</li> <li>DLP: Oracke Database 11g Real Application Tusting 112.0.2.0</li> <li>DLP: Oracke Database 11g Real Application Clusters 12.0.0.0</li> <li>DLP: Oracke Database 11g Real Application Clusters 1</li> <li>DLP: Oracke Database 11g Real Application Clusters 1</li> <li>DLP: Oracke Database 11g Real Application Clusters 1</li> <li>DLP: Oracke Database 11g Real Application Clusters 1</li> <li>DLP: Oracke Database 11g Real Application Clusters 1</li> <li>DLP: Oracke Database 11g Real Application Clusters 1</li> <li>DLP: Oracke Database 11g Real Application Clusters 1</li> <li>DLP: Oracke Database 11g Real Application Clusters 1</li> <li>DLP: Oracke Database 11g Real Application Clusters 1</li> <li>DLP: Oracke Database 11g Real Application Clusters 1</li> <li>DLP: Oracke Database 11g Real Application Clusters 1</li> <li>DLP: Oracke Database 1</li></ul>                                                                                                    | A Q A D A Q A D A Q A C A A A A A A A A A A A A A A A A                                                                                                    |
| <ul> <li>Search Software x +</li> <li>Search Software x +</li> <li>Search Software x +</li> <li>Search Software Delivery cloud</li> <li>Choose a category and type in a search term or software title you would like to download.</li> <li>Select from the drop down results or click Search - you can also select one of our most Popular Downloads.</li> <li>A list of results will appear - additional filters will then be available to refine your search.</li> <li>Click on 'Select next to the title you winh to download - the software will automatically be placed in your Download Queue where you will assign</li> <li>Download Package (DLP): A collection of related Releases / Release (REL): A specific version of new functionality of a product</li> <li>Still need help? Take our step-by-step Demo Tour or visit the FAQs.</li> <li>All Categories cate cate Application Clusters</li> <li>Oracle Real Application Clusters</li> <li>Oracle Database 11g Real Application Clusters 11.2.0.1.0 (Oracle Real Application Clusters)</li> <li>DLP: Oracle Database 11g Real Application Exiting 11.2.0.2.0</li> <li>DLP: Oracle Database 11g Real Application S2.0.0.0</li> <li>DLP: Oracle Database 11g Real Application Clusters 12.0.1.0 (Oracle Real Application Clusters)</li> <li>DLP: Oracle Database 11g Real Application Application Clusters )</li> <li>DLP: Oracle Database 11g Real Application Clusters (Durace Real Application Clusters)</li> <li>DLP: Oracle Database 11g Real Application Clusters )</li> <li>DLP: Oracle Database 11g Real Application Clusters )</li> <li>DLP: Oracle Database 11g Real Application Clusters )</li> <li>DLP: Oracle Database 11g Real Application Clusters )</li> <li>DLP: Oracle Database 11g Real Application Clusters )</li> <li>DLP: Oracle Database 11g Real Application Clusters )</li> <li>DLP: Oracle Database 11g Real Application Clusters )</li> <li>DLP: Oracle Database 11g Real Application Clusters )</li> <li>DLP: Oracle Datab</li></ul>                                                                                                    | A* @ ☆       □ ☆ @ @ @                                                                                                    |
| Search Software x + Coracle Software Delivery Cloud Oracle Software Delivery Cloud • Choose a category and type in a search term or software title you would like to download. • Select from the drop down results or click Search - you can also select one of our most Popular Downloads. • A list of results will appear - additional filters will then be available to refine your search. • Click on "select next to the title you wish to download - the software will automatically be placed in your Download Queue where you will assign • Download Package (DLP): A collection of related Releases / Release (REL): A specific version of new functionality of a product • Still need help? Take our step-by-step Demo Tour or visit the FAQs. All Categories Oracle Real Application Clusters • Oracle Database 11g Real Application Clusters 11.2.0.1.0 (Oracle Real Application Clusters) • DLP: Oracle Database 12.2 Real Application Testing 11.2.0.2.0 • DLP: Oracle Database 13.0.0.0 (Oracle Real Application Clusters) • DLP: Oracle Database 13.0.0.0 (Oracle Real Application Clusters) • DLP: Oracle Database 13.0.0.0 (Oracle Real Application Clusters) • DLP: Oracle Database 13.0.0.0 (Oracle Real Application Clusters) • DLP: Oracle Database 13.0.0.0 (Oracle Real Application Clusters) • DLP: Oracle Database 13.0.0.0 (Oracle Real Application Clusters) • DLP: Oracle Database 13.0.0.0 (Oracle Real Application Clusters) • DLP: Oracle Database 13.0.0.0 (Oracle Real Application Clusters) • DLP: Oracle Database 13.0.0.0 (Oracle Real Application Clusters) • DLP: Oracle Database 13.0.0.0 (Oracle Real Application Clusters) • DLP: Oracle Database 13.0.0.0 (Oracle Real Application Clusters) • DLP: Oracle Database 13.0.0.0 (Oracle Real Application Clusters) • DLP: Oracle Database 13.0.0.0 (Oracle Real Application Clusters) • DLP: Oracle Database 14.0.0.0 (Oracle Real Application Clus                                                                                                    | A Q A D A Q A D A Q A A A A A A A A A A                                                                                                    |
| <ul> <li>Search Software × +</li> <li>Search Software × +</li> <li>Mttps://edelivery.oracles.com/osd/faces/SoftwareDelivery</li> </ul>                                                                                                    | A Q A D A Q A D A Q A A A A A A A A A A                                                                                                    |
| <ul> <li>Search Software x +</li> <li>mittps://edelivery.oracle.com/osdc/faces/SoftwareDelivery</li> </ul> Oracle Software Delivery Cloud <ul> <li>Choose a category and type in a search term or software title you would like to download.</li> <li>Select from the drop down results or click Search - you can also select one of our most Popular Downloads.</li> <li>A list of results will appear - additional filters will then be available to refine your search.</li> <li>Click on Select next to the title you wish to download - the software will automatically be placed in your Download Queue where you will assign</li> <li>Download Package (DLP): A collection of related Releases / Release (REL): A specific version of new functionality of a product</li> <li>Still need help? Take our step-by-step Demo Tour or visit the FAQ:</li> <li>All Conserved Database 11g Real Application Clusters</li> <li>M Conserved Database 12 Real Application Clusters 112.0.1.0 (Oracle Real Application Clusters)</li> <li>DLP: Oracle Database 12 Real Application Clusters 112.0.1.0 (Oracle Real Application Clusters)</li> <li>DLP: Oracle Database 12 Real Application Clusters 12.0.1.0 (Oracle Real Application Clusters)</li> <li>DLP: Oracle Database 12 Real Application Clusters)</li> <li>DLP: Oracle Database 12 Real Application Clusters)</li> <li>DLP: Oracle Database 12 Real Application Clusters)</li> <li>DLP: Oracle Database 12 Real Application Clusters)</li> <li>DLP: Oracle Database 13.0.0.0 (Oracle Real Application Clusters)</li> <li>DLP: Oracle Database 12.0.2.0.0 (Oracle Real Application Clusters)</li> <li>DLP: Oracle Database 12.0.2.0.0 (Oracle Real Application Clusters)</li> <li>DLP: Oracle Database 12.0.2.0.0 (Oracle Real Application Clusters)</li> <li>DLP: Oracle Database 12.0.2.0.0 (Oracle Real Application Clusters)</li> <li>DLP: Oracle Database 12.0.2.0.0 (Oracle Real Application Clusters)</li> <li>DLP: Oracle Database 12.0.2.0.0 (Oracle Real Application Clusters)</li> <li>DLP: Oracle Database 12.0.2.0.0 (Oracle Real Application Clust</li></ul>                                                                 | A Q A D A Q A D A Q A A A A A A A A A A                                                                                                    |
| <ul> <li>Search Software x +</li> <li>Search Software x +</li> <li>Search Software Delivery cloud</li> <li>Cracle Software Delivery Cloud</li> <li>Choose a category and type in a search term or software title you would like to download.</li> <li>Select from the drop down results or click Search - you can also select one of our most Popular Downloads.</li> <li>A list of results will appear - additional filters will then be available to refine your search.</li> <li>Click on Select next to the title you wish to download - the software will automatically be placed in your Download Queue where you will assign Download Package (DIP): A collection of related Releases / Release (RL): A specific version of new functionality of a product</li> <li>Still need help? Take our step-by-step Demo Tour or visit the FAQs:</li> <li>All Categories or racke Real Application Clusters</li> <li>Clear or Cacle Beal Application Clusters 11.2.0.1.0 (Oracle Real Application Clusters)</li> <li>DIP: Oracle Database 11g Real Application Clusters 11.2.0.1.0</li> <li>DIP: Oracle Database 11g Real Application Clusters 11.2.0.1.0</li> <li>DIP: Oracle Database 11g Real Application Clusters 11.2.0.1.0</li> <li>DIP: Oracle Database 11g Real Application Clusters 11.2.0.1.0</li> <li>DIP: Oracle Database 11g Real Application Clusters 11.2.0.1.0</li> <li>DIP: Oracle Database 11g Real Application Testing 11.2.0.2.0</li> <li>DIP: Oracle Database 11g Real Application Clusters 12.0.0.0</li> <li>DIP: Oracle Database 11g Real Application Clusters 12.0.0.0</li> <li>DIP: Oracle Database 11g Real Application Clusters 12.0.0.0</li> <li>DIP: Oracle Database 11g Real Application Clusters 12.0.0.0</li> <li>DIP: Oracle Database 11g Real Application Clusters 12.0.0.0</li> <li>DIP: Oracle Database 11g Real Application Clusters 1</li> <li>DIP: Oracle Database 12: 12.0.0.0 (Oracle Real Application Clusters 1</li> <li>DIP: Oracle Database 12: 12.0.0.0 (Oracle Real Application Clusters 1</li> <li>DIP: Oracle Database 12: 12.0.0.0 (Oracle Real Application Clusters 1</li> <l< td=""><td>A Q A D A Q A D A Q A A A A A A A A A A</td></l<></ul> | A Q A D A Q A D A Q A A A A A A A A A A                                                                                                    |
| <ul> <li>Sexth Software * * *</li> <li>Sexth Software Delivery cloud</li> <li>Chacke Software Delivery Cloud</li> <li>Choose a category and type in a search term or software title you would like to download.</li> <li>Select from the drop down results or click Search - you can also select one of our most Popular Download.</li> <li>Select from the drop down results or click Search - you can also select one of our most Popular Download.</li> <li>Alt to frestly will appear - additional filters will then be available to refine your search.</li> <li>Click on Select met to the title you wish to download - the software will automatically be placed in your Download Queue where you will assign to bomboad Package (DU?): A collection of related Releases / Release (REL): A specific version of new functionality of a product</li> <li>Still need help? Take our step-by-step Demo Tour or visit the FAQs:</li> <li>All Categories cate Real Application Clusters</li> <li>Search Currenterial Intruct/Wh 1-fclick Courseware Documentation Tour or visit the FAQs:</li> <li>Click on Cate Real Application Clusters 11.20.10 (Oracle Real Application Clusters)</li> <li>DP: Oracle Database 11g Real Application Clusters 11.20.10 (Oracle Real Application Clusters)</li> <li>DP: Oracle Database 11g Real Application Clusters 12.00.10 (Oracle Real Application Clusters)</li> <li>DP: Oracle Database 11g Real Application Clusters 12.00.10 (Oracle Real Application Clusters)</li> <li>DP: Oracle Database 11g Real Application Clusters 12.00.10 (Oracle Real Application Clusters)</li> <li>DP: Oracle Database 11g Real Application Clusters 12.00.10 (Oracle Real Application Clusters)</li> <li>DP: Oracle Database 11g Real Application Clusters 12.00.10 (Oracle Real Application Clusters)</li> <li>DP: Oracle Database 11g Real Application Clusters)</li> <li>DP: Oracle Database 11g Real Application Clusters)</li> <li>DP: Oracle Database 11g Real Application Clusters)</li> <li>DP: Oracle Database 12, 20.0.0 (Oracle Real Application Clusters)</li> <li>DP: Oracle Database</li></ul>                                                         | A Q A D A Q A D A Q A A A A A A A A A A                                                                                                    |
| <ul> <li>Servit x +</li> <li>Servit x +</li> <li>Multiply/delivery.orade.com/odd/faces/Software.Delivery</li> </ul>                                                                                                    | A Q A D A Q A D A Q A A A A A A A A A A                                                                                                    |

| Search Software × +                                                                                                    |                                                       |                   |                |                  |                  | - 0     | ×          |
|----------------------------------------------------------------------------------------------------|-------------------------------------------------------|-------------------|----------------|------------------|------------------|---------|------------|
| ← C 🖞 https://edelivery.oracle.com/osdc/faces/SoftwareDelivery                                                                                                    |                                                       | A                 | • € ☆          | © ∿              | @ %              |         | . D        |
| 0                                                                                                    |                                                       | FAC               | alubshcj@n     | aver.com Eng     | lish Sign        | Out     | î 📍        |
| Oracle Software Delivery Cloud                                                                                                    |                                                       | Need Help? C      | ontact Softw   | vare Deliver     | Customer S       | Service | ۹          |
|                                                                                                    |                                                       |                   |                |                  |                  |         | •          |
| To continue, select the Platform/Language for each individual Release. To remove an item from the Download Q applicable, check the box next to the Release title and select your desired Language. | ueue, please uncheck the box next to the title. Langu | lage Supplement R | eleases are op | tional; to inclu | de it where      |         | •          |
| Back                                                                                                    |                                                       |                   |                | Domouro A        | n Continue       |         | ž          |
|                                                                                                    |                                                       | Platforms /       |                | Published        | "<br>Last Undate | 4       | <b>°</b>   |
| Download Queue                                                                                                    | Terms and Restrictions                                | Languages         | Size           | Date             | Date             |         | •          |
| A 🗹 Oracle Database 19c 19.3.0.0.0 🗱                                                                                                    | Oracle Standard Terms and Restrictions                |                   |                | Sep 10, 2021     | Sep 10, 2021     |         |            |
| Oracle Database 19.3.0.0.0 - Long Term Release                                                                                                    |                                                       | Linux x86- 🔻      | 2.8 GB         |                  |                  |         | +          |
| Oracle Database Client 19.3.0.0.0                                                                                                    |                                                       | Linux x86- 💌      | 2.0 GB         |                  |                  |         |            |
| Oracle Database Grid Infrastructure 19.3.0.0.0                                                                                                    |                                                       | Linux x86- 💌      | 2.7 GB         |                  |                  |         |            |
| Back                                                                                                    |                                                       |                   |                | Remove A         | Continue         |         |            |
|                                                                                                    |                                                       |                   |                |                  | _                |         |            |
|                                                                                                    |                                                       |                   |                |                  |                  |         |            |
|                                                                                                    |                                                       |                   |                |                  |                  |         |            |
|                                                                                                    |                                                       |                   |                |                  |                  |         |            |
|                                                                                                    |                                                       |                   |                |                  |                  |         |            |
|                                                                                                    |                                                       |                   |                |                  |                  |         |            |
|                                                                                                    |                                                       |                   |                |                  |                  |         |            |
|                                                                                                    |                                                       |                   |                |                  |                  |         | ۱ <u> </u> |
|                                                                                                    |                                                       |                   |                |                  |                  |         |            |
|                                                                                                    |                                                       |                   |                |                  |                  |         | Ø          |
|                                                                                                    |                                                       |                   |                |                  |                  |         | - 🕸        |

| 🗖 🗅 Se         | arch Software x +                                                                                                    |           |              |           |             |           | -       | o ×             |
|----------------|----------------------------------------------------------------------------------------------------|-----------|--------------|-----------|-------------|-----------|---------|-----------------|
| $\leftarrow$ C | thtps://edelivery.oracle.com/osdc/faces/SoftwareDelivery                                                                                                    | A»        | ④ ☆          | Ф         | £≞ (8       | *         | 8       | 🜔               |
| 0              |                                                                                                    | FAQ       | alubshcj@    | naver.com | English     | Sig       | n Out   | Î 📮             |
| Oracle         | Software Delivery Cloud                                                                                                    | lelp? Co  | ntact Soft   | ware De   | livery Cu   | stomer    | Service | ۹               |
|                |                                                                                                    |           |              |           |             |           |         | •               |
|                | Included as part of the Oracle Database are certain options and packs which may result in additional costs when enabled and used. Please confirm you maintain the app                                                                                         | ropriate  | licenses, or | you may i | ncur additi | onal cost | 5       |                 |
|                | to My Oracle Support Doc ID 2118136.2 on support oracle.com.                                                                                                    | unent s   | ecurity and  | unctional | iy. For the | latest Ko | , 90    | ž <sup>×</sup>  |
|                | You may download files:                                                                                                    | vocutabl  | o filo Minit | ha EAOs f | or more de  | atailed   |         | 0               |
|                | <ul> <li>Sing one commode manager - elect the electron of the come medicate of the commode, sine the single use commode manager to your compare, then on the electron formation.</li> <li>Information.</li> <li>Information.</li> <li>Information.</li> </ul> | Acculator | e me. visic  |           | or more di  | cuned     |         | •               |
|                |                                                                                                    |           |              | _         |             |           |         |                 |
| Back           |                                                                                                    | s WGI     | ET Options   | Restor    | e           | Downloa   | d       | +               |
| <b>4</b> D     | Oracle Database 19c 19.3.0.0.0                                                                                                    |           |              |           |             |           |         |                 |
| 4              | 🖉 Oracle Database 19.3.0.0.0 - Long Term Release for Linux x86-64 🌔                                                                                                    |           |              |           |             |           |         |                 |
|                | V982063-01.zip Oracle Database 19.3.0.0.0 for Linux x86-64, 2.8 GB                                                                                                    |           |              |           |             |           |         |                 |
| 4              | 🗌 Oracle Database Client 19.3.0.0 for Linux x86-64 🌔                                                                                                    |           |              |           |             |           |         |                 |
|                | V982064-01.zip Oracle Database Client 19.3.0.0.0 for Linux x86-64, 1.1 GB                                                                                                    |           |              |           |             |           |         |                 |
|                | V982065-01.zip Oracle Database Client 19.3.0.0.0 for Linux x86-64 - Gold Image, 941.5 M8                                                                                                    |           |              |           |             |           |         |                 |
| 4              | 🛛 Oracle Database Grid Infrastructure 19.3.0.0.0 for Linux x86-64 👔                                                                                                    |           |              |           |             |           |         |                 |
|                | V982068-01.zip Oracle Database Grid Infrastructure 19.3.0.0.0 for Linux x86-64, 2.7 G8                                                                                                    |           |              |           |             |           |         |                 |
| Total 4 d      | istinct files Total Size 7.5 GB                                                                                                    |           |              |           |             |           |         |                 |
| NOTE: So       | me downloaded parts may be split into more than one file.                                                                                                    |           |              |           |             |           |         |                 |
| Back           | e View Digest Detai                                                                                                    | s WGI     | ET Options   | Restor    | •           | Downloa   | d       | -               |
|                |                                                                                                    |           |              |           |             |           | _       |                 |
|                |                                                                                                    |           |              |           |             |           |         | Ø               |
| _              |                                                                                                    |           |              |           |             |           |         | - <sup>63</sup> |

# 2. oel8 설치(첫 번째 노드 구성)

(사전 준비)

- 1. vmware 설치(vmware workstation pro 30일 평가판)
- 2. xmanager(30일 평가판) or xming(open source) 설치
- 3. putty 설치(open source)
- 4. winscp 설치(open source)

vmware로 서버 구성

| 서버명 : oel<br>፬ oel19db1 - VM           | Ware Wor              | <b>51</b><br>rkstation                                                   |                                                                |                                               | - • ×     |
|----------------------------------------|-----------------------|--------------------------------------------------------------------------|----------------------------------------------------------------|-----------------------------------------------|-----------|
| <u>F</u> ile <u>E</u> dit <u>V</u> iew | V <u>M</u> <u>T</u> a | abs <u>H</u> elp                                                         | 🕰 🐥 🖓   [                                                      |                                               |           |
| ☆ Home 🛛 🕞                             | oel19db1              | ı ×                                                                      |                                                                |                                               |           |
|                                        |                       |                                                                          |                                                                | ORACLE LINUX 8.4 INS                          | TALLATION |
| Linux                                  |                       |                                                                          |                                                                | 🖽 us                                          | Help!     |
|                                        |                       |                                                                          |                                                                |                                               |           |
|                                        |                       | WELCOME TO                                                               | ORACLE LINU                                                    | JX 8.4.                                       |           |
|                                        |                       | What language would                                                      | d vou like to use du                                           | ring the installation process?                |           |
|                                        |                       |                                                                          | ,                                                              |                                               | _         |
|                                        |                       | English                                                                  | English >                                                      | English (United States)                       |           |
|                                        |                       | Afrikaans                                                                | Afrikaans                                                      | English (United Kingdom)                      |           |
|                                        |                       | አማርኛ                                                                     | Amharic                                                        | English (India)                               |           |
|                                        |                       | العربية                                                                  | Arabic                                                         | English (Australia)                           |           |
|                                        |                       | অসমীয়া                                                                  | Assamese                                                       | English (Canada)                              |           |
|                                        |                       | Asturianu                                                                | Asturian                                                       | English (Denmark)                             |           |
|                                        |                       | Беларуская                                                               | Belarusian                                                     | English (New Zealand)                         |           |
|                                        |                       | Български                                                                | Bulgarian                                                      | English (Nigeria)                             |           |
|                                        |                       | বাংলা                                                                    | Bangla                                                         | English (Hong Kong SAR China)                 |           |
|                                        |                       | Type here to search.                                                     | •                                                              |                                               |           |
|                                        |                       |                                                                          |                                                                |                                               |           |
|                                        |                       |                                                                          |                                                                |                                               |           |
|                                        |                       |                                                                          |                                                                | Quit                                          | Continue  |
| Click in the virtual s                 | screen I              | install Oracle Linux 8 64-bit as you<br>and the operating system boots u | ı would on a physical compu<br>p, click "I Finished Installing | uter. When you are done I Finished Installing | Help      |
| o direct input to this                 | VM, clic              | k inside or press Ctrl+G.                                                |                                                                |                                               |           |

< 서버 설치 시 아래 구성 정보대로 설치 진행 >

\*\* 파일시스템 구성 /boot 500M Swap 8192M / 나머지

\*\* software selection : Legacy UNIX Compatibility, Development Tools 추가

- \*\* kdump : disable
- \*\* security policy : disable
- \*\* network 설정 시 hostname 변경

\*\* ip 설정

1번서버 public ip 172.16.179.100(뒷자리 100) : NAT 영역

< 설치 후 설정 > 1. 공유디스크 추가(ASM 영역 구성) : vmware 17버전부터 nvme 디스크 타입으로 구성(SATA, SCSI 인식 오류) 디스크 추가 후 configuration 파일에 아래 추가 disk.locking = "FALSE" diskLib.dataCacheMaxSize = "0" nvme1.sharedBus = "virtual" nvme1:0.deviceType = "disk" 2. 네트워크 어댑터 추가(host-only) 1번서버 private ip 10.10.10.10 (뒷자리 10) : host-only 영역 Netmask : 24 Gateway : 설정안함 <1번 서버 구성 완료 후 추가 환경 설정 > 1. /etc/hosts 설정, 아래 내용 추가 후 저장 # vi /etc/hosts localhost localhost.localdomain localhost4 localhost4.localdomain4 127.0.0.1 localhost localhost.localdomain localhost6 localhost6.localdomain6 ::1 ##Public 172.16.179.100 oel19db1 172.16.179.200 oel19db2 ##Private 10.10.10.10 oel19db1-priv 10.10.10.20 oel19db2-priv ##Virtual 172.16.179.110 oel19db1-vip 172.16.179.210 oel19db2-vip ##SCAN 172.16.179.150 oel19db-scan 2. Hostname 확인 및 변경 # cat /etc/hostname # oel19db1 \*\* hostname 잘못 설정 시 아래 명령어로 변경 후 reboot # hostnamectl set-hostname oel19db1 # reboot < 오라클 설치 전 환경 설정 > 1. preinstall 실행

# yum install -y oracle-database-preinstall-19c

2. 오라클 계정 생성 확인 및 패스워드 변경(생성이 안됐을 경우 아래처럼 수행)(수행계정 : root)

# groupadd dba

# usermod -g dba -G dba oracle
# passwd oracle

<----- 패스워드 변경 명령어

3. selinux disable 설정 (수행계정 : root)

# vi /etc/selinux/config SELINUX=disabled

#### 4. 불필요한 서비스 정지

| systemctl stop firewalld                 |         |
|------------------------------------------|---------|
| systemctl disable firewalld              |         |
|                                          |         |
| systemctl stop bluetooth                 |         |
| systemctl disable bluetooth              |         |
|                                          |         |
| systemctl stop chronyd                   |         |
| systemctl disable chronyd                |         |
| mv /etc/chrony.conf /etc/chrony.conf.bak |         |
|                                          |         |
| systemctl stop ntpdate                   | # error |
| systemctl disable ntpdate                |         |
|                                          |         |
| systemctl stop avahi-daemon.socket       |         |
| systemctl disable avahi-daemon.socket    |         |
|                                          |         |
| systemctl stop avahi-daemon              |         |
| systemctl disable avahi-daemon           |         |
|                                          |         |
| systemctl stop libvirtd                  |         |
| systemctl disable libvirtd               |         |
|                                          |         |

추가 rpm 다운 및 설치

# wget https://download.oracle.com/otn\_software/asmlib/oracleasmlib-2.0.17-1.el8.x86\_64.rpm
# rpm -ivh oracleasmlib-2.0.17-1.el8.x86\_64.rpm

# wget https://yum.oracle.com/repo/OracleLinux/OL8/addons/x86\_64/getPackage/oracleasmsupport-2.1.12-1.el8.x86\_64.rpm # rpm -ivh oracleasm-support-2.1.12-1.el8.x86\_64.rpm

Temp 파일시스템 할당

| # vi /etc/fstab |          |
|-----------------|----------|
| tmpfs           | /dev/shm |

tmpfs size=7g 00

/dev/shm 영역 remount

| # mount -o remount /dev/shm | # systemctl daemon-reload   |  |
|-----------------------------|-----------------------------|--|
|                             | # mount -o remount /dev/shm |  |

#### 추가한 디스크 확인(/dev/nvme1n1 30GB)

# fdisk -l

#### 디스크 포맷(n --> p --> 1 --> Enter --> Enter --> w)

# fdisk /dev/nvme1n1

확인

# fdisk -l

Pv Lv 생성

# pvcreate /dev/nvme1n1p1
vgcreate 19c /dev/nvme1n1p1
lvcreate -L 2g -n OCR\_VOTE1 19c
lvcreate -L 2g -n OCR\_VOTE2 19c
lvcreate -L 2g -n OCR\_VOTE3 19c
lvcreate -L 20G -n DATA 19c

#### < 결과 화면 >

# messame:[root@eel8db1 ~]# pvcreate /dev/nvmein1p1
Physical volume '/dev/nvmein1p1" successfully created.
[root@eel8db1 ~]# vgcreate 19c /dev/nvmein1p1
volume group '19c' successfully created
[root@eel8db1 ~]# lvcreate -L 2g -n OCL\_VOTE1 19c
Logical volume 'OCK\_VOTE1' created.
[root@eel8db1 ~]# lvcreate -L 2g -n OCL\_VOTE2 19c
Logical volume 'OCK\_VOTE2' created.
[root@eel8db1 ~]# lvcreate -L 2g -n OAL\_VOTE3 19c
Logical volume 'OCK\_VOTE3' created.
[root@eel8db1 ~]# arcreated.
[root@eel8db1 ~]# ]

#### Oracle ASM 설정 및 시작(oracle, dba, y, y 순서대로 입력)

# oracleasm configure -i

#### < 결과 화면 >

[root@oel8db1 ~]# oracleasm configure -i Configuring the Oracle ASM library driver.

This will configure the on-boot properties of the Oracle ASM library driver. The following questions will determine whether the driver is loaded on boot and what permissions it will have. The current values will be shown in brackets ('[]'). Hitting <ENTER> without typing an answer will keep that current value. Ctrl-C will abort.

Default user to own the driver interface []: oracle Default group to own the driver interface []: dba Start oracle ASM library driver on boot (y/n) [n]: y Scan for oracle ASM disks on boot (y/n) [y]: y Writing Oracle ASM\_library driver configuration: done

ASM 디스크 생성

# oracleasm init

#### <결과 화면 >

@roteGoel8db1 ~]# oracleasm init [root@oel8db1 ~]# oracleasm init Creating /dev/oracleasm mount point: /dev/oracleasm Loading module "oracleasm": oracleasm Configuring "oracleasm" to use device physical block size Mounting ASMlib driver filesystem: /dev/oracleasm [root@oel8db1 ~]# ■ # oracleasm status

#### # oracleasm configure

#### < 결과 화면 >

# usedenation: [root@oel8dbl ~]# oracleasm status Checking if ASM is loaded: yes Checking if /dev/oracleasm is mounted: yes [root@oel8dbl -]# oracleasm configure ORACLEASM\_UIDBooraCle ORACLEASM\_UIDBooraCle ORACLEASM\_SCANBOOT=true ORACLEASM\_SCANBOOT=true ORACLEASM\_SCANBOOT=true ORACLEASM\_SCANBOOT=true ORACLEASM\_SCANBOOT=true ORACLEASM\_SCANBOOT=true ORACLEASM\_SCANBOOT=true ORACLEASM\_SCANBOOT=true ORACLEASM\_SCANBOOT=true ORACLEASM\_SCANBOOT=true [root@oel8dbl ~]# ■

#### 공유 디스크 생성

# oracleasm createdisk OCR\_VOTE1 /dev/19c/OCR\_VOTE1 oracleasm createdisk OCR\_VOTE2 /dev/19c/OCR\_VOTE2 oracleasm createdisk OCR\_VOTE3 /dev/19c/OCR\_VOTE3 oracleasm createdisk DATA01 /dev/19c/DATA

< 결과 화면 >

# megawatest-[root@el8db1 ~]# oracleasm createdisk OCR\_VOTE1 /dev/19c/OCR\_VOTE1 Writing disk header: done Instantiating disk: done [root@el8db1 ~]# oracleasm createdisk OCR\_VOTE2 /dev/19c/OCR\_VOTE2 Writing disk header: done Instantiating disk: done [root@el8db1 ~]# oracleasm createdisk OCR\_VOTE3 /dev/19c/OCR\_VOTE3 Writing disk header: done Instantiating disk: done [root@el8db1 ~]# oracleasm createdisk DATA01 /dev/19c/DATA Writing disk header: done Instantiating disk: done [root@el8db1 ~]#

#### 디스크 스캔

#### # oracleasm scandisks

<결과 화면>

Pront@nel8db1:-

# rotacients: [root@oel8db1 ~]# oracleasm scandisks
 Reloading disk partitions: done
 Cleaning any stale ASM disks...
 Scanning system for ASM disks...
 [root@oel8db1 ~]#
 [

#### 생성 리스트 확인(4개가 나와야 정상)

# oracleasm listdisks

<결과 화면>

[root@oel8db1 ~]# oracleasm listdisks DATA01 DATAOL OCR\_VOTE1 OCR\_VOTE2 OCR\_VOTE3 [root@oel8db1 ~]# []

#### 디렉토리 생성 및 권한 부여

#

mkdir -p /oracle/media mkdir -p /oracle/app/oracle/product/19c mkdir -p /oracle/app/grid/19c

mkdir -p /oracle/oralnventory mkdir -p /oraarch chown -R oracle:dba /oracle chmod -R 775 /oracle chown -R oracle:dba /oraarch chmod -R 775 /oraarch chown -R oracle:dba /dev/oracleasm chown -R oracle:dba /dev/19c chmod 777 /oracle/media

oracle bash\_profile 수정

# su - oracle # vi .bash profile 아래 추가 # env export ORACLE\_BASE=/oracle/app/oracle export ORACLE\_HOME=\$ORACLE\_BASE/product/19c export ORACLE SID=ORADB1 export GRID\_HOME=/oracle/app/grid/19c export GRID\_SID=+ASM1 export PATH=\$ORACLE\_HOME/bin:\$GRID\_HOME/bin:\$PATH export LD\_LIBRARY\_PATH=\$ORACLE\_HOME/lib:/lib:/usr/lib export CLASSPATH=\$ORACLE\_HOME/jlib:\$ORACLE\_HOME/rdbms/jlib alias grid='export ORACLE\_HOME=\$GRID\_HOME; export ORACLE\_SID=\$GRID\_SID; export PATH=\$ORACLE\_HOME/bin:\$GRID\_HOME/bin:\$PATH; echo \$ORACLE\_SID; echo \$ORACLE\_HOME' alias db='. ~oracle/.bash\_profile;export PATH=\$ORACLE\_HOME/bin:\$GRID\_HOME/bin:\$PATH; echo \$ORACLE\_SID;echo \$ORACLE\_HOME'

alias oh='cd \$ORACLE\_HOME;pwd'

alias ss='sqlplus / as sysdba'

#### oracle bash\_profile 적용

# . .bash\_profile

## 3. 2번 노드 구성

Step1) 서버 shutdown 후 서버 copy (vmware 설치 디렉토리로 이동 후 서버1 디렉토리 복사 후 이름 변경)

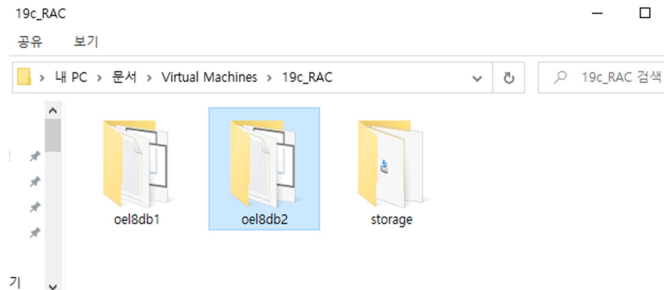

Step2) 2번 서버 디렉토리 클릭 후 configuration file 클릭

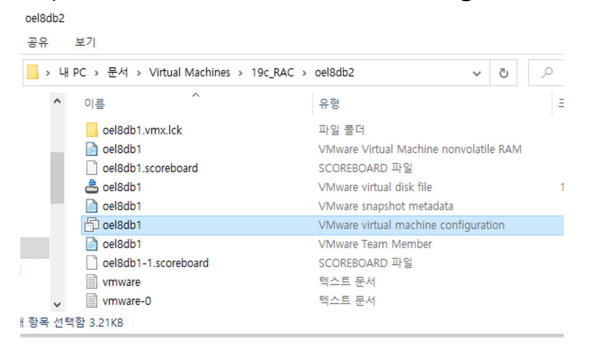

#### Step3) 서버2 환경 설정

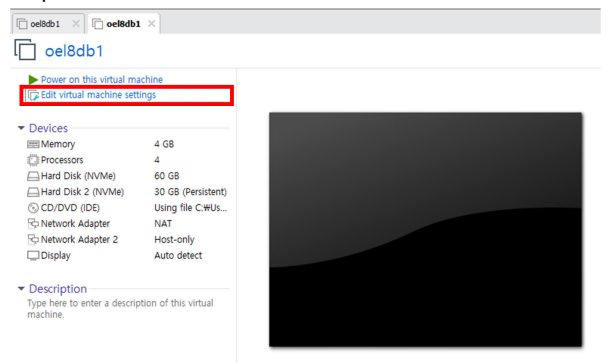

#### Step4) nework adapter 설정 변경(NAT)

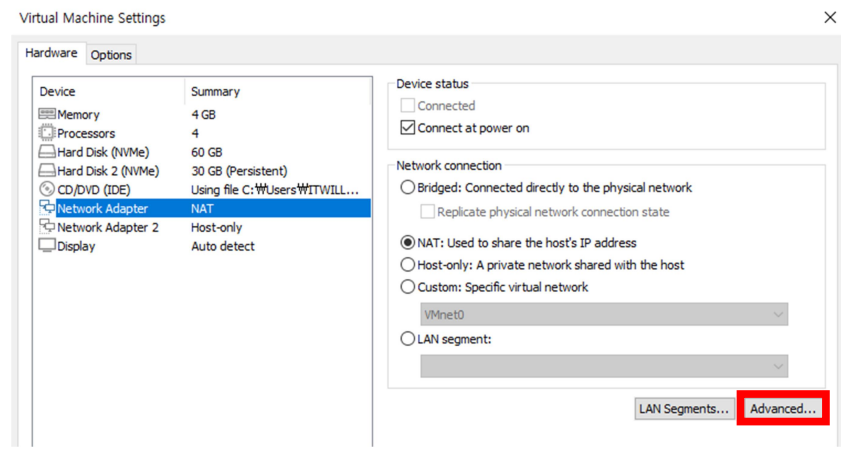

Step5) mac address Generate -> OK

\_

| Virtual Machine Settings                                                                                                    |                                                                                                    | Vetwork Adapter Advanced Settings 🛛 🕹                                                                                                    | < |
|----------------------------------------------------------------------------------------------------|----------------------------------------------------------------------------------------------------|----------------------------------------------------------------------------------------------------|---|
| Virtual Machine Settings Hardware Options Device Memory Processors Hard Disk (NWNe) Hard Disk (NWNe) CO/DVO (DE) Network Adapter Display | Summary<br>4 GB<br>4<br>60 GB<br>30 GB (Persistr<br>Using file C: M<br>NAT<br>Host-only<br>Auto detect | vetwork Adapter Advanced Settings       >         Incoming Transfer       >         Bandwidth:       Unlimited       >         Vacket Loss (%):       0.0       >         Outgoing Transfer       +       +         Bandwidth:       Unlimited       >         Outgoing Transfer       +       +         Bandwidth:       Unlimited       >         Kbps:       +       +         Packet Loss (%):       0.0       >         Packet Loss (%):       0.0       > | < |
|                                                                                                    |                                                                                                    | Packet Loss (%): 0.0 +<br>Latency (ms): 0 +<br>MAC Address<br>00:0C:29:02:12:7D Generate<br>OK Cancel Help                                                                                                    |   |

## Step6) nework adapter 설정 변경(host-only)

| evice<br>Memory<br>Processors<br>Hard Disk (NVMe)<br>Hard Disk 2 (NVMe)<br>CD/DVD (IDE)<br>Network Adapter<br>Network Adapter 2 | Summary<br>4 GB<br>4<br>60 GB<br>30 GB (Persistent)<br>Using file C: WUsers WITWILL<br>NAT<br>Host-only | Device status Connected Connected Connect at power on Network connection Replicate physical network Replicate physical network connection state                                                     |
|----------------------------------------------------------------------------------------------------|----------------------------------------------------------------------------------------------------|----------------------------------------------------------------------------------------------------|
| _JDisplay                                                                                                    | Auto detect                                                                                             | (Init 1 Used under the Flots & Paddress     (Flots only: A private network shared with the host     Custom: Specific virtual network     (VMnet0     (LAN segment:     LAN Segments     (Advanced.) |

## Step7) mac address Generate -> OK

| opuona                                                                                                    | _                                                                                                    | Danadaridaha                                                                                                    | the base of                                                                |     |                                                                                               |        |
|----------------------------------------------------------------------------------------------------|----------------------------------------------------------------------------------------------------|----------------------------------------------------------------------------------------------------|----------------------------------------------------------------------------|-----|-----------------------------------------------------------------------------------------------|--------|
| Device Memory Hard Disk 2 (NVMe) Hard Disk 2 (NVMe) Hard Disk 2 (NVMe) OC/D/DVD (DDE) Network Adapter Network Adapter 2 Display | Summary<br>4 GB<br>4<br>30 GB (Persis<br>Using file C: <sup>1</sup><br>NAT<br>Host-only<br>Auto detect | Bandwidth:<br>Kbps:<br>Packet Loss (%):<br>Latency (ms):<br>Outgoing Transfer<br>Bandwidth:<br>Kbps:<br>Packet Loss (%):<br>Latency (ms):<br>MAC Address<br>00:0C:29:02:12: | Unlimited<br>0.0  ↓<br>0.0  ↓<br>0 ↓<br>Unlimited<br>0.0  ↓<br>0 ↓<br>87 G | ~ ~ | to the physical network<br>k connection state<br>s IP address<br>:shared with the host<br>ork | ×<br>× |

Step8) 서버명 변경

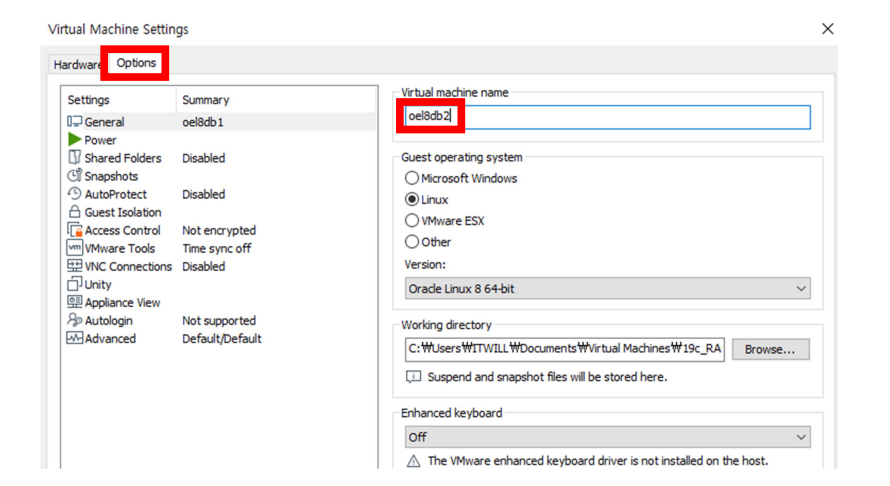

#### Step9) 서버 기동

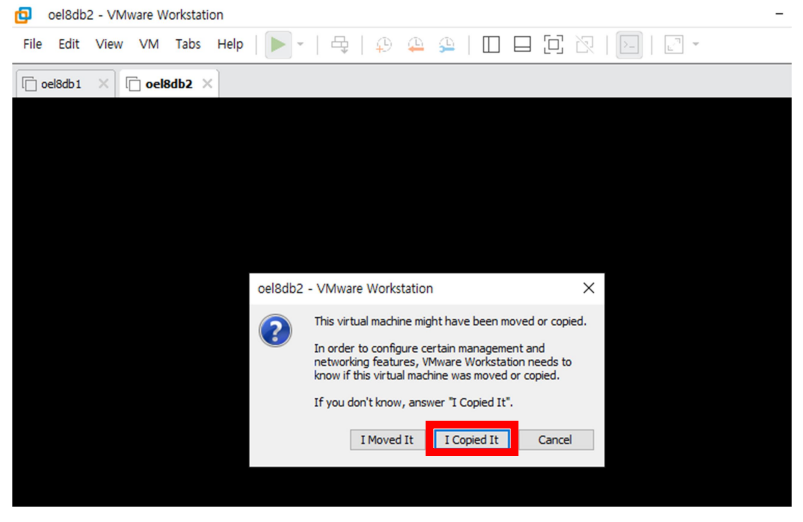

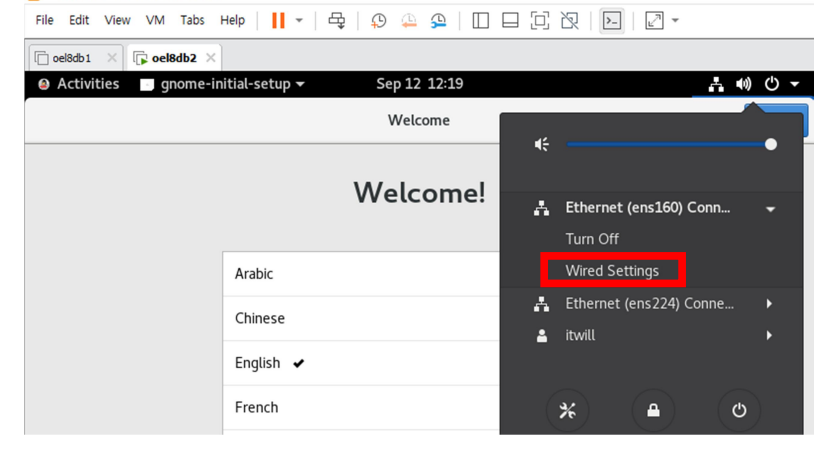

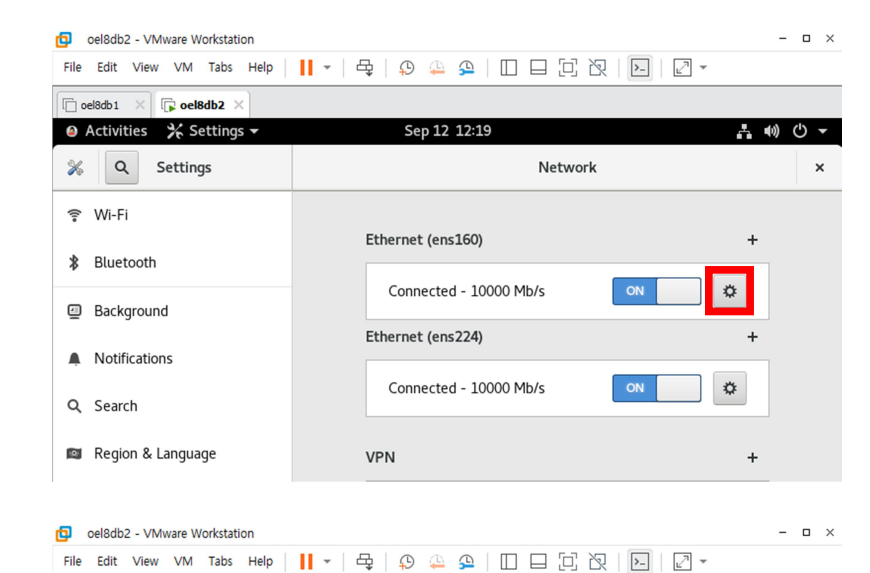

🕞 oel8db1 🛛 🕞 oel8db2 🗡 Activities **⅔** Settings Sep 12 12:20 **₽** ● ● • % Q × Cancel Wired 훆 Wi-Fi Details Identity IPv4 IPv6 Security \$ Bluetooth IPv4 Method Automatic (DHCP) 🔘 Link-Local Only Background Manual Disable + A Notification Addresses Gateway Netmask Q Search 172.16.65.20 255.255.255.0 172.16.65.2 0 🛤 Region & L Θ 4

#### Restart(다시 on이 보이게 누름)

| CP . | oel8db2 - VMware workstation |                                       |       |                    |
|------|------------------------------|---------------------------------------|-------|--------------------|
| File | Edit View VM Tabs Help       | ┃ -   母   ♀ ♀ ♀   □ □ □ ▷ 次   ▶   ↗ - |       |                    |
| 0 🗇  | el8db1 × 🕞 oel8db2 ×         |                                       |       |                    |
| ۵    | Activities 🤸 Settings 🗸      | Sep 12 12:22                          | A (1) | ( <sup>1</sup> ) - |
| %    | Q Settings                   | Network                               |       | ×                  |
| (1   | Wi-Fi                        |                                       |       |                    |
| *    | Bluetooth                    | Ethernet (ens160)                     | +     |                    |
| ⊴    | Background                   | 10000 Mb/s OFF 3                      | \$    |                    |
| A    | Notifications                | Ethernet (ens224)                     | +     |                    |
| ۹    | Search                       | Connected - 10000 Mb/s                | \$    |                    |
| 9    | Region & Language            | VPN                                   | +     |                    |
|      |                              |                                       |       |                    |

같은 방법으로 아래 환경설정 누르고 아이피 변경 후 restart

| oel8db2 - Vi   | Aware Workstation |                            |                             |       | - 🗆 ×     |
|----------------|-------------------|----------------------------|-----------------------------|-------|-----------|
| File Edit Viev | VM Tabs Help      | -   🗣   🗭 🚇   🛙            |                             | ~     |           |
| i oel8db1 ×    | 🕞 oel8db2 🗙       |                            |                             |       |           |
| Activities     | ¥ Settings →      | Sep 12 12:24               |                             |       | ≞ ●) () ▼ |
| % Q            | Cancel            | Wired                      |                             | Apply | ×         |
| 후 Wi-Fi        | Details Identity  | IPv4 IPv6 Securi           | ty                          |       |           |
| Bluetooth      | IPv4 Method       | Automatic (DHCP)           | 🔵 Link-Local Only           |       |           |
| Backgrou       | יר                | <ul> <li>Manual</li> </ul> | <ul> <li>Disable</li> </ul> |       | +         |
| A Notificatio  | Addresses         |                            |                             |       | -         |
| Q Search       | Address           | Netmask                    | Gateway                     | 0     |           |
|                | 10.10.10.20       | 200.200.205.0              |                             | •     |           |
| Region &       | L                 |                            |                             | 0     | +         |

#### 2번 서버 접속 후(putty) 네트워크 정보 확인

Photogeodedition [itwill@oel8db1~]\$ ifconfig ens160: flage\_4163\_up\_ppoppCAST\_RUNNING\_MULTICAST> mtu 1500 inet\_172.16.65.20 netmask 255.255.255.0 broadcast 172.16.65.255 ineto\_120.050.565:25:d6:8f prefixlen 64 scopeid 0x20<link> ether 00:50:56:25:d6:8f txqueuelen 1000 (Ethernet) RX packets 234 bytes 40800 (39.8 KiB) RX errors 0 dropped 0 overruns 0 frame 0 TX packets 146 bytes 16767 (16.3 KiB) TX errors 0 dropped 0 overruns 0 carrier 0 collisions 0 ens224: flage\_4163\_up\_sponpCAST\_RUNNING\_MULTICAST> mtu 1500 inet\_10.10.10.20\_etmask 255.255.255.0 broadcast 10.10.10.255 ineto\_reov.ar/s.cr1c:9848:71ec\_prefixlen 64\_scopeid 0x20<link> ether 00:50:56:24:d5:06\_txqueuelen 1000 (Ethernet) RX packets 18 bytes 1728 (1.6 KiB) RX errors 0 dropped 0 overruns 0 frame 0 TX packets 34\_bytes 2462 (2.4 KiB) TX errors 0 dropped 0 overruns 0 carrier 0 collisions 0

Step11) hostname 변경 후 restart

# hostnamectl set-hostname oel19db2 # reboot <- 실행 직후 putty 세션 종료(vmware 재기동중임)

< 결과 화면> [itwill@oel8db1 ~]\$ su - root Password: [root@oel8db1 ~]# hostnamectl set-hostname oel8db2 [root@oel8db1 ~]# reboot

Step12) 1번 서버 start -> 각 서버 접속 후(root계정) 서버 간 통신 확인

1번 노드(2번노드의 ip로 ping 시도)

# ping oel19db2

# ping oel19db2-priv

# ctrl + c로 ping test stop

2번 노드(1번노드의 ip로 ping 시도)

# ping oel19db1

# ping oel19db1-priv

STEP13) 2번 노드 bash\_profile 수정(2번 서버 접속, oracle 계정 수행)

=> ORACLE\_SID=ORADB2, GRID\_SID=+ASM2로 변경

# vi .bash\_profile

| <pre>@ oracle@os8db2-<br/># .bash_profile</pre>                                                                                                    |      |
|----------------------------------------------------------------------------------------------------|------|
| <pre># Get the aliases and functions if [ -f ~/.bashrc ]; then</pre>                                                                                                    |      |
| # User specific environment and startup programs                                                                                                    |      |
| <pre># env<br/>export ORACLE_BASE=/oracle/app/oracle<br/>export ORACLE_HOME_SONACLE_BASE/product/19c<br/>export ORACLE_SID_ORADB2<br/>export GRID_HOME_FINITE/app/grid/19c<br/>export GRID_SI =+ASM2<br/>export PATH=\$ORACLE_HOME/bin:\$PATH<br/>export LD_LIBRARY_PATH=\$ORACLE_HOME/lib:/lib:/usr/lib<br/>export CLASSPATH=\$ORACLE_HOME/jlib:\$ORACLE_HOME/rdbms/<br/>export DISPLAY=192.168.17.31:0.0</pre> | jlib |

STEP14) bash\_profile 적용

# . .bash\_profile

## 4. GRID 설치 전 준비사항

STEP1) node1에 설치파일 업로드(winscp 사용, oracle 계정으로 /oracle/media 디렉토리로)

- 🗆 ×

STEP2) GRID 설치파일 압축해제(node1 에서 작업, oracle user로 접속)

# cd \$GRID\_HOME

# unzip /oracle/media/V982068-01.zip

STEP3) cvuqdisk-1.0.10-1.rpm 설치(root 계정에서 작업)

# rpm -ivh /oracle/app/grid/19c/cv/rpm/cvuqdisk-1.0.10-1.rpm

< 결과 화면 >

STEP4) 2번 노드 싱크 (1번 노드에서 작업) : yes -> root 패스워드 입력

# rsync --progress /oracle/app/grid/19c/cv/rpm/cvuqdisk-1.0.10-1.rpm oel19db2:/root/

<결과 화면 >
[root@oel8db1 ~]# rsync --progress /oracle/app/grid/19c/cv/rpm/cvuqdisk-1.0.10-1.rpm oel8db2:/r oot/ The authenticity of host 'oel8db2 (172.16.65.20)' can't be established. ECDSA key fingerprint is SHA256:nFtViPTFYM7hrZBHIHaKEHa0sn14h0nRhIgoFgumC+4. Are you sure you want to continue connecting (yes/no/[fingerprint])? yes root@oel8db2's password: coot@oel8db2's password: 11,412 100% 0.00kB/s 0:00:00 (xfr#1, to-chk=0/1) [root@oel8db1 ~]#

STEP5) 2번 노드 설치(root계정 수행)

## STEP6) 스크립트 실행(node1, oracle 계정 수행) : yes -> oracle 패스워드 입력 -> oracle 패스워드 입력 -> oracle 패스워드 입력 -> oracle 패스워드 입력

# cd \$GRID\_HOME/oui/prov/resources/scripts

# ./sshUserSetup.sh -user oracle -hosts "oel19db1 oel19db2" -noPromptPassphrase -advanced

#### < 실행 결과 >

| [oracle@oel19db1 scripts]\$ ./sshUserSetup.sh -user oracle -hosts "oel19db1 oel19db2" -noPromptPass phrase -  |
|----------------------------------------------------------------------------------------------------|
| advanced                                                                                                    |
| The output of this script is also logged into /tmp/sshUserSetup_2023-09-12-14-04-10.log                       |
| Hosts are oel19db1 oel19db2                                                                                   |
|                                                                                                    |
| NOTE 2:                                                                                                    |
| AS PER SSH REQUIREMENTS, THIS SCRIPT WILL SECURE THE USER HOME DIRECTORY                                      |
| AND THE .ssh DIRECTORY BY REVOKING GROUP AND WORLD WRITE PRIVILEGES TO THESE                                  |
| directories.                                                                                                  |
|                                                                                                    |
| Do you want to continue and let the script make the above mentioned changes (yes/no)?                         |
| yes                                                                                                    |
|                                                                                                    |
| The script would create ~oracle/.ssh/config file on remote host oel19db1. If a config file exist s already at |
| ~oracle/.ssh/config, it would be backed up to ~oracle/.ssh/config.backup.                                     |
| The user may be prompted for a password here since the script would be running SSH on host oel8 db1.          |
| Warning: Permanently added 'oel19db1,172.16.65.10' (ECDSA) to the list of known hosts.                        |
| oracle@oel19db1's password: <- oracle user 패스워드 입력                                                            |
| Done with creating .ssh directory and setting permissions on remote host oel19db1.                            |
| Creating .ssh directory and setting permissions on remote host oel19db2                                       |
| THE SCRIPT WOULD ALSO BE REVOKING WRITE PERMISSIONS FOR group AND others ON THE HOME DIRECTORY                |
| FOR oracle. THIS IS AN SSH REQUIREMENT.                                                                       |
| The script would create ~oracle/.ssh/config file on remote host oel19db2. If a config file exist s already at |
| ~oracle/.ssh/config, it would be backed up to ~oracle/.ssh/config.backup.                                     |
| The user may be prompted for a password here since the script would be running SSH on host oel8 db2.          |
| Warning: Permanently added 'oel19db2,172.16.65.20' (ECDSA) to the list of known hosts.                        |
| oracle@oel19db2's password: <- oracle user 패스워드 입력                                                            |
|                                                                                                    |
|                                                                                                    |

#### STEP7) 설치 전 사전 점검(생략 가능)

# cd \$GRID\_HOME

# ./runcluvfy.sh stage -pre crsinst -n oel19db1,oel19db2

#### STEP8) GRID 설치(1번노드, oracle user)

#### \*\* xmanager나 xming으로 display 연결 후 아래 실행

\$ cd \$GRID\_HOME

\$ ./gridSetup.sh

\*\* oel8 서버와의 호환성 문제 해결

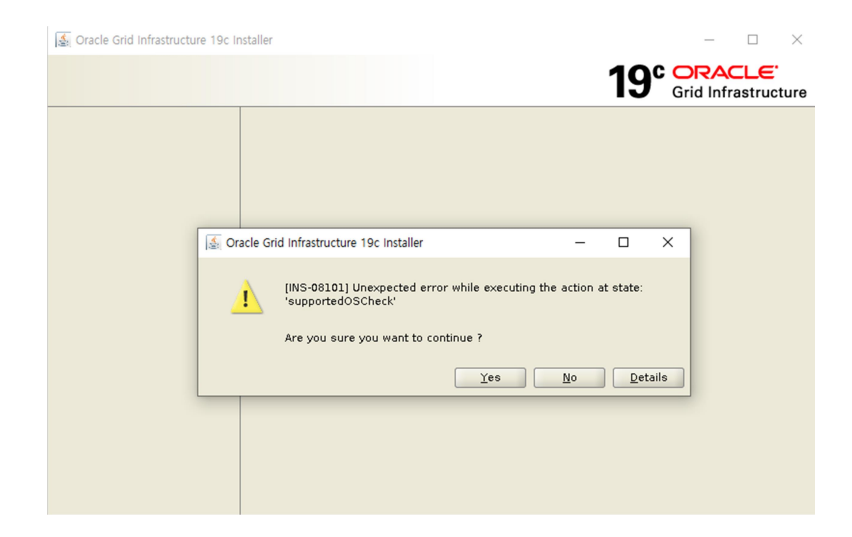

### 해결) CV\_ASSUME\_DISTID 값을 설정 후 다시 설치 시도

\$ export CV\_ASSUME\_DISTID=RHEL7.6
\$ ./gridSetup.sh

# 5. GRID 설치

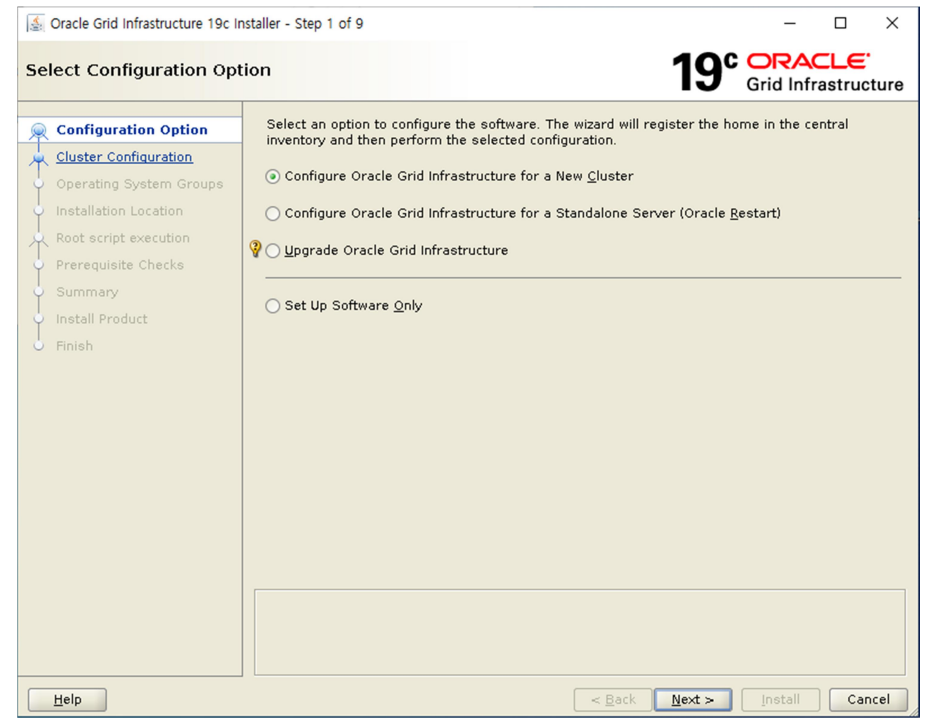

| Solution Oracle Grid Infrastructure 19c I                                                                                                    | nstaller - Step 2 of 9 - 🗆 🗙                                                                                                    |
|----------------------------------------------------------------------------------------------------|----------------------------------------------------------------------------------------------------|
| Select Cluster Configura                                                                                                    | ation 19° CRACLE'<br>Grid Infrastructure                                                                                                    |
| Configuration Option Cluster Configuration Operating System Groups Installation Location Root script execution Prerequisite Checks Summary Install Product | Choose the required cluster configuration.   Configure an Oracle Standalone Cluster  Configure an Oracle Domain Services Cluster  Configure an Oracle Member Cluster for Oracle Databases  Configure an Oracle Member Cluster for Applications |
| J Finish                                                                                                    | multiple sites. Specify a minimum of 3 site names and a maximum of 5 (e.g., siteA, siteB, siteC).     Configure as an Oracle Extended cluster     Site names:                                                                                  |
| Help                                                                                                    | < Back Next > Install Cancel                                                                                                    |

## SCAN NAME 확인) 변경 없음

| 🛃 Oracle Grid Infrastructure 19c Ir                                                                                                    | istaller - Step 3 of 17                                                                                                    | – 🗆 ×                                        |
|----------------------------------------------------------------------------------------------------|----------------------------------------------------------------------------------------------------|----------------------------------------------|
| Grid Plug and Play Inform                                                                                                    | nation 19 <sup>c</sup>                                                                                                    | ORACLE <sup>®</sup><br>Grid Infrastructure   |
| Configuration Option                                                                                                    | Single Client Access Name (SCAN) allows clients to use one name in conne<br>to the cluster as a whole. Client connect requests to the SCAN name can be<br>cluster node. | ction strings to connect<br>e handled by any |
| 🧅 Grid Plug and Play                                                                                                    | <ul> <li>Create Local SCAN</li> </ul>                                                                                                    |                                              |
| Cluster Node Information                                                                                                    | Cluster Name? oel8db                                                                                                    |                                              |
| Network Interface Usage                                                                                                    | SCAN Name: oel8db-scan                                                                                                    |                                              |
| Storage Option                                                                                                    | SCAN Port: 1521                                                                                                    |                                              |
| 🗼 Create Grid Infrastructure Ma                                                                                                    | 🔿 Use Shared SCAN                                                                                                    |                                              |
| Grid Infrastructure Managem                                                                                                    | SCAN Client Data:                                                                                                    | Browse                                       |
| Create ASM Disk Group<br>ASM Password<br>Operating System Groups<br>Installation Location<br>Root script execution<br>Prerequisite Checks<br>Summary<br>Install Product<br>Finish | Configure GNS Configure nodes Virtual IPs as assigned by the Dynamic Networks Create a new GNS GNS VIP Address: GNS Sub Domain: CUSe Shared GNS GNS Client Data:        | B <u>r</u> owse                              |
| <ul> <li>✓</li> <li>✓</li> <li>Help</li> </ul>                                                                                                    | < <u>B</u> ack Next >                                                                                                    | Install Cancel                               |

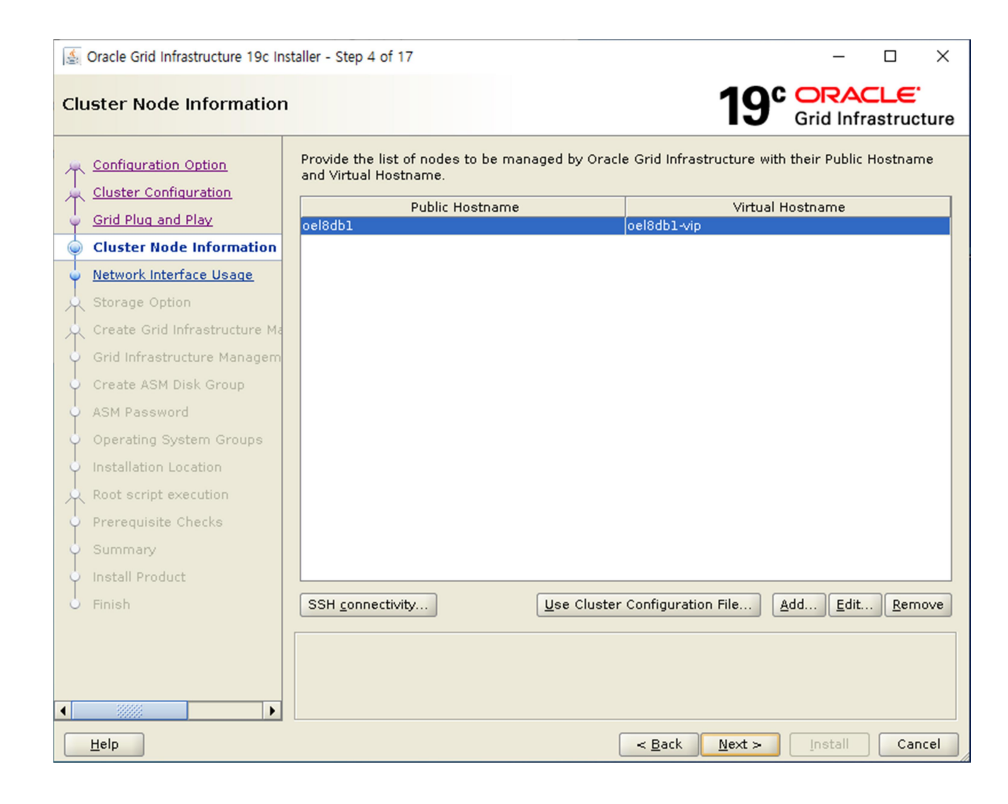

#### 2번 노드 정보 추가

| 🛓 Oracle Grid Infrastructur | e 19c Installer - Step 4 of 17                                              | $ \Box$ $\times$      |
|-----------------------------|-----------------------------------------------------------------------------|-----------------------|
| Cluster Node Inform         | nation 19 <sup>c</sup>                                                      | Grid Infrastructure   |
| 🚊 Configuration Option      | Provide the list of nodes to be managed by Oracle Grid Infrastructure with  | their Public Hostname |
| Cluster Configuration       | 🛃 Add Cluster Node Information                                              | ×                     |
| Grid Plug and Play          |                                                                             | me                    |
| Cluster Node Inform         | n                                                                           |                       |
| Vetwork Interface Usa       | Add a single node                                                           |                       |
| Storage Option              | Specify the name for the public host name. If you want to configure virtual |                       |
| Create Grid Infrastruc      | host name manually, then you will be prompted for the virtual IP address.   |                       |
| Grid Infrastructure Ma      | Public <u>H</u> ostname: oel8db2                                            |                       |
| 🔶 Create ASM Disk Grou      | Virtual Hostname: oel8db2-vip                                               |                       |
| Ŷ ASM Password              | ○ Add a range of nodes                                                      |                       |
| Operating System Gro        | Specify the node range expression for the required nodes. You can use the   |                       |
| Installation Location       | following patterns to build the expression: Constant strings such as        |                       |
| Root script execution       | sequences such as "[ab]cd]]".                                               |                       |
| Summany                     | Public Hostname Expression:                                                 |                       |
| Q Install Product           | Virtual Hostname Suffix:                                                    |                       |
| O Finish                    | Nodes to be generated: 0                                                    | Edit Remove           |
|                             | Nodes to be generated.                                                      |                       |
|                             |                                                                             |                       |
|                             |                                                                             |                       |
| • ****                      | <u>OK</u> Can                                                               | cel                   |
| Help                        | < Back Next >                                                               | Install Cancel        |

Ssh connectivity test

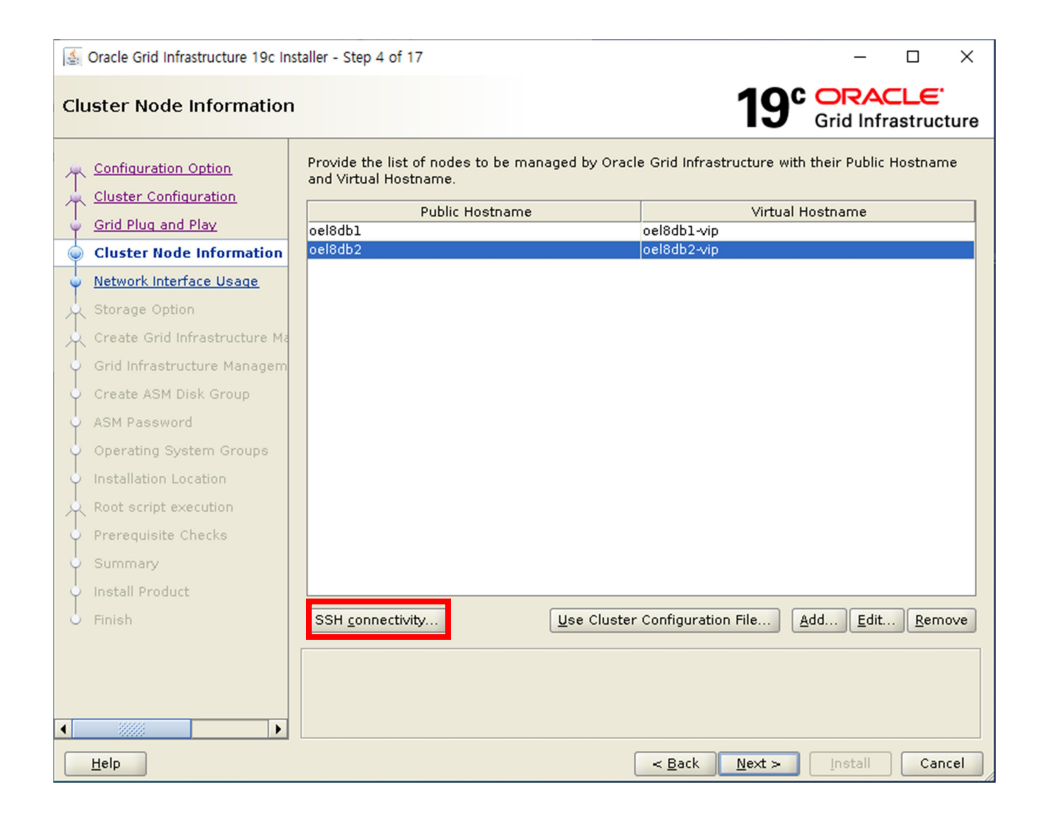

#### Passwd 입력 후 테스트

| 🛃 Oracle Grid Infrastructure 19c In                                                                                                    | staller - Step 4 of 17                                                                                            | - 🗆 ×                                                                                               |
|----------------------------------------------------------------------------------------------------|----------------------------------------------------------------------------------------------------|----------------------------------------------------------------------------------------------------|
| Cluster Node Information                                                                                                    |                                                                                                    | 19° ORACLE<br>Grid Infrastructure                                                                   |
| Configuration Option<br>Cluster Configuration<br>Grid Plug and Play                                                                                                    | Provide the list of nodes to be managed by Orac<br>and Virtual Hostname.<br>Public Hostname<br>oel8db1<br>oel8db2 | le Grid Infrastructure with their Public Hostname<br>Virtual Hostname<br>oel8db1-vip<br>oel8db2-vip |
| Network Interface Usage     Storage Option     Create Grid Infrastructure Managem     Grid Infrastructure Managem     Create ASM Disk Group     ASM Password     Operating System Groups     Installation Location     Root script execution     Prerequisite Checks     Summary     Install Product     Finish | SSH <u>connectivity</u><br>QS Username: oracle<br>Reuse private and public <u>k</u> eys existing in the           | Configuration File Add Edit Bemove<br>OS Password:<br>user home<br>Test Setup                       |
| Help                                                                                                    |                                                                                                    | < Back Next > Install Cancel                                                                        |

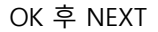

| 🛓 Oracle Grid Infrastructure 19c Ir                                                                                              | istaller - Step 4 of 17                                                                | - 🗆 ×                                                                       |
|----------------------------------------------------------------------------------------------------|----------------------------------------------------------------------------------------|-----------------------------------------------------------------------------|
| Cluster Node Information                                                                                                    | 1                                                                                      | 19° ORACLE<br>Grid Infrastructure                                           |
| Configuration Option                                                                                                    | Provide the list of nodes to be managed by<br>and Virtual Hostname.<br>Public Hostname | v Oracle Grid Infrastructure with their Public Hostname<br>Virtual Hostname |
|                                                                                                    | oel8db1                                                                                | oel8db1-vip                                                                 |
| Cluster Node Information     Network Interface Usage     Storage Option     Create Grid Infrastructure Ma                        |                                                                                        |                                                                             |
| Grid Infrastructure I 🛃 Orac                                                                                                    | e Grid Infrastructure 19c Installer                                                    | ×                                                                           |
| Create ASM Disk Gr<br>ASM Password<br>Operating System G<br>Installation Location<br>Root script executio<br>Prerequisite Checks | Passwordless SSH connectivity betwee<br>established.                                   | in the selected nodes already                                               |
| Summary     Install Product                                                                                                    | Reuse private and public keys existing                                                 | in the user home                                                            |
| <ul> <li>Finish</li> <li>▲</li> <li>▲</li> <li>Help</li> </ul>                                                                   |                                                                                        | < Back Next > Install Cancel                                                |

에러) [INS-06006] Passwordless SSH connectivity not set up between the following node(s): 노드1,2) root 계정 아래 수행 후 재 테스트 # mv /usr/bin/scp /usr/bin/scp.orig # vi /usr/bin/scp ☆ /usr/bin/scp.orig -T \$\* 입력 후 저장 # chmod 555 /usr/bin/scp 모든 설치 완료 후 다시 원복 # mv /usr/bin/scp.orig /usr/bin/scp

#### Network 설정(ASM & Pribate으로 변경)

| Gracle Grid Infrastructure 19c Ins | staller - Step 5 of 17        |                                  | -                      |                  |
|------------------------------------|-------------------------------|----------------------------------|------------------------|------------------|
| Specify Network Interfac           | e Usage                       |                                  | 19° ORAC<br>Grid Infra | CLE<br>structure |
| Configuration Option               | Private interfaces are used I | by Oracle Grid Infrastructure fo | or internode traffic.  |                  |
| Grid Plug and Play                 | Interface Name                | Subnet                           | Use for                |                  |
| Cluster Node Information           | ens160                        | 172.16.65.0                      | Public                 |                  |
|                                    | ens224                        | 10.10.10.0                       | ASM & Private          |                  |
| Network Interface Usage            |                               |                                  |                        |                  |
| * Storage Option                   |                               |                                  |                        |                  |
| Create Grid Infrastructure Ma      |                               |                                  |                        |                  |
| Grid Infrastructure Managem        |                               |                                  |                        |                  |
| Create ASM Disk Group              |                               |                                  |                        |                  |
| ASM Password                       |                               |                                  |                        |                  |
| Operating System Groups            |                               |                                  |                        |                  |
| Installation Location              |                               |                                  |                        |                  |
| Root script execution              |                               |                                  |                        |                  |
| Prerequisite Checks                |                               |                                  |                        |                  |
| Summary                            |                               |                                  |                        |                  |
| Install Product                    |                               |                                  |                        |                  |
| . Finish                           |                               |                                  |                        |                  |
|                                    |                               |                                  |                        |                  |
|                                    |                               |                                  |                        |                  |
|                                    |                               |                                  |                        |                  |
|                                    |                               |                                  |                        |                  |
|                                    |                               |                                  |                        |                  |
| Help                               |                               | < <u>B</u> ack                   | <u>N</u> ext > Install | Cancel           |

| Structure 19c Infrastructure 19c In                                                                                                    | staller - Step 6 of 17 — 🗆 🗙                                                                                                    |
|----------------------------------------------------------------------------------------------------|----------------------------------------------------------------------------------------------------|
| Storage Option Informati                                                                                                    | on 19° CRACLE<br>Grid Infrastructure                                                                                                    |
| Configuration Option<br>Cluster Configuration<br>Grid Plug and Play<br>Cluster Node Information<br>Network Interface Usage<br>Storage Option<br>Create Grid Infrastructure Managem<br>Create ASM Disk Group<br>ASM Password<br>Operating System Groups<br>Installation Location<br>Root script execution<br>Prerequisite Checks<br>Summary<br>Install Product<br>Einish | You can place Oracle Cluster Registry (OCR) files and voting disk files on Oracle ASM storage, or<br>on a file system.<br>• Use Oracle Flex <u>A</u> SM for storage<br>Choose this option to configure OCR and voting disks on ASM storage. ASM instance will be<br>configured on reduced number of cluster nodes.<br>• <u>U</u> se Shared File System<br>Choose this option to configure OCR and voting disk files on an existing shared file system.                                                                                                    |
| Create Grid Infrastructure 19c Ir                                                                                                    | re Management Reposit                                                                                                    |
| Configuration Option<br>Cluster Configuration<br>Grid Plug and Play<br>Cluster Node Information<br>Network Interface Usage<br>Storage Option<br>Create Grid Infrastructure<br>Grid Infrastructure Managem<br>Create ASM Disk Group                                                                                                    | The Grid Infrastructure Management Repository is an essential component for complete operation<br>of the Autonomous Health Framework, that offers enhanced real time diagnostics and<br>performance management, and Rapid Homes Provisioning for patching. The components that<br>depend on the repository in whole or in part are Cluster Health Advisor, Cluster Health Monitor,<br>QoS Management, Rapid Homes Provisioning and Cluster Atvityt Log. It is best practice to install<br>this option and failure to do so could compromise timely resolution of issues as well as available<br>functionality for patching.<br>Configure Grid Infrastructure Management Repository<br>文 Yes<br>③ No |
| Operating System Groups Installation Location Root script execution Prerequisite Checks Summary Install Product Finish                                                                                                    |                                                                                                    |
| Help                                                                                                    | < Back Next > Install Cancel                                                                                                    |

VOTING DIST 설정(OCR\_VOTE 입력 후 NORMAL 설정 시도)

| 🛃 Oracle Grid Infrastructure 19c In                                                                                                    | staller - Step 8 of 1                                                                                         | 6                                                                                                    |                |                | -                                      | - [                          | x c                     |
|----------------------------------------------------------------------------------------------------|----------------------------------------------------------------------------------------------------|----------------------------------------------------------------------------------------------------|----------------|----------------|----------------------------------------|------------------------------|-------------------------|
| Create ASM Disk Group                                                                                                    |                                                                                                    |                                                                                                    |                | 19             |                                        |                              | <b>_E</b> `<br>tructure |
| Configuration Option<br>Cluster Configuration<br>Grid Plug and Play<br>Cluster Node Information<br>Network Interface Usage<br>Storage Option<br>Create Grid Infrastructure Ma<br>Create Grid Infrastructure Ma<br>Create ASM Disk Group<br>ASM Password<br>Operating System Groups<br>Installation Location | OCR and Voting c<br>characteristics o<br>Disk group name<br>Redundancy<br>Allocation Unit Si:<br>Select Disks | iisk data will be stored in the fo<br>f this Disk group.<br>OCR_VOTE<br>○ Flex ○ High ④ Normal<br>ze 4 ♥ MB<br>Disk Path | Externa        | M Disk group   | . Select dis<br>ndidate/Prov<br>Status | ks and<br>risioned<br>Failur | Disks 💌<br>e Group      |
| Prerequisite Checks<br>Summary<br>Install Product<br>Finish                                                                                                    | Disk Discovery F<br>Change Discov<br>Configure Ora<br>Select this option<br>disk devices by C                 | 'ath:'/dev/sd*'<br>ery <u>Path</u><br>cle ASM <u>F</u> ilter Driver<br>1 to configure ASM Filter Driver(A<br>Dracle ASM. | AFD) to sim    | ıplify configu | Specify <u>F</u>                       | ailure G                     | ment of                 |
| Help                                                                                                    |                                                                                                    |                                                                                                    | < <u>B</u> ack | <u>N</u> ext > | Insta                                  |                              | Cancel                  |

## 아래 Select Disk에 보이지 않으면 change discovery path 클릭 후

## /dev/oracleasm/disks 입력

| 🛓 Oracle Grid Infrastructure 19c Ins                                                                                                    | staller - Step 8 of 16                                                                                                    | - 🗆 ×                                                                                                    |
|----------------------------------------------------------------------------------------------------|----------------------------------------------------------------------------------------------------|----------------------------------------------------------------------------------------------------|
| Create ASM Disk Group                                                                                                    |                                                                                                    | 19° ORACLE<br>Grid Infrastructure                                                                                             |
| Configuration Option<br>Cluster Configuration<br>Grid Plug and Play<br>Cluster Node Information<br>Network Interface Usage<br>Storage Option                                                                       | OCR and Voting disk data will be stored in the following At characteristics of this Disk group.         Disk group name       OCR_VOTE         Redundancy       ○ Flex ○ High ④ Normal ○ Extern         Allocation Unit Size 4 ▼ MB         Select Disks                                                                                                    | SM Disk group. Select disks and<br>al<br>Show Candidate/Provisioned Disks 💌                                                   |
| Create Grid Infrastructure Ms<br>Create ASM Disk Group<br>ASM Password<br>Operating System Groups<br>Installation Location<br>Root script execution<br>Prerequisite Checks<br>Summary<br>Install Product<br>Finish | Disk Path<br>Change Disk Discovery Path<br>Changing the Disk Discovery Path will affect all Disk G<br>Disk Discovery Path: /dev/oracleasm/disks<br>QK<br>Change Discovery Path: /dev/oracleasm/disks<br>QK<br>Change Discovery Path:<br>Configure Oracle ASM Filter Driver<br>Select this option to configure ASM Filter Driver(AFD) to si<br>disk devices by Oracle ASM. | Size (in MB) Status Failure Group<br>x<br>roups<br>Cancel<br>Specify Failure Groups<br>mplify configuration and management of |
| <<br><u>H</u> elp                                                                                                    |                                                                                                    | k Next > Install Cancel                                                                                                    |

## 정상 출력 확인 및 보팅 디스크 선택

| 🛃 Oracle Grid Infrastructure 19c In                                                                                        | staller - Step 8 of 16                                                                                                    |                           | - 🗆 X                  |
|----------------------------------------------------------------------------------------------------|----------------------------------------------------------------------------------------------------|---------------------------|------------------------|
| Create ASM Disk Group                                                                                                    |                                                                                                    |                           | ACLE<br>Infrastructure |
| Configuration Option<br>Cluster Configuration<br>Grid Plug and Play<br>Cluster Node Information<br>Network Interface Usage | OCR and Voting disk data will be stored in the following Archaracteristics of this Disk group.         Disk group name       OCR_VOTE         Redundancy       Flex       High ⊙ Normal       Extern         Allocation Unit Size       ■       MB       MB | SM Disk group. Select dis | sks and                |
| <u>Storage Option</u>                                                                                                    | Select Disks                                                                                                    | Show Candidate/Pro        | visioned Disks 🔻       |
| Create Grid Infrastructure Ma                                                                                              | Disk Path                                                                                                    | Size (in MB) Status       | Failure Group          |
| Create ASM Disk Group                                                                                                    | /dev/oracleasm/disks/DATA01                                                                                                    | 20480 Provisioned         |                        |
| ASM Password                                                                                                    | /dev/oracleasm/disks/OCR_VOTE1                                                                                                    | 2048 Provisioned          | <b></b>                |
| Operating System Groups                                                                                                    | /dev/oracleasm/disks/OCR_VOTE2                                                                                                    | 2048 Provisioned          | <b></b>                |
| Installation Location     Root script execution                                                                            |                                                                                                    | 2046 Provisioned          | ·                      |
| Prerequisite Checks                                                                                                    | Disk Discovery Path:'/dev/oracleasm/disks'                                                                                                    |                           |                        |
| Summary                                                                                                    | Change Discovery Path                                                                                                    | Specify [                 | ailure Groups          |
| <ul> <li>Install Product</li> <li>Finish</li> </ul>                                                                        | Configure Oracle ASM <u>Filter</u> Driver     Select this option to configure ASM Filter Driver(AFD) to si                                                                                                    | mplify configuration and  | management of          |
|                                                                                                    | disk devices by Oracle ASM.                                                                                                    |                           |                        |
| I I I I I I I I I I I I I I I I I I I                                                                                      |                                                                                                    |                           |                        |
| Help                                                                                                    | < <u>B</u> ac                                                                                                    | :k <u>N</u> ext > Inst    | all Cancel             |

## ASM passwd 입력

| 🔬 Oracle Grid Infrastructure 19c In                                                                                                    | staller - Step 9 of 16                                                                                                    |                                                                                                    |                                                                                                    | – 🗆 X                                                |
|----------------------------------------------------------------------------------------------------|----------------------------------------------------------------------------------------------------|----------------------------------------------------------------------------------------------------|----------------------------------------------------------------------------------------------------|------------------------------------------------------|
| Specify ASM Password                                                                                                    |                                                                                                    |                                                                                                    | 19                                                                                                    | Grid Infrastructure                                  |
| Configuration Option<br>Cluster Configuration<br>Grid Plug and Play<br>Cluster Node Information<br>Network Interface Usage<br>Storage Option | The new Oracle Automat<br>with SYSASM privileges f<br>ASMSNMP user with SYS<br>Specify the password for<br>Use <u>d</u> ifferent password           | ic Storage Manager<br>or administration. (<br>DBA privileges to m<br>r these user accour<br>rds for these accou | nent (Oracle ASM) instance ra<br>Oracle recommends that you<br>onitor the ASM instance.<br>its.<br>nts | equires its own SYS user<br>create a less privileged |
| Create Grid Infrastructure Ma                                                                                                    | Password                                                                                                    | 1                                                                                                    | Confirm Password                                                                                       |                                                      |
| Create ASM Disk Group                                                                                                    | ASMSNMP                                                                                                    |                                                                                                    |                                                                                                    |                                                      |
| 🙀 ASM Password                                                                                                    |                                                                                                    |                                                                                                    |                                                                                                    |                                                      |
| Operating System Groups<br>Installation Location<br>Root script execution<br>Prerequisite Checks<br>Summary<br>Install Product<br>Finish     | <ul> <li>Use <u>same</u> passwords</li> <li>Specify <u>P</u>assword: [</li> <li><u>Messages:</u></li> <li><u>Specify Password: [INS</u>]</li> </ul> | for these accounts                                                                                              | Confirm Password:                                                                                      | ••••••                                               |
|                                                                                                    | <sup>arecommended</sup> standar                                                                                                    | ds.                                                                                                    |                                                                                                    |                                                      |
| Help                                                                                                    |                                                                                                    |                                                                                                    | < <u>B</u> ack <u>N</u> ext >                                                                          | Install Cancel                                       |

패스워드 충족 조건 불일치 -> 무시하고 넘어감

🛓 Oracle Grid Infrastructure 19c Installer - Step 9 of 16

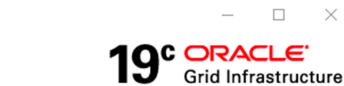

| Specify ASM Password                                                                                                    | 19° ORACLE<br>Grid Infrastructure                                                                                                    |
|----------------------------------------------------------------------------------------------------|----------------------------------------------------------------------------------------------------|
| Configuration Option<br>Cluster Configuration<br>Grid Plug and Play<br>Cluster Node Information<br>Network Interface Usage<br>Storage Option | The new Oracle Automatic Storage Management (Oracle ASM) instance requires its own SYS user<br>with SYSASM privileges for administration. Oracle recommends that you create a less privileged<br>ASMSNMP user with SYSDBA privileges to monitor the ASM instance.<br>Specify the password for these user accounts.<br>O Use different passwords for these accounts |
| Create Grid Infrastr                                                                                                    | e Grid Infrastructure 19c Installer X                                                                                                    |
| Create ASM Disk Gr                                                                                                    | [INS-30011] The password entered does not conform to the Oracle<br>recommended standards.                                                                                                    |
| Operating System      Installation Location                                                                                                  | Are you sure you want to continue ?                                                                                                    |
| Root script executic                                                                                                    | Yes Details                                                                                                    |
| Summary                                                                                                    |                                                                                                    |
| O Install Product                                                                                                    |                                                                                                    |
| Finish                                                                                                    |                                                                                                    |
|                                                                                                    | Messages:                                                                                                    |
| I I I I I I I I I I I I I I I I I I I                                                                                                    | ▲ Specify Password:[INS-30011] The password entered does not conform to the Oracle<br>recommended standards.                                                                                                    |
| Help                                                                                                    | < Back Next > Install Cancel                                                                                                    |
|                                                                                                    |                                                                                                    |

| 🛃 Oracle Grid Infrastructure 19c Ir                                                                                                    | staller - Step 10 of 18 - 🗆 🗙                                                                                                    |
|----------------------------------------------------------------------------------------------------|----------------------------------------------------------------------------------------------------|
| Failure Isolation Support                                                                                                    | 19° CRACLE<br>Grid Infrastructure                                                                                                    |
| Configuration Option<br>Cluster Configuration<br>Grid Plug and Play<br>Cluster Node Information<br>Network Interface Usage<br>Storage Option<br>Create Grid Infrastructure Ma<br>Create ASM Disk Group<br>ASM Password<br>Failure Isolation<br>Management Options<br>Operating System Groups<br>Installation Location<br>Root script execution<br>Prerequisite Checks<br>Summary<br>Install Product<br>Finish | Choose one of the following Failure Isolation Support options.  Use Intelligent Platform Management Interface (IPMI)  To ensure successful installation with IPMI enabled, ensure your IPMI drivers are properly installed and enabled.  Uger Name : Password :  Do not use Intelligent Platform Management Interface (IPMI)  O to not use Intelligent Platform Management Interface (IPMI) |
| Help                                                                                                    | < Back Next > Install Cancel                                                                                                    |

EM 체크하지 않고 넘어감

| Control reaction Option       Storage Management to be managed by Enterprise Manager Cloud Control. Specify the details of the Cloud Control configuration to perform the registration.         Grid Plua and Play       Register with Enterprise Manager (EM) Cloud Control         Cluster Node Information       OMS host:         Network Interface Usage       OMS host:         Storage Option       EM Admin User Name:         Create Grid Infrastructure Ma       EM Admin Password:         Failure Isolation       Management Options         Operating System Groups       Installation Location         Root script execution       Prerequisite Checks         Summary       Install Product         Einbah       Einbah | 0                                                 | You can configure to have this inst                                     | ance of Oracle Grid Infrastr                            | ucture and Oracle A   | utomatic   |        |
|----------------------------------------------------------------------------------------------------|---------------------------------------------------|-------------------------------------------------------------------------|---------------------------------------------------------|-----------------------|------------|--------|
| Grid Plug and Play       Register with Enterprise Manager (EM) Cloud Control         Cluster Node Information       OMS host:         Network Interface Usage       OMS host:         Storage Option       EM Admin User Name:         Create Grid Infrastructure Ms       EM Admin User Name:         Create ASM Disk Group       EM Admin Password:         Failure Isolation       Management Options         Operating System Groups       Installation Location         Root script execution       Prerequisite Checks         Summary       Install Product         Endeb       Emted                                                                                                    | Cluster Configuration                             | Storage Management to be manage<br>the Cloud Control configuration to p | ed by Enterprise Manager (<br>perform the registration. | Cloud Control. Specif | y the deta | ils of |
| Cluster Node Information       OMS host:         Network Interface Usage       OMS port:         Storage Option       EM Admin User Name:         Create ASM Disk Group       EM Admin Password:         Failure Isolation       Management Options         Operating System Groups       Installation Location         Root script execution       Prerequisite Checks         Summary       Install Product         Einleh       Emergination                                                                                                    | Grid Plug and Play                                | Register with Enterprise Manage                                         | r (EM) Cloud Con <u>t</u> rol                           |                       |            |        |
| Network Interface Usage       OMS port:         Storage Option       EM Admin User Name:         Create Grid Infrastructure Ms       EM Admin User Name:         Create ASM Disk Group       EM Admin Password:         Failure Isolation       Management Options         Operating System Groups       Installation Location         Root script execution       Prerequisite Checks         Summary       Install Product         Endeb       Endeb                                                                                                    | Cluster Node Information                          | O <u>M</u> S host:                                                      |                                                         |                       | 1          |        |
| Storage Option       EM Admin User Name:         Create Grid Infrastructure Ms       EM Admin User Name:         Create ASM Disk Group       EM Admin Password:         Failure Isolation       EM Admin Password:         Management Options       Installation Location         Root script execution       Prerequisite Checks         Summary       Install Product         Endeb       Endeb                                                                                                    | Network Interface Usage                           | OMS port:                                                               |                                                         |                       | 7          |        |
| Create Grid Infrastructure Magnin User Name:  Create ASM Disk Group  ASM Password  Failure Isolation  Management Options  Operating System Groups Installation Location Root script execution Prerequisite Checks Summary Install Product Epish                                                                                                    | Storage Option                                    | The design lines in the second                                          |                                                         |                       |            |        |
|                                                                                                    | Create Grid Infrastructure M                      | EM Agmin User Name:                                                     |                                                         |                       |            |        |
| ASM Password<br>Failure Isolation<br>Management Options<br>Operating System Groups<br>Installation Location<br>Root script execution<br>Prerequisite Checks<br>Summary<br>Install Product<br>Endeb                                                                                                    | Create ASM Disk Group                             | EM Admin Pass <u>w</u> ord:                                             |                                                         |                       |            |        |
|                                                                                                    | 3 ASM Password                                    |                                                                         |                                                         |                       |            |        |
| Management Options     Operating System Groups     Installation Location     Root script execution     Prerequisite Checks     Summary     Install Product Enish                                                                                                    | Failure Isolation                                 |                                                                         |                                                         |                       |            |        |
| Operating System Groups     Installation Location     Root script execution     Prerequisite Checks     Summary     Install Product     Einish                                                                                                    | Management Options                                | _                                                                       |                                                         |                       |            |        |
| Installation Location     Root script execution     Prerequisite Checks     Summary     Install Product     Enich                                                                                                    | Operating System Groups                           |                                                                         |                                                         |                       |            |        |
| Root script execution     Prerequisite Checks     Summary     Install Product     Finish                                                                                                    | Installation Location                             |                                                                         |                                                         |                       |            |        |
| Prerequisite Checks     Summary     Install Product     Einish                                                                                                    | Root script execution                             |                                                                         |                                                         |                       |            |        |
| Summary     Install Product     Ensish                                                                                                    | Prerequisite Checks                               |                                                                         |                                                         |                       |            |        |
| Install Product     Enjeh                                                                                                    | ) Summary                                         |                                                                         |                                                         |                       |            |        |
| Ú Finish                                                                                                    | Install Product                                   |                                                                         |                                                         |                       |            |        |
|                                                                                                    | 🔾 Finish                                          |                                                                         |                                                         |                       |            |        |
| FIDISD                                                                                                    | Prerequisite Checks<br>Summary<br>Install Product |                                                                         |                                                         |                       |            |        |

## System group 설정(DBA)

| 🛃 Oracle Grid Infrastructure 19c In                                                                                                    | staller - Step 12 of 18                                                                                                    |                                                                  |                                             | _                  |                     | ×    |
|----------------------------------------------------------------------------------------------------|----------------------------------------------------------------------------------------------------|------------------------------------------------------------------|---------------------------------------------|--------------------|---------------------|------|
| Privileged Operating Sys                                                                                                    | tem Groups                                                                                                    |                                                                  | 19°                                         | ORAC<br>Grid Infra | <b>LE</b><br>astruc | ture |
| Configuration Option<br>Cluster Configuration<br>Ciluster Node Information<br>Cluster Node Information<br>Network Interface Usage<br>Storage Option<br>Create Grid Infrastructure Ma<br>Create ASM Disk Group<br>ASM Password<br>Failure Isolation<br>Management Options<br>Operating System Groups<br>Installation Location<br>Root script execution<br>Prerequisite Checks<br>Summary<br>Install Product<br>Finish | Select the name of the operating system<br>authentication to Oracle Automatic Storag<br>Oracle ASM Administrator (OSASM) Group<br>Oracle ASM <u>D</u> BA (OSDBA for ASM) Group<br>Oracle ASM <u>Operator (OSOPER for ASM) O</u> | group, that you wa<br>le Management.<br>d<br>Group (Optional 🖗 🛾 | ant to use for c<br>Iba v<br>Iba v<br>Iba v | perating syst      | tem                 |      |
| Help                                                                                                    |                                                                                                    | < <u>B</u> ack                                                   | <u>N</u> ext >                              | Install            | Car                 | ncel |

| 4 | Oracle | Grid | Infrastructure | 19c Installer | - Step | 12 of 1 | 8 |
|---|--------|------|----------------|---------------|--------|---------|---|
|---|--------|------|----------------|---------------|--------|---------|---|

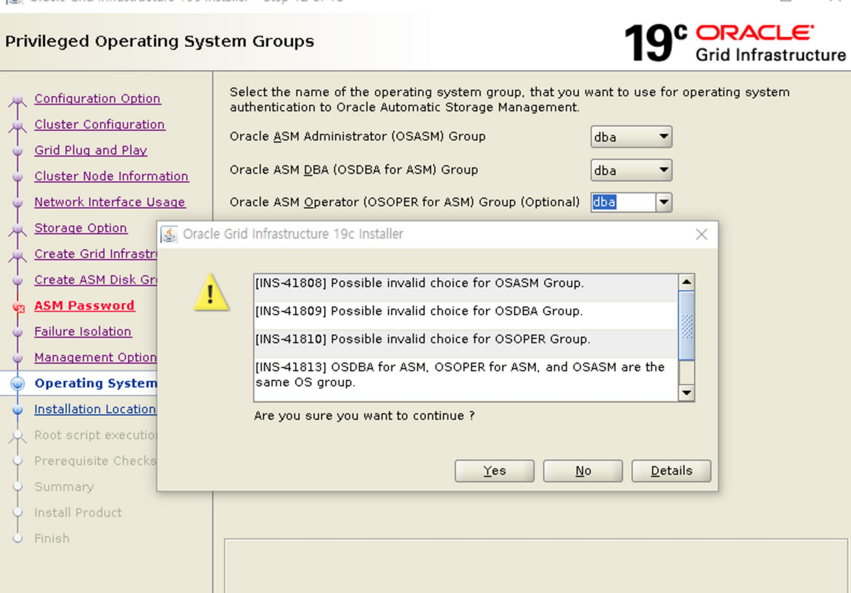

- 🗆 🛛

< Back Next > Install Cancel

#### Install location 설정

•

<u>H</u>elp

| Solution of the second second | taller - Step 13 of 18 — 🗆 🗙                                                                                                    |
|----------------------------------------------------------------------------------------------------|----------------------------------------------------------------------------------------------------|
| Specify Installation Locati                                                                                                    | on 19° ORACLE <sup>®</sup><br>Grid Infrastructure                                                                                                    |
| Configuration Option<br>Cluster Configuration<br>Grid Plug and Play<br>Cluster Node Information                                                                                                    | Specify the Oracle base. The Oracle base directory for the Oracle Grid Infrastructure installation is the location where diagnostic and administrative logs, and other logs associated with Oracle ASM and Oracle Clusterware are stored. This location would also contain files pertaining to the configuration of Oracle Clusterware. <u>O</u> racle base: [oracle/app/oracle ] Browse |
| Storage Option                                                                                                    | This software directory is the Oracle Grid Infrastructure home directory.                                                                                                    |
| Create Grid Infrastructure Ma                                                                                                    | Software location: /oracle/app/grid/19c                                                                                                    |
| Create ASM Disk Group                                                                                                    |                                                                                                    |
| g ASM Password                                                                                                    |                                                                                                    |
| Failure Isolation                                                                                                    |                                                                                                    |
| Management Options                                                                                                    |                                                                                                    |
| Operating System Groups                                                                                                    |                                                                                                    |
| Installation Location                                                                                                    |                                                                                                    |
| Root script execution                                                                                                    |                                                                                                    |
| Prerequisite Checks                                                                                                    |                                                                                                    |
| ý Summary                                                                                                    |                                                                                                    |
| 🔶 Install Product                                                                                                    |                                                                                                    |
| Ó Finish                                                                                                    |                                                                                                    |
|                                                                                                    |                                                                                                    |
|                                                                                                    |                                                                                                    |
| Help                                                                                                    | < Back Next > Install Cancel                                                                                                    |

| Specify Installation Loca                                           | tion 19° CRACLE'<br>Grid Infrastructu                                                                                                    | ×<br>ure |
|---------------------------------------------------------------------|----------------------------------------------------------------------------------------------------|----------|
| Configuration Option<br>Cluster Configuration<br>Grid Plug and Play | Specify the Oracle base. The Oracle base directory for the Oracle Grid Infrastructure installation<br>is the location where diagnostic and administrative logs, and other logs associated with Oracle<br>ASM and Oracle Clusterware are stored. This location would also contain files pertaining to the<br>configuration of Oracle Clusterware. | r        |
| <u>Cluster Node Information</u>                                     | Oracle base: /oracle/app/oracle                                                                                                    |          |
| <u>Network Interface Usage</u>                                      | The effects device the Arabia Arabia and the standard and the standard                                                                                                    |          |
| T Storage Option                                                    | This software directory is the Oracle Grid Infrastructure nome directory.                                                                                                    |          |
| Create Grid Infrastructure M                                        | Software location: /oracle/app/grid/19c                                                                                                    |          |
| Create ASM Disk Gr                                                  |                                                                                                    |          |
| ASM Password     Failure Isolation                                  | [INS-40109] The specified Oracle Base location is not empty on this server.                                                                                                    |          |
| Management Option                                                   |                                                                                                    |          |
| <ul> <li>Operating System G</li> </ul>                              | Are you sure you want to continue ?                                                                                                    |          |
| Installation Locat                                                  |                                                                                                    |          |
| Root script execution                                               | Yes <u>No</u> <u>D</u> etails                                                                                                    |          |
| Prerequisite Checks                                                 |                                                                                                    |          |
| Summary                                                             |                                                                                                    |          |
| 🖕 Install Product                                                   |                                                                                                    |          |
| Finish                                                              |                                                                                                    |          |
| Help                                                                | < Back Next > Install Cance                                                                                                    | el       |

## oralnventory 위치 설정

| 🛃 Oracle Grid Infrastructure 19c In                                                                                                    | staller - Step 14 of 19                                                                                                    |                                                                                                    | – 🗆 ×                                                                                  |
|----------------------------------------------------------------------------------------------------|----------------------------------------------------------------------------------------------------|----------------------------------------------------------------------------------------------------|----------------------------------------------------------------------------------------|
| Create Inventory                                                                                                    |                                                                                                    |                                                                                                    | RACLE <sup>®</sup>                                                                     |
| Configuration Option<br>Cluster Configuration<br>Grid Plug and Play<br>Cluster Node Information<br>Network Interface Usage<br>Storace Option<br>Create Grid Infrastructure Ms<br>Create ASM Disk Group<br>ASM Password<br>Failure Isolation<br>Management Options<br>Operating System Groups<br>Installation Location<br>Create Inventory<br>Root script execution<br>Prerequisite Checks<br>Summary<br>Install Product<br>Finish | You are starting your first insta<br>files (for example, install log fil<br>automatically sets up subdirect<br>for each product typically requi<br>Inventory <u>Directory</u> : <u>foracle/ap</u><br>Members of the following opera<br>to the inventory directory (orair<br>oralnventory Group Name: dba | Ilation on this host. Specify a directory for install<br>es). This directory is called the "inventory directo<br>ories for each product to contain inventory data.<br>res 150 kilobytes of disk space.<br>p/oralnventory<br>thing system group (the primary group) will have<br>ventory). | ation metadata<br>ry". The installer<br>The subdirectory<br>Browse<br>write permission |
| Help                                                                                                    |                                                                                                    | < Back Next > In:                                                                                                    | stall Cancel                                                                           |

Run script 자동 수행 여부(root 계정 패스워드 입력)

| 🛓 Oracle Grid Infrastructure 19c In                                                                                        | staller - Step 15 of 19                                                                                                    |                                                                                                    |                                                                       | _                                        |                               | ×       |
|----------------------------------------------------------------------------------------------------|----------------------------------------------------------------------------------------------------|----------------------------------------------------------------------------------------------------|-----------------------------------------------------------------------|------------------------------------------|-------------------------------|---------|
| Root script execution co                                                                                                   | nfiguration                                                                                                    |                                                                                                    | <b>19°</b>                                                            |                                          | CLE <sup>.</sup><br>astruc    | ture    |
| Configuration Option<br>Cluster Configuration<br>Grid Plug and Play<br>Cluster Node Information<br>Network Interface Usage | During the software cont<br>can choose to have the<br>one of the options below<br>additional prerequisite of<br>Automatically run cont<br>O Use "root" user <u>c</u> | iguration, certain operations h<br>nstaller perform these operatic<br>. The input specified will also b<br>necks.<br>iguration scripts<br>- cedential | ave to be performed<br>ons automatically by<br>ne used by the install | as "root" (<br>specifying<br>er to perfo | user. You<br>inputs fo<br>orm | ı<br>or |
| K Storage Option                                                                                                    | Pass <u>w</u> ord :                                                                                                    | •••••                                                                                                    |                                                                       |                                          |                               |         |
| Create Grid Infrastructure Ma                                                                                              | 🔵 Use <u>s</u> udo                                                                                                    |                                                                                                    |                                                                       |                                          |                               |         |
| Create ASM Disk Group                                                                                                    | Program path :                                                                                                    | /usr/bin/sudo                                                                                                    |                                                                       |                                          | Browse                        | B       |
| Rest ASM Password                                                                                                    | <u>U</u> ser name :                                                                                                    | oracle                                                                                                    |                                                                       |                                          |                               |         |
| Management Options                                                                                                    | Passw <u>o</u> rd :                                                                                                    |                                                                                                    |                                                                       |                                          |                               |         |
| Operating System Groups                                                                                                    |                                                                                                    |                                                                                                    |                                                                       |                                          |                               |         |
| Installation Location                                                                                                    |                                                                                                    |                                                                                                    |                                                                       |                                          |                               |         |
| Create Inventory                                                                                                    |                                                                                                    |                                                                                                    |                                                                       |                                          |                               |         |
| Root script execution                                                                                                    |                                                                                                    |                                                                                                    |                                                                       |                                          |                               |         |
| Prerequisite Checks                                                                                                    |                                                                                                    |                                                                                                    |                                                                       |                                          |                               |         |
| ý Summary                                                                                                    |                                                                                                    |                                                                                                    |                                                                       |                                          |                               |         |
| Install Product                                                                                                    |                                                                                                    |                                                                                                    |                                                                       |                                          |                               |         |
| O Finish                                                                                                    |                                                                                                    |                                                                                                    |                                                                       |                                          |                               |         |
| ▲ ////////////////////////////////////                                                                                     |                                                                                                    |                                                                                                    |                                                                       |                                          |                               |         |
| Help                                                                                                    |                                                                                                    | < <u>B</u>                                                                                                    | ack <u>N</u> ext >                                                    | Install                                  | Car                           | icel    |

## 사전 요구사항 체크중

| 🛃 Oracle Grid Infrastructure 19c Ins                                                                                                    | staller - Step 16 of 19                                                                               |                                                                   |                                | -              |             | ×    |
|----------------------------------------------------------------------------------------------------|----------------------------------------------------------------------------------------------------|-------------------------------------------------------------------|--------------------------------|----------------|-------------|------|
| Perform Prerequisite Che                                                                                                    | ecks                                                                                                  |                                                                   | <b>19</b> °                    | Grid Infra     | LE<br>struc | ture |
| Configuration Option<br>Cluster Configuration<br>Grid Plug and Play<br>Cluster Node Information<br>Network Interface Usage<br>Storage Option<br>Create Grid Infrastructure Ms<br>Create ASM Disk Group<br>ASM Password<br>Failure Isolation<br>Management Options<br>Operating System Groups<br>Installation Location<br>Create Inventory<br>Root script execution<br>Prerequisite Checks<br>Summary<br>Install Product<br>Finish | Verifying that the target enviror<br>for products you have selected<br>Checking resolv.conf Integrity | nment meets minimum ins<br>. This can take time. Pleas<br>57%<br> | stallation and con<br>se wait. | figuration req |             | nts  |
| Help                                                                                                    |                                                                                                    | < <u>B</u> ac                                                     | :k <u>N</u> ext >              | Install        | Can         | cel  |

Scan ip가 도메인 등록되어 있지 않아 발생하는 워닝(모두 무시)

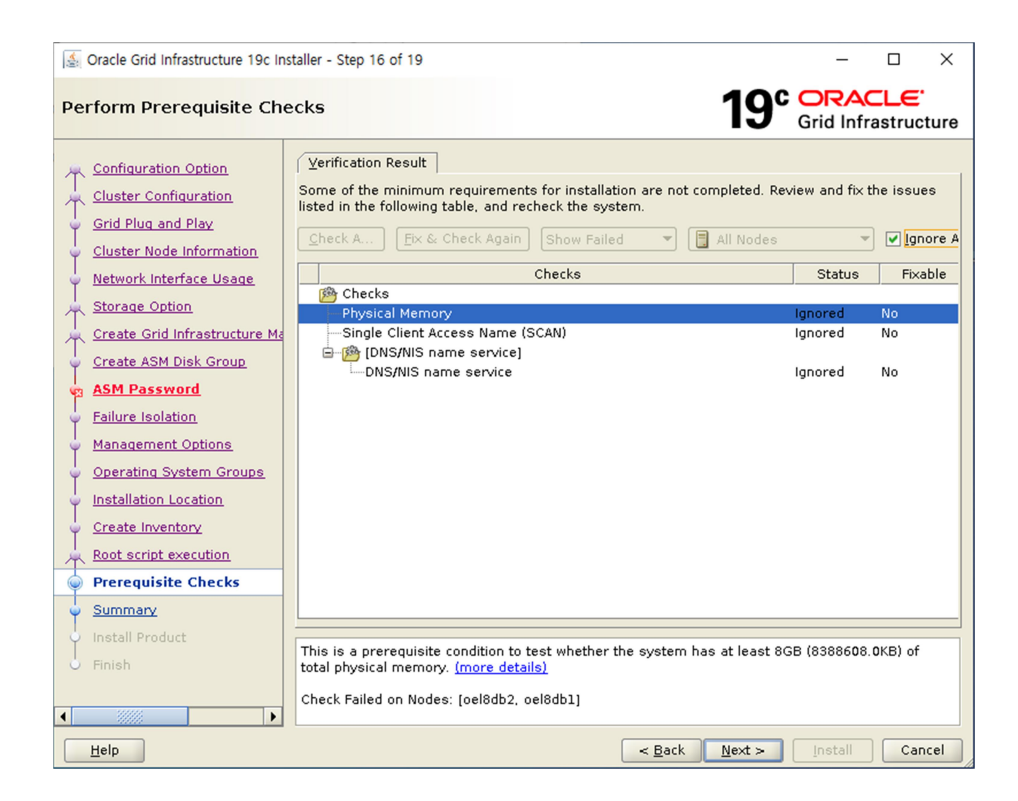

## 설치 진행

| 🔮 Oracle Grid Infrastructure 19c Ir                                                                                                    | staller - Step 17 of 19 - 🗆 🗙                                                                                                    |
|----------------------------------------------------------------------------------------------------|----------------------------------------------------------------------------------------------------|
| Summary                                                                                                    | 19° CRACLE<br>Grid Infrastructure                                                                                                    |
| Configuration Option<br>Cluster Configuration<br>Grid Plug and Play<br>Cluster Node Information<br>Network Interface Usage<br>Storage Option<br>Create Grid Infrastructure Ma<br>Create Grid Infrastructure Ma<br>Create ASM Disk Group<br>ASM Password<br>Failure Isolation<br>Management Options<br>Operating System Groups<br>Installation Location<br>Create Inventory<br>Root script execution<br>Prerequisite Checks<br>Summary<br>Install Product<br>Finish | Oracle Grid Infrastructure 19c Installer Global Settings Config Option: Configure Oracle Grid Infrastructure for a New Cluster [Edit] Oracle base for Oracle Grid Infrastructure: /oracle/app/oracle [Edit] Grid home: /oracle/app/grid/19c Privileged Operating System Groups: dba (OSDBA), dba (OSOPER), dba (OSASM) [Edit Root script execution configuration: Root user credential [Edit] Inventory information Inventory location: /oracle/app/oralnventory [Edit] Central inventory (oralnventory) group: dba [Edit] Management information Management method: None [Edit] Cluster Configuration: Standalone Cluster [Edit] Cluster Name: oel8db [Edit] SCAN Type: Local SCAN Single Client Access Name (SCAN): oel8db-scan [Edit] SCAN Port: 1521 [Edit] Public Interface(s): ens024 [Edit] ASM & Private Interface(s): ens224 [Edit] |
| ↓<br>Help                                                                                                    | Save Response File<br>< Back Next > Install Cancel                                                                                                    |

설치 중

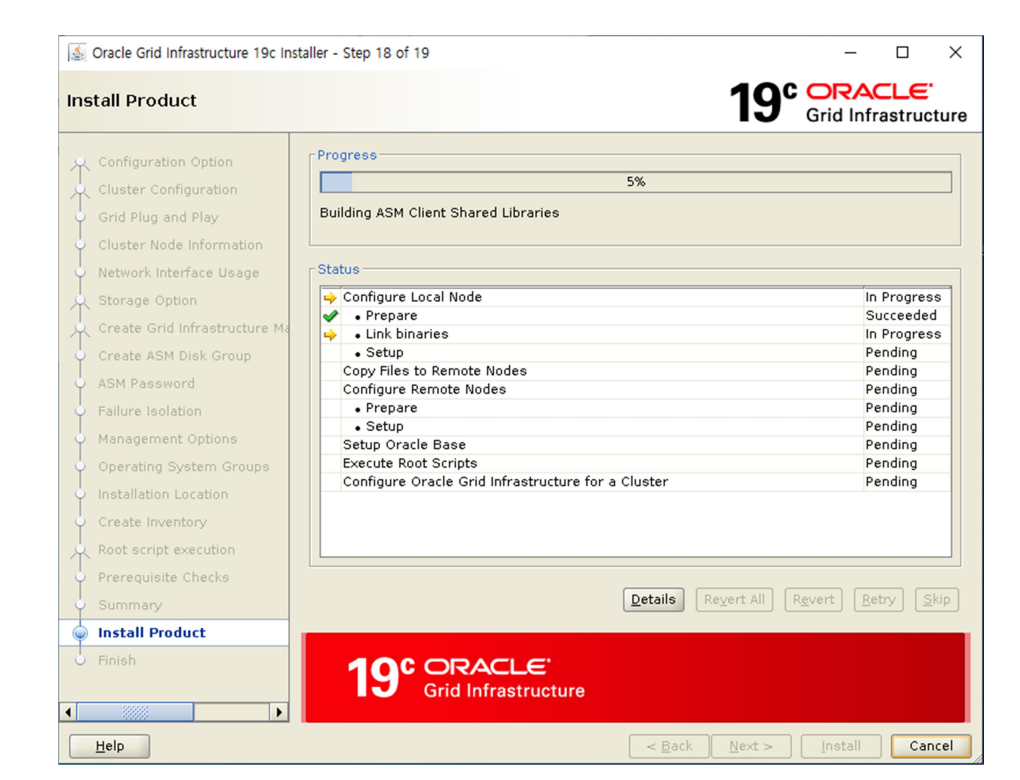

#### Root 스크립트 자동 실행 여부(YES)

| 🛓 Oracle Grid Infrastruct | ure 19c Installer - Step 18 of 19                                    | —                        |
|---------------------------|----------------------------------------------------------------------|--------------------------|
| Install Product           |                                                                      | RACLE                    |
| 🔍 Configuration Option    | Progress                                                             |                          |
| Cluster Configuratio      | 32%                                                                  |                          |
|                           | Savies Chuster Isuaster -                                            |                          |
| Grid Plug and Play        | Saving Cluster Inventory                                             |                          |
| Cluster Node Inform       | ation                                                                |                          |
| Network Interface U       | sage Status                                                          |                          |
| Storage Option            |                                                                      | Succeeded                |
| ) Create Grid Infracts    |                                                                      | Succeeded                |
| Create ond minast         |                                                                      | Succeeded                |
| Create ASM Disk Gr        | Configuration scripts generated by the Installer need to be run as a | Succeeded                |
| ASM Password              | privileged user (root). Installer will run these scripts using the   | Succeeded                |
| Eailure Isolation         | privileged user credentials provided earlier.                        | Succeeded                |
| r unare recorderent       |                                                                      | Succeeded                |
| Management Option         | Are you sure you want to continue ?                                  | Succeeded                |
| Operating System (        |                                                                      | In Progress              |
| Installation Location     | Yes <u>N</u> o                                                       | Pending                  |
|                           |                                                                      | Pending                  |
| Create Inventory          |                                                                      |                          |
| Root script executio      | h                                                                    |                          |
| Prerequisite Checks       |                                                                      |                          |
| Summary                   | Details Revert All Revert                                            | <u>R</u> etry <u>S</u> k |
| Install Product           |                                                                      |                          |
| Finish                    |                                                                      |                          |
| Help                      | <pre>&lt; Back Next &gt; Ins</pre>                                   | tall Canc                |

#### SCAN IP가 DNS에 등록되어 있지 않아서 발생한 문제 무시 해도됨 OK

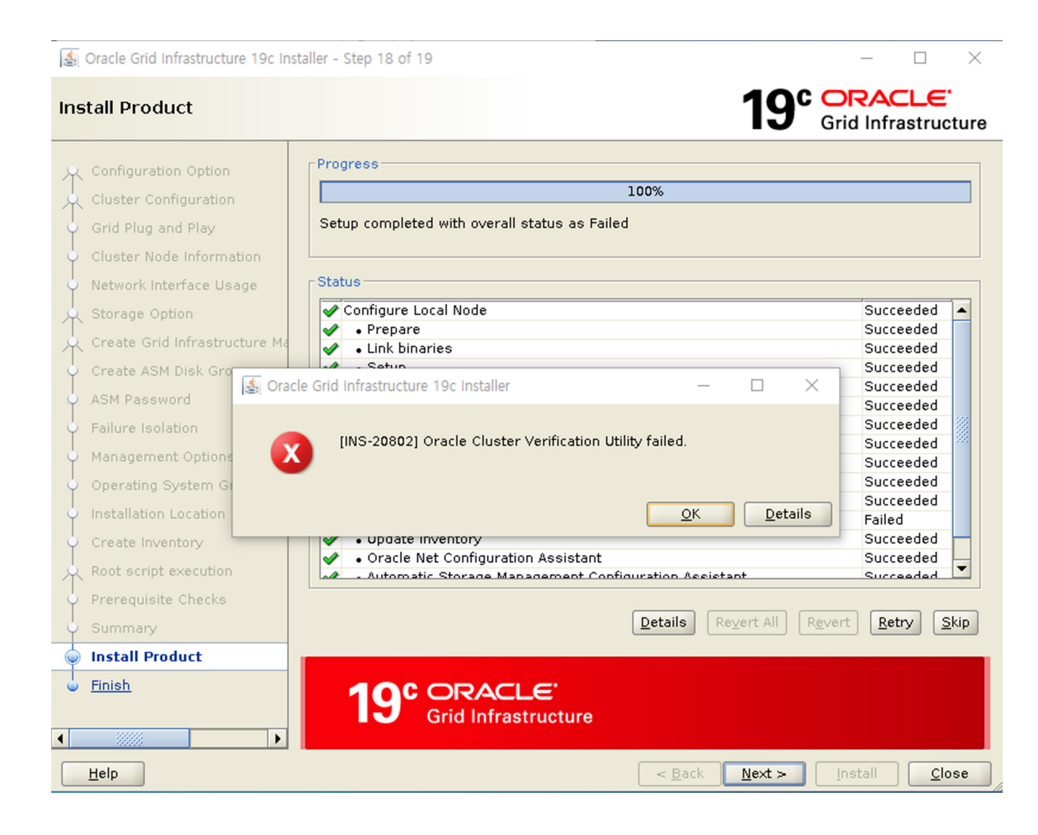

### 위 fail로 인한 configure cluster fail 발생이지만 정상(next)

| Solution of the second second | taller - Step 18 of 19                                                                                                    | – 🗆 X                                                                                                    |
|----------------------------------------------------------------------------------------------------|----------------------------------------------------------------------------------------------------|----------------------------------------------------------------------------------------------------|
| Install Product                                                                                                    | 19°                                                                                                    | ORACLE<br>Grid Infrastructure                                                                                                    |
| Configuration Option<br>Cluster Configuration<br>Grid Plug and Play<br>Cluster Node Information<br>Network Interface Usage                                                                                                    | Progress-<br>100% Oracle Cluster Verification Utility failed.  CStatus                                                                                                    |                                                                                                    |
| Storage Option<br>Create Grid Infrastructure Ma<br>Create ASM Disk Group<br>ASM Password<br>Failure Isolation<br>Management Options<br>Operating System Groups<br>Installation Location<br>Create Inventory<br>Root script execution                                                                                                    | Configure Local Node  Configure Local Node  Configure Action and Action and   | Succeeded<br>Succeeded<br>Succeeded<br>Succeeded<br>Succeeded<br>Succeeded<br>Succeeded<br>Succeeded<br>Succeeded<br>Succeeded<br>Succeeded<br>Succeeded<br>Succeeded |
| Prerequisite Checks     Summary     Install Product     Finish                                                                                                    | Details Revert All Revert All Rev | evert Retry Skip                                                                                                    |
| Help                                                                                                    | < <u>B</u> ack <u>N</u> ext >                                                                                                    | Install <u>C</u> lose                                                                                                    |

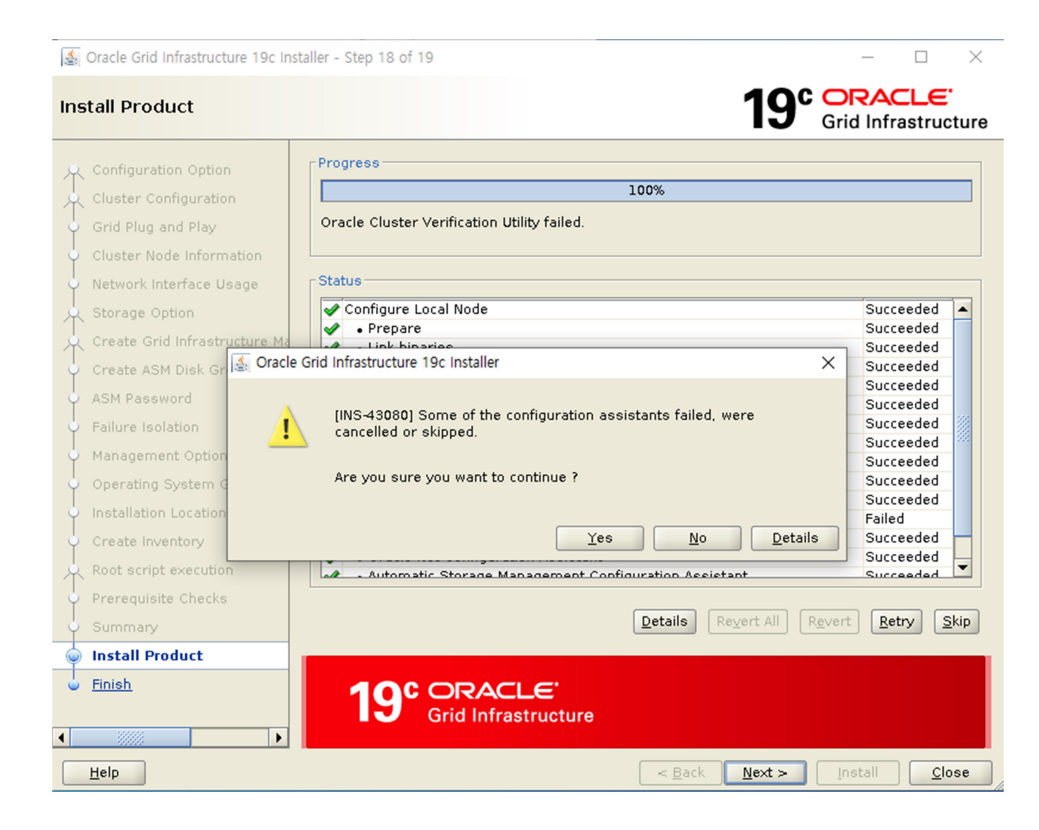

#### 설치 종료(Close)

| Gracle Grid Infrastructure 19c In                                                                                                    | staller - Step 19 of 19 ×                                                                                                    |
|----------------------------------------------------------------------------------------------------|----------------------------------------------------------------------------------------------------|
| Finish                                                                                                    | 19° CRACLE<br>Grid Infrastructure                                                                                                    |
| Finish<br>Configuration Option<br>Cluster Configuration<br>Grid Plug and Play<br>Cluster Node Information<br>Network Interface Usage<br>Storage Option<br>Create Grid Infrastructure Ma<br>Create ASM Disk Group<br>ASM Password<br>Failure Isolation<br>Management Options<br>Operating System Groups<br>Installation Location<br>Create Inventory<br>Root script execution<br>Prerequisite Checks | The configuration of Oracle Grid Infrastructure for a Cluster was successful, but some configuration assistants failed, were cancelled or skipped. |
| Summary<br>Install Product<br>Finish                                                                                                    |                                                                                                    |
| Help                                                                                                    | < <u>Back</u> Next > Install <b>Close</b>                                                                                                    |

설치 후 crs 상태 확인)

# crsctl stat res -t
# ocrcheck

< 실행 결과 >

| Poracle@oel8db1:/oracle/app/gri | d/19c                         |                             |                    | - 🗆 X                                      |
|---------------------------------|-------------------------------|-----------------------------|--------------------|--------------------------------------------|
| [oracle@oel8db:                 | 1 19c]\$                      | crsctl stat re              | es -t              |                                            |
| Name                            | Target                        | State                       | Server             | State details                              |
| Local Resources                 | 5                             |                             |                    |                                            |
| ora.LISTENER.1                  | snr                           |                             |                    |                                            |
| ona chad                        | ONLINE<br>ONLINE              | ONLINE<br>ONLINE            | oel8db1<br>oel8db2 | STABLE<br>STABLE                           |
| or a . Chau                     | ONLINE<br>ONLINE              | ONLINE<br>ONLINE            | oel8db1<br>oel8db2 | STABLE<br>STABLE                           |
| ora.net1.netwo                  | rk<br>ONLINE<br>ONLINE        | ONLINE                      | oel8db1<br>oel8db2 | STABLE<br>STABLE                           |
| ora.ons                         | ONLINE<br>ONLINE              |                             | oel8db1<br>oel8db2 | STABLE<br>STABLE                           |
| cluster Resour                  | ces                           |                             |                    |                                            |
| ora.ASMNET1LSN                  | R ASM. 1s                     | nr(ora.asmoro               | (qu                |                                            |
| 1<br>2<br>3<br>ora LISTENER SC  | ONLINE<br>ONLINE<br>OFFLINE   | ONLINE<br>ONLINE<br>OFFLINE | oel8db1<br>oel8db2 | STABLE<br>STABLE<br>STABLE                 |
| 1                               | ONLINE                        | ONLINE                      | oel8db1            | STABLE                                     |
| ora.OCR_VOTE.de<br>1<br>2       | g(ora.ası<br>ONLINE<br>ONLINE | ngroup)<br>ONLINE<br>ONLINE | oel8db1<br>oel8db2 | STABLE<br>STABLE                           |
| 3<br>ora.asm(ora.asm            | OFFLINE<br>mgroup)            | OFFLINE                     | ] 0.4b.1           | STABLE                                     |
| 1<br>2<br>3<br>ora asmnet1 asu  | ONLINE<br>ONLINE<br>OFFLINE   | ONLINE<br>ONLINE<br>OFFLINE | oel8db1<br>oel8db2 | Started,STABLE<br>Started,STABLE<br>STABLE |
| 1<br>2<br>3                     | ONLINE<br>ONLINE<br>OFFLINE   | ONLINE<br>ONLINE<br>OFFLINE | oel8db1<br>oel8db2 | STABLE<br>STABLE<br>STABLE                 |

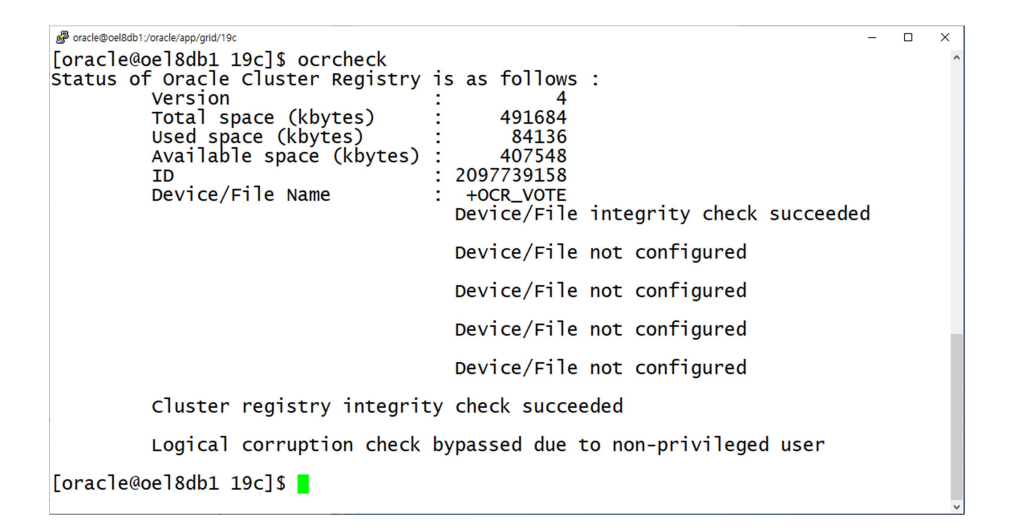

## 7. asm 디스크 구성

# asmca <- xclock 가능한 세션에 계속 설치 진행(1번 노드)

Disk group 선택 후 create

| X ASM Configuration Ass                                                                                                    | istant: Disk Groups         |                                                              |                   |                     |                      | - C                      | ı x                    |
|----------------------------------------------------------------------------------------------------|-----------------------------|--------------------------------------------------------------|-------------------|---------------------|----------------------|--------------------------|------------------------|
| Disk Groups                                                                                                    |                             |                                                              |                   |                     | 1                    | Grid Infrast             | . <b>E'</b><br>ructure |
| ASM<br>ASM Instances<br>Instances<br>In | Disk Group Name<br>OCR_VOTE | size (GB)<br>6.00<br>e more options.<br>2ismount All Refrest | Free (GB)<br>5.11 | Usable (GB)<br>1.55 | Redundancy<br>NORMAL | State<br>MOUNTED(2 of 2) |                        |
| Help                                                                                                    |                             |                                                              |                   |                     |                      |                          | E⊻it                   |

### EXTERNAL DATA DISK 생성

| X ASM Configuration Ass                                                                                                    | istant: Create Disk Group                                                                                              |                       |                                       |                 |                       |        |              | -                  |                  | ×    |
|----------------------------------------------------------------------------------------------------|----------------------------------------------------------------------------------------------------|-----------------------|---------------------------------------|-----------------|-----------------------|--------|--------------|--------------------|------------------|------|
| Create Disk Group                                                                                                    |                                                                                                    |                       |                                       |                 |                       |        | <b>19° G</b> | RAC<br>rid Infra   | LE'<br>astruc    | ture |
| ASM<br>ASM Instances<br>Instances<br>In | Disk Group Name:<br>Redundancy:<br>Allocation Unit Size (MB):<br>Show Eligible Show<br>Disk Path<br>/dev/oracleasm/dis | DATA<br>High <u>h</u> | lermal   Extern Header St PROVISIONED | al (None) ) Ele | sx<br>Size (<br>20480 | Quorum | Site         | a <u>b</u> el disk | s using          | AFD  |
|                                                                                                    | Disk Discovery Path: /dev/                                                                                             | oracleasm/dis         | ks<br>Sho <u>w</u> Advar              | nced Options    | <u>o</u> k ca         | ancel  | Change Dis   | k Discove          | ery <u>P</u> ath |      |
| Help                                                                                                    |                                                                                                    |                       |                                       |                 |                       |        |              |                    | E                | ⊻it  |

확인 후 EXIT

| X ASM Configuration Ass                                                 | sistant: Disk Groups                |                             |                            |                              |                                | -                       |                             |
|-------------------------------------------------------------------------|-------------------------------------|-----------------------------|----------------------------|------------------------------|--------------------------------|-------------------------|-----------------------------|
| Disk Groups                                                             |                                     |                             |                            |                              | 1                              | 9° ORACI<br>Grid Infras | L <del>C</del><br>structure |
| ASM<br>B-B ASM Instances<br>C DIsk C.<br>C DA<br>C OCR_VOTE<br>Settings | Disk Group Name<br>DATA<br>OCR_VOTE | Size (GB)<br>20.00<br>6.00  | Free (GB)<br>19.87<br>5.11 | Usable (GB)<br>19.87<br>1.55 | Redundancy<br>EXTERN<br>NORMAL | Grid Infras             | )<br>)                      |
|                                                                         | Note: Use right click to see        | more options.<br>smount All | h                          |                              |                                |                         |                             |
| Help                                                                    | 1                                   |                             |                            |                              |                                |                         | E⊻it                        |

## YES로 빠져 나옴

| 🗙 ASM Configuration Ass                                                                                                    | istant: Disk Groups                 |                                                                  |                                                                     |                                                                 |                                | - 🗆 ×                                                            |
|----------------------------------------------------------------------------------------------------|-------------------------------------|------------------------------------------------------------------|---------------------------------------------------------------------|-----------------------------------------------------------------|--------------------------------|------------------------------------------------------------------|
| Disk Groups                                                                                                    |                                     |                                                                  |                                                                     |                                                                 | 1                              | <b>9</b> <sup>c</sup> ORACLE <sup>c</sup><br>Grid Infrastructure |
| ASM<br>Constraints<br>ASM Instances<br>Constraints<br>Constraints | Disk Group Name<br>DATA<br>OCR_VOTE | Size (GB) 20.00 6.00 Confirm exit Pre options. Hount All Refress | Free (GB)<br>19.87<br>5.11<br>re you sure you<br>xit the applicatio | Usable (GB)<br>19.87<br>1.55<br>X<br>want to<br>n?<br><u>No</u> | Redundancy<br>EXTERN<br>NORMAL | State<br>MOUNTED(2 of 2)<br>MOUNTED(2 of 2)                      |
| Help                                                                                                    |                                     |                                                                  |                                                                     |                                                                 |                                | Exit                                                             |

### 확인)

# crsctl stat res -t

| P oracle@oel8db1:/oracle/app/gr | id/19c    |                |           | - C            | x נ |
|---------------------------------|-----------|----------------|-----------|----------------|-----|
| Cluster Resour                  | ces       |                |           |                | ^   |
| ora.ASMNET1LSN                  | R_ASM.lsi | nr(ora.asmgrou | up)       |                |     |
| 1                               | ONLINE    | ONLINE         | oel8db1   | STABLE         |     |
| 2                               | ONLINE    | ONLINE         | oel8db2   | STABLE         |     |
| 3                               | OFFLINE   | OFFLINE        |           | STABLE         |     |
| ora.DATA.dg(or                  | a.asmgro  | up)            |           |                |     |
| 1                               | ONLINE    | ONLINE         | oe]8db1   | STABLE         |     |
| 2                               | ONLINE    | ONLINE         | oe18db2   | STABLE         | _   |
| 3                               | ONLINE    | OFFLINE        |           | STABLE         |     |
| ora.LISTENER_S                  | CAN1.lsn  | r              |           |                |     |
| 1                               | ONLINE    | ONLINE         | oel8db1   | STABLE         |     |
| ora.OCR_VOTE.d                  | g(ora.ası | ngroup)        | W -       |                |     |
| 1                               | ONLINE    | ONLINE         | oel8db1   | STABLE         |     |
| 2                               | ONLINE    | ONLINE         | oe18db2   | STABLE         |     |
| 3                               | OFFLINE   | OFFLINE        |           | STABLE         |     |
| ora.asm(ora.as                  | mgroup)   |                | 7.5.11.1  |                |     |
| 1                               | ONLINE    | ONLINE         | oel8db1   | Started,STABLE |     |
| 2                               | ONLINE    | ONLINE         | oe I 8db2 | Started,STABLE |     |
| 3                               | OFFLINE   | OFFLINE        |           | STABLE         |     |
| ora.asmnet1.as                  | mnetwork  | (ora.asmgroup) | )         |                |     |
| 1                               | ONLINE    | ONLINE         | oe]8db1   | STABLE         |     |
| 2                               | ONLINE    | ONLINE         | oe I 8db2 | STABLE         |     |
| 3                               | OFFLINE   | OFFLINE        |           | STABLE         | ~   |

## 8. DB 엔진 설치

## 압축 해제(1번 노드, oracle 유저)

- # cd \$ORACLE\_HOME
- # unzip /oracle/media/V982063-01.zip

### 설치 진행(1번 노드, oracle 유저, xclock 가능한 세션)

- # cd \$ORACLE\_HOME
- # ./runInstaller

### Software만 설치 진행(뒤에 DBCA로 DB 따로 구성)

| Solution Oracle Database 19c Installer -                                                                                                    | Step 1 of 9                                                                                                    |                                                                                                    |                                                        |                            | _     |                  | ×   |
|----------------------------------------------------------------------------------------------------|----------------------------------------------------------------------------------------------------|----------------------------------------------------------------------------------------------------|--------------------------------------------------------|----------------------------|-------|------------------|-----|
| Select Configuration Op                                                                                                    | tion                                                                                                    |                                                                                                    |                                                        | <b>19</b> °                | Data  |                  | -e. |
| Select Configuration Option  Configuration Option  Database Installation Option  Install Type  Typical Installation  Root script execution  Prerequisite Checks  Summary  Install Product  Finish | <ul> <li>Select any of the following insta</li> <li>Create and configure a sing<br/>This option creates a starte</li> <li>Set Up Software Only</li> <li>Note 1: For RAC install, do 'Set<br/>Assistant) from the oracle hom<br/>Note 2: To upgrade an Oracle D<br/>(Database Upgrade Assistant) f</li> </ul> | all options.<br>Ile instance datab<br>er database.<br>Up Software Only<br>e.<br>Patabase, do 'Set<br>rom the oracle ho | ase.<br>' and then execute<br>Up Software Only'<br>me. | DBCA (Datal<br>and then ex | Data  | onfigurat<br>BUA | ion |
|                                                                                                    |                                                                                                    |                                                                                                    |                                                        |                            | stall |                  |     |
| <u>H</u> elp                                                                                                    |                                                                                                    |                                                                                                    | < <u>B</u> ack <u>N</u> ex                             | t >                        | stall | Can              | cel |

## RAC 선택

| _                                                                                                    |                                                                                                    |        |
|----------------------------------------------------------------------------------------------------|----------------------------------------------------------------------------------------------------|--------|
| 🛓 Oracle Database 19c Installer - S                                                                                                    | Step 2 of 9 — C                                                                                                    | ) X    |
| Select Database Installat                                                                                                    | ion Option 19° ORA                                                                                                    | Se     |
| Configuration Option<br>Database Installation Opt<br>Install Type<br>Typical Installation<br>Prerequisite Checks<br>Summary<br>Install Product<br>Finish | Select the type of database installation you want to perform.  Single instance database installation  Social Application Clusters database installation |        |
| <u>H</u> elp                                                                                                    | < <u>Back</u> <u>N</u> ext > Install                                                                                                    | Cancel |

## 노드 확인(2번 선택 필수)

| Gracle Database 19c Installer - | Step 3 of 1          | D                                    |                  |             |              |            |             | -        |                     | $\times$ |
|---------------------------------|----------------------|--------------------------------------|------------------|-------------|--------------|------------|-------------|----------|---------------------|----------|
| Select List of Nodes            |                      |                                      |                  |             |              |            | <b>19</b> ° | Data     | <b>RAC</b><br>abase | LE.      |
|                                 | Selectin<br>RAC or ( | odes (in addition<br>Dracle RAC One. | n to the local r | iode) in th | e cluster wh | ere the ir | nstaller sh | ould in: | stall Ora           | cle      |
| T Database Installation Options |                      |                                      |                  |             | Node name    |            |             |          |                     |          |
| Nodes Selection                 | ✓ 1                  | oel8db1                              |                  |             |              |            |             |          |                     | _        |
| 🗼 Install Type                  | 2                    | oel8db2                              |                  |             |              |            |             |          |                     | _        |
| Typical Installation            |                      |                                      |                  |             |              |            |             |          |                     |          |
| Root script execution           |                      |                                      |                  |             |              |            |             |          |                     |          |
| Prerequisite Checks             |                      |                                      |                  |             |              |            |             |          |                     |          |
|                                 |                      |                                      |                  |             |              |            |             |          |                     |          |
| y summary                       |                      |                                      |                  |             |              |            |             |          |                     |          |
| Install Product                 |                      |                                      |                  |             |              |            |             |          |                     |          |
| Ó Finish                        |                      |                                      |                  |             |              |            |             |          |                     |          |
|                                 |                      |                                      |                  |             |              |            |             |          |                     |          |
|                                 |                      |                                      |                  |             |              |            |             |          |                     |          |
|                                 |                      |                                      |                  |             |              |            |             |          |                     |          |
|                                 |                      |                                      |                  |             |              |            |             |          |                     |          |
|                                 |                      |                                      |                  |             |              |            |             |          |                     |          |
|                                 |                      |                                      |                  |             |              |            |             |          |                     |          |
|                                 | SSH c                | onnectivity                          |                  |             |              |            | Select a    |          | eselect             | all      |
|                                 |                      |                                      |                  |             |              |            |             |          |                     |          |
|                                 |                      |                                      |                  |             |              |            |             |          |                     |          |
|                                 |                      |                                      |                  |             |              |            |             |          |                     |          |
|                                 |                      |                                      |                  |             |              |            |             |          |                     |          |
| ↓ ////// ↓                      |                      |                                      |                  |             |              |            |             |          |                     |          |
| Help                            |                      |                                      |                  |             | < Back       | Next       | > 1         | stall    | Car                 | ncel     |

설치 edition 선택

| 4  | Oracle Database 19c Installer - S                                                                               | tep 4 of 11 -                                                                                                    |                      | $\times$ |
|----|----------------------------------------------------------------------------------------------------|----------------------------------------------------------------------------------------------------|----------------------|----------|
| Se | lect Database Edition                                                                                           |                                                                                                    | <b>RACL</b><br>abase | -E.      |
|    | Configuration Option<br>Database Installation Options<br>Nodes Selection<br>Database Edition                    | <ul> <li>Which database edition do you want to install?</li> <li>Enterprise Edition</li> <li>Oracle Database 19c Enterprise Edition is a self-managing database that has the sperformance, high availability, and security features required to run the most dem mission-critical applications.</li> <li>Ended and Edition 2</li> </ul> | anding,              |          |
|    | Operating System Groups<br>Root script execution<br>Prerequisite Checks<br>Summary<br>Install Product<br>Finish | Oracle Database 19c Standard Edition 2 is a full-featured data management solution suited to the needs of medium-sized businesses.                                                                                                    | on ideally           |          |
|    | Help                                                                                                    | < Back Next > Install                                                                                                    | Can                  | cel      |

## 설치 위치 확인

| 🔮 Oracle Database 19c Installer - S         | Step 5 of 11                      |                                                                                            |                                                    | -              |                      | ×           |
|---------------------------------------------|-----------------------------------|--------------------------------------------------------------------------------------------|----------------------------------------------------|----------------|----------------------|-------------|
| Specify Installation Locat                  | ion                               |                                                                                            | <b>19</b> °                                        | Of<br>Data     | <b>RACI</b><br>abase | <b>_E</b> . |
| Configuration Option                        | Specify a path<br>installation ov | to place all Oracle software and configurationer. This location is the Oracle base directo | on-related files instal<br>ry for the installation | led by<br>owne | this<br>r.           |             |
| Vodes Selection                             | <u>O</u> racle base:              | /oracle/app/oracle                                                                         |                                                    | -              | Browse               | ə           |
| <ul> <li><u>Database Edition</u></li> </ul> |                                   |                                                                                            |                                                    |                |                      |             |
| Installation Location                       | This software                     | directory is the Oracle Database home direc                                                | tory.                                              |                |                      |             |
| Operating System Groups                     | Software loca                     | tion: /oracle/app/oracle/product/19c                                                       |                                                    |                |                      |             |
| Root script execution                       |                                   |                                                                                            |                                                    |                |                      |             |
| • Prerequisite Checks                       |                                   |                                                                                            |                                                    |                |                      |             |
| y Summary                                   |                                   |                                                                                            |                                                    |                |                      |             |
| <ul> <li>Install Product</li> </ul>         |                                   |                                                                                            |                                                    |                |                      |             |
| J Finish                                    |                                   |                                                                                            |                                                    |                |                      |             |
|                                             |                                   |                                                                                            |                                                    |                |                      |             |
|                                             |                                   |                                                                                            |                                                    |                |                      |             |
|                                             |                                   |                                                                                            |                                                    |                |                      |             |
|                                             |                                   |                                                                                            |                                                    |                |                      |             |
|                                             |                                   |                                                                                            |                                                    |                |                      |             |
|                                             |                                   |                                                                                            |                                                    |                |                      |             |
|                                             |                                   |                                                                                            |                                                    |                |                      |             |
|                                             |                                   |                                                                                            |                                                    |                |                      |             |
|                                             |                                   |                                                                                            |                                                    |                |                      |             |
|                                             |                                   |                                                                                            |                                                    |                |                      |             |
| Help                                        |                                   | < <u>B</u> ack                                                                             | Next >                                             | stall          | Can                  | icel        |

그룹 설정

|   | 4  | Oracle Database 19c Installer - S                                                                                                    | tep 6 of 11                                                                                                    | -           |                 | ×  |
|---|----|----------------------------------------------------------------------------------------------------|----------------------------------------------------------------------------------------------------|-------------|-----------------|----|
|   | Pr | ivileged Operating Syst                                                                                                    | tem groups 19 <sup>c</sup>                                                                                                    | OR<br>Datal | ACL             | .e |
|   |    | Configuration Option Database Installation Options Nodes Selection Database Edition Installation Location Operating System Groups Root script execution Prerequisite Checks Summary Install Product Finish | SYS privileges are required to create a database using operating system (OS) a<br>Membership in OS Groups grants the corresponding SYS privilege, eg. members<br>grants the SYSDBA privilege.<br>Database Administrator (OSDBA) group:<br>Database Operator (OSOPER) group (Optional):<br>Database Backup and Recovery (OSBACKUPDBA) group:<br>Data Guard administrative (OSDGDBA) group:<br>Encryption Key Management administrative (OSKMDBA) group:<br>Beal Application Cluster administrative (OSRACDBA) group:<br>dba • | uthentic    | ation.<br>DSDBA |    |
| ĺ |    | Help                                                                                                    | < Back Next > Int                                                                                                    | stall       | Canc            | el |

## Root script 자동 실행 여부(root계정 패스워드 입력)

| 🗟 Oracle Database 19c Installer - S                                                                                                    | Step 7 of 11                                                                                                    |                                                                                                    | – 🗆 ×                                                    |
|----------------------------------------------------------------------------------------------------|----------------------------------------------------------------------------------------------------|----------------------------------------------------------------------------------------------------|----------------------------------------------------------|
| Root script execution co                                                                                                    | nfiguration                                                                                                    | 19                                                                                                    | C ORACLE<br>Database                                     |
| Configuration Option Database Installation Options Database Installation Database Edition Database Edition Installation Location Operating System Course | During the software conf<br>can choose to have the ii<br>one of the options below<br>additional prerequisite ct<br><u>Automatically run conf</u><br>Use "root" user <u>cr</u><br><u>Password</u> | iguration, certain operations have to be performed as<br>nstaller perform these operations automatically by sp<br>. The input specified will also be used by the installer<br>necks.<br>iguration scripts<br>redential | s "root" user. You<br>secifying inputs for<br>to perform |
| Operating System Groups     Post script execution                                                                                                    | Pass <u>w</u> ord . N                                                                                                    |                                                                                                    |                                                          |
| Prerequisite Checks<br>Summary<br>Install Product<br>Finish                                                                                              | O Use gudo<br>Program path :<br>User name :<br>Password :                                                                                                    | [/usr/bin/sudo                                                                                                    | Browse                                                   |
| 1                                                                                                    |                                                                                                    |                                                                                                    |                                                          |
| Help                                                                                                    |                                                                                                    | < <u>B</u> ack <u>N</u> ext >                                                                                                    | Install Cancel                                           |

사전 요구사항 체크중

| Solution Oracle Database 19c Installer - S                                                                                                    | tep 8 of 11                                                                    |                                                                       |                                                       |              | -        |          | ×   |
|----------------------------------------------------------------------------------------------------|--------------------------------------------------------------------------------|-----------------------------------------------------------------------|-------------------------------------------------------|--------------|----------|----------|-----|
| Perform Prerequisite Che                                                                                                    | cks                                                                            |                                                                       |                                                       | <b>19</b> °  | Data     |          | Ľ€. |
| Configuration Option<br>Database Installation Optione<br>Nodes Selection<br>Database Edition<br>Installation Location<br>Operating System Groups<br>Root script execution<br>Prerequisite Checks<br>Summary<br>Install Product<br>Finish | Verifying that the targe<br>for products you have a<br>Checking Soft Limit: ma | t environment meets r<br>selected. This can take<br>aximum stack size | minimum installation a<br>e time. Please wait.<br>32% | nd configura | tion rec | quiremen | nts |
| Help                                                                                                    |                                                                                |                                                                       | < <u>B</u> ack Nex                                    | d >          | stall    | Car      | cel |

## Scan IP 관련 에러 무시

| 🛃 Oracle Database 19c Installer - S                                                                                                    | tep 8 of 11                                                                                                    | -                                    | $\Box$ ×  |
|----------------------------------------------------------------------------------------------------|----------------------------------------------------------------------------------------------------|--------------------------------------|-----------|
| Perform Prerequisite Che                                                                                                    | ecks 1                                                                                                    |                                      | ACLE.     |
| Configuration Option<br>Database Installation Options<br>Nodes Selection<br>Database Edition<br>Installation Location<br>Operating System Groups<br>Root script execution<br>Prerequisite Checks<br>Summary<br>Install Product<br>Finish | Yerification Result         Some of the minimum requirements for installation are not completed. Revised in the following table, and recheck the system.         Check A       Ex & Check Again         Show Failed       Image: All Nodes         Checks       Checks         Image: Single Client Access Name (SCAN)         Single Client Access Name (SCAN)         Image: DNS/NIS name service 'oel8db-scan'         DNS/NIS name service 'oel8db-scan' | view and fix th<br>Status<br>Ignored | le issues |
|                                                                                                    | This test verifies the Single Client Access Name configuration. (more detail                                                                                                    | ils)                                 |           |
| <hr/>                                                                                                    | Check Failed on Nodes: [oel8db2, oel8db1]                                                                                                    |                                      |           |
| Help                                                                                                    | < Back Next >                                                                                                    | Install                              | Cancel    |

## 설치 진행

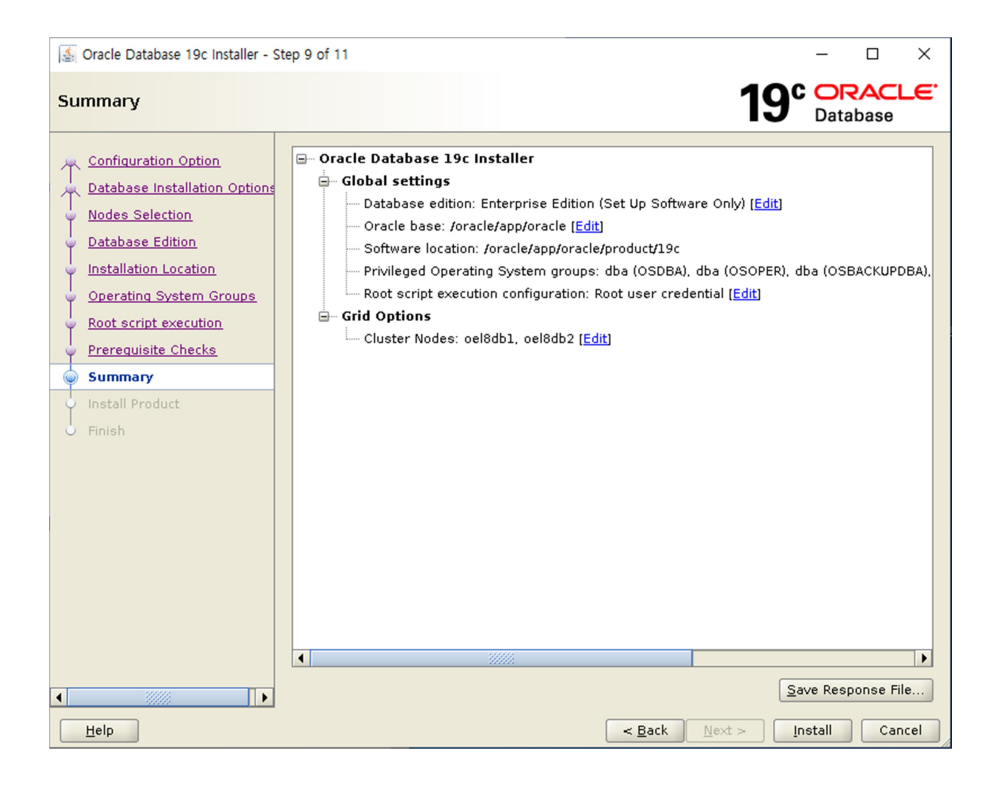

#### 설치중

| 🔮 Oracle Database 19c Installer - St                                                                                  | ep 10 of 11                                                                                                    | -                                                                              |                                                                          | ×           |
|----------------------------------------------------------------------------------------------------|----------------------------------------------------------------------------------------------------|--------------------------------------------------------------------------------|--------------------------------------------------------------------------|-------------|
| Install Product                                                                                                    | <b>19</b> °                                                                                                    | Datab                                                                          | <b>ACL</b><br>ase                                                        | -e.         |
| Configuration Option<br>Database Installation Options<br>Nodes Selection<br>Database Edition<br>Installation Location | Progress-<br>12%<br>instantiating '/oracle/app/oracle/product/19c/network/install/sbs/netmgr.sbs'.<br>Status                                                                                                    |                                                                                |                                                                          |             |
| Operating System Groups     Root script execution     Prerequisite Checks     Summary     Install Product     Finish  | Configure Local Node  Prepare  Setup  Copy Files to Remote Nodes  Prepare  Setup  Setup Setup Setup  Setup Setup | In Pr<br>In Pr<br>Penc<br>Penc<br>Penc<br>Penc<br>Penc<br>Penc<br>Penc<br>Penc | ogres:<br>ogres:<br>Jing<br>Jing<br>Jing<br>Jing<br>Jing<br>Jing<br>Jing | <i>S S</i>  |
| Help                                                                                                    | Details Revert All Rever<br><b>19° ORACLE</b><br>Stabase                                                                                                    | t <u>R</u> etry                                                                | ) <u>S</u> i                                                             | <pre></pre> |

Root script 실행 여부(YES)

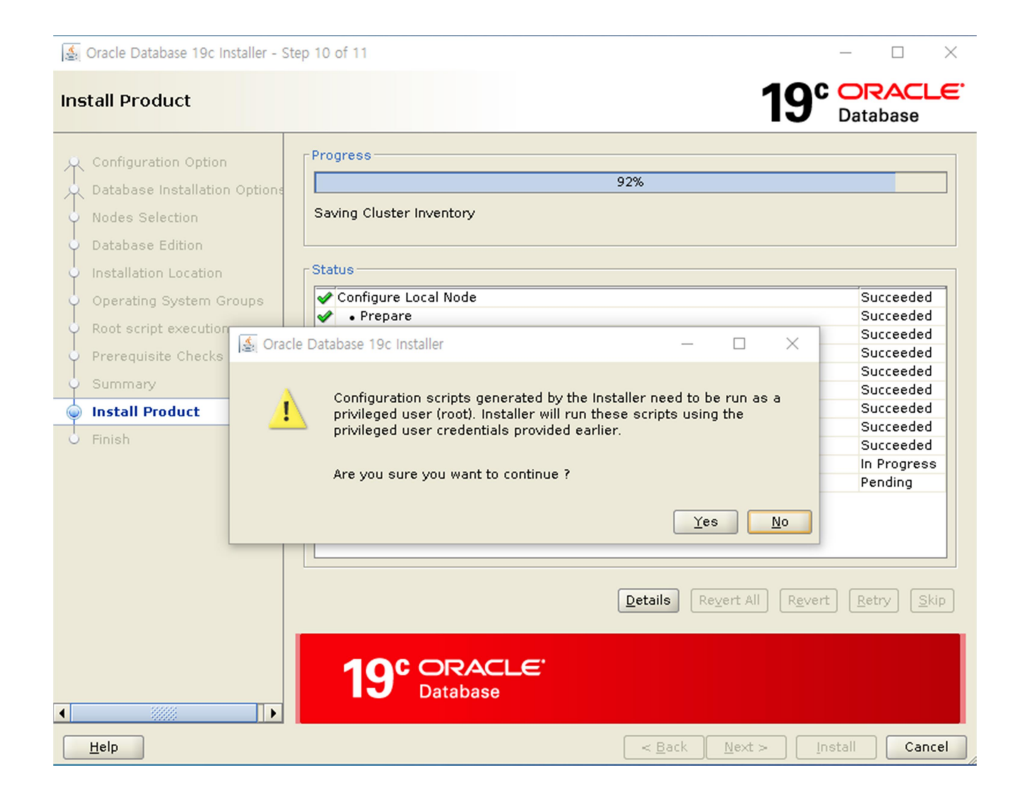

### 설치 종료(CLOSE)

| State Oracle Database 19c Installer -                                                                                                    | Step 11 of 11                                       |            |            | -           |             | ×           |
|----------------------------------------------------------------------------------------------------|-----------------------------------------------------|------------|------------|-------------|-------------|-------------|
| Finish                                                                                                    |                                                     | 1          | <b>9</b> ° | OR<br>Datal | ACL<br>base | <b>-</b> E. |
| Configuration Option<br>Database Installation Option<br>Database Installation Option<br>Database Edition<br>Installation Location<br>Operating System Groups<br>Root script execution<br>Prerequisite Checks<br>Summary | The registration of Oracle Database was successful. |            |            |             |             |             |
| Finish                                                                                                    |                                                     | ack Nevt ~ |            | tall        |             |             |

## 10. DBCA로 DB 생성

DBCA 수행(1번 노드, oracle 계정, xclock 가능한 세션)

\$ dbca

#### 데이터베이스 생성

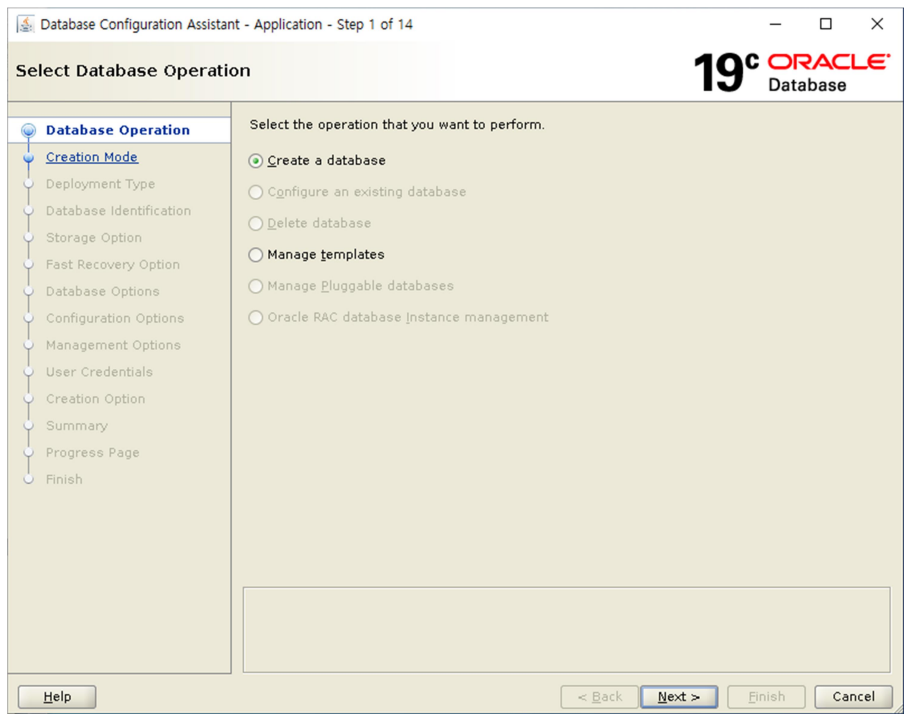

#### 생성 모드 선택

| 19 <sup>c</sup> | עסר   |                        |                                                                                                    |
|-----------------|-------|------------------------|----------------------------------------------------------------------------------------------------|
|                 | ataba | ACL<br>ase             | .e                                                                                                    |
| SM)             |       | rowse                  |                                                                                                    |
|                 | SM)   | SM)  B B Character set | SM)  Browse. Browse. Browse. Browse. SH Browse. Browse. Browse |

Deployment type 선택(반드시 custom database 선택)

| 🛓 Database Configuration Assistan                                                                                                    | nt - Create a database -                                                                                                    | Step 3 of 14                                                                                                    |                                                                                                    | – 🗆 X                                                                                                |
|----------------------------------------------------------------------------------------------------|----------------------------------------------------------------------------------------------------|----------------------------------------------------------------------------------------------------|----------------------------------------------------------------------------------------------------|----------------------------------------------------------------------------------------------------|
| Select Database Deployn                                                                                                    | nent Type                                                                                                    |                                                                                                    | <b>19</b> °                                                                                                    | ORACLE <sup>.</sup><br>Database                                                                      |
| Database Operation <u>Creation Mode</u> Deployment Type     Database Identification     Storage Option     Fast Recovery Option     Database Options     Configuration Options     Management Options     User Credentials     Creation Option | Select the type of d<br><u>D</u> atabase type:<br>Configuration type:<br>Select a template fr<br>Templates that incl<br>database quickly. U<br>to change attributer<br>Data Warehouse<br>Custom Database<br>General Purpos | latabase you want to create. Oracle Real Application Cluster (RAC) Admin Managed or your database. ude datafiles contain pre-created datab lse templates without datafiles only wh s like block size that cannot be altered see or Transaction Processing | datab<br>asses. They allow you t<br>en necessary, such as<br>after database creation<br>Include datafi<br>Yes<br>No<br>Yes | o create a new<br>when you need<br><u>View details</u><br><u>View details</u><br><u>View details</u> |
| Progress Page<br>Finish                                                                                                    | Template location: .                                                                                                    | /oracle/app/oracle/product/19c/assistar<br>                                                                                                    | nts/dbca/templates                                                                                                    | Change                                                                                               |

## 노드 선택(2번 반드시 선택)

| 4  | Database Configuration Assist       | ant - | Cre                                                                                                    | ate        | a database - Step 4 of 16                                                        |             | -           |                     | ×     |
|----|-------------------------------------|-------|----------------------------------------------------------------------------------------------------|------------|----------------------------------------------------------------------------------|-------------|-------------|---------------------|-------|
| Se | lect List of Nodes                  |       |                                                                                                    |            |                                                                                  | 19          | C Ol<br>Dat | <b>RAC</b><br>abase | LE.   |
| Ŷ  | Database Operation<br>Creation Mode |       | Sele<br>sho                                                                                                    | ect<br>uld | he nodes on which you want to create the cluster database<br>always be selected. | . The loca  | l node "o   | el8db1"             |       |
|    | Deployment Type                     |       |                                                                                                    | _          | Node name                                                                        |             |             |                     |       |
|    | Nodes Selection                     |       | <ul> <li>Image: A = 1</li> <li>Image: A = 1</li> <li>Image</li></ul> | 2          | pel8db2                                                                          |             |             |                     |       |
| J  | Database Identification             | -     |                                                                                                    |            |                                                                                  |             |             |                     |       |
| ļ  | Storage Option                      |       |                                                                                                    |            |                                                                                  |             |             |                     |       |
| 0  | Fast Recovery Option                |       |                                                                                                    |            |                                                                                  |             |             |                     |       |
| 0  | Database Options                    |       |                                                                                                    |            |                                                                                  |             |             |                     |       |
| 4  | Configuration Options               |       |                                                                                                    |            |                                                                                  |             |             |                     |       |
| 0  | Management Options                  |       |                                                                                                    |            |                                                                                  |             |             |                     |       |
| 4  | User Credentials                    |       |                                                                                                    |            |                                                                                  |             |             |                     |       |
| 4  | Creation Option                     |       |                                                                                                    |            |                                                                                  |             |             |                     |       |
| 4  | Prerequisite Checks                 |       |                                                                                                    |            |                                                                                  |             |             |                     |       |
| 4  | Summary                             |       |                                                                                                    |            |                                                                                  |             |             |                     |       |
| Ý  | Progress Page                       |       |                                                                                                    |            |                                                                                  |             |             |                     |       |
| 6  | Finish                              |       |                                                                                                    | _          |                                                                                  |             |             |                     |       |
|    |                                     |       |                                                                                                    |            |                                                                                  | <u>S</u> el | ect all     | Deselec             | t all |
|    |                                     | Ιr    |                                                                                                    |            |                                                                                  |             |             |                     |       |
|    |                                     |       |                                                                                                    |            |                                                                                  |             |             |                     |       |
|    |                                     |       |                                                                                                    |            |                                                                                  |             |             |                     |       |
| _  |                                     |       |                                                                                                    |            |                                                                                  |             | marah       |                     |       |
|    | Helb                                |       |                                                                                                    |            | < Back Ne>                                                                       |             | Finish      | Car                 | ncel  |

SSH 관련 에러는 무시했음

글로벌 DB 이름 설정

| 🔬 Database Configuration Assistan                                                                                                    | nt - Create a database - Step                                                                                                    | 5 of 16                                                                                                    |                                                                             | -                  |           | ×           |
|----------------------------------------------------------------------------------------------------|----------------------------------------------------------------------------------------------------|----------------------------------------------------------------------------------------------------|-----------------------------------------------------------------------------|--------------------|-----------|-------------|
| Specify Database Identif                                                                                                    | ication Details                                                                                                    |                                                                                                    | <b>19</b> °                                                                 | OF<br>Data         |           | <b>_€</b> . |
| Database Operation<br>Creation Mode<br>Deployment Type<br>Nodes Selection<br>Database Identification<br>Storage Option<br>Past Recovery Option<br>Database Options<br>Configuration Options<br>User Credentials<br>Creation Option<br>Prerequisite Checks<br>Summary<br>Progress Page<br>Finish | Provide a unique databa<br>Global database name,<br>Global database name:<br>SJD Prefix:<br>Service name:<br>Create as Container<br>A Container database<br>and it enables data<br>pluggable databaset<br>Use Local Undo ta<br>Create an empty<br>Create a container<br>Nymber of PDBs:<br>PDB name: | Ase identifier information. An Oracle of<br>typically of the form "name.domain".<br>ORADB<br>ORADB<br>ORADB<br>database<br>de can be used for consolidating multi<br>ase virtualization. A Container databas<br>(PDB).<br>ablespace for PDBs<br>Container database<br>er database with one or more PDBs<br>1<br>1<br>pdb | atabase is unique<br>]<br>]<br>]<br>ple databases into<br>se (CDB) can have | a singl<br>zero or | fied by a | 9.95e,      |
| Help                                                                                                    |                                                                                                    | < <u>B</u> ack                                                                                                    | <u>N</u> ext > E                                                            | nish               | Car       | icel        |

### STORAGE 선택

| 🛓 Database Configuration Assista                                                                                                    | nt - Create 'ORADB' database - Step 6                                                                                                    | 5 of 16                                                                                                    |                                                                                                    | - 0                                                                              | ×           |
|----------------------------------------------------------------------------------------------------|----------------------------------------------------------------------------------------------------|----------------------------------------------------------------------------------------------------|----------------------------------------------------------------------------------------------------|----------------------------------------------------------------------------------|-------------|
| Select Database Storage                                                                                                    | Option                                                                                                    |                                                                                                    | <b>19°</b>                                                                                                    | ORACI<br>Database                                                                | <b>_</b> €' |
| Database Operation<br>Creation Mode<br>Deployment Type<br>Nodes Selection<br>Database Identification<br>Storage Option<br>Database Option<br>Database Options<br>Configuration Options<br>User Credentials<br>Creation Option<br>Prerequisite Checks<br>Summary<br>Progress Page<br>Finish | <ul> <li>Use template file for databas<br/>Storage type and location for<br/>(Custom Database).</li> <li>Use following for the databas<br/>All the database files will be I<br/>and location of each datafile<br/>Database files storage type:<br/>Database files location:</li> <li>Oracle Managed files option<br/>datafiles for simplified datab</li> <li>Use Qracle-Managed Files</li> </ul> | e storage attributes<br>database files will be pick<br>e storage attributes<br>put at the specified location<br>in the subsequent screen.<br>Automatic Storage Manag<br>(+DATA/{DB_UNIQUE_NAM<br>will enable Oracle to autom<br>ase management.<br>(OMF) | ed up from the specifie<br>h below. You can custo<br>gement (ASM)<br>E}<br>tatically generate the n<br>Multiplex redo logs a<br>File loc | ed template<br>mize the nam<br>Brows<br>Brows<br>names of the<br>nd control file | e<br>e<br>s |
| Help                                                                                                    | ]                                                                                                    | < <u>B</u> ack                                                                                                    | <u>N</u> ext > <u>F</u> ini                                                                                                    | sh Can                                                                           | cel         |

**RECOVERY OPTION** 

| Database Configuration Assistar                                                                                                    | it - Create 'ORADB' database - Step 7<br>tion                                                                                                    | 7 of 16                                                                                 | - D    |
|----------------------------------------------------------------------------------------------------|----------------------------------------------------------------------------------------------------|-----------------------------------------------------------------------------------------|--------|
| <ul> <li>Database Operation</li> <li>Creation Mode</li> <li>Deployment Type</li> <li>Nodes Selection</li> <li>Database Identification</li> <li>Storage Option</li> <li>Fast Recovery Option</li> <li>Database Options</li> <li>Configuration Options</li> <li>Management Options</li> <li>User Credentials</li> <li>Creation Option</li> <li>Prerequisite Checks</li> <li>Summary</li> <li>Progress Page</li> <li>Finish</li> </ul> | Choose the recovery options for<br>Specify East Recovery Area<br>Recovery files gtorage type:<br>Fast Recovery Area:<br>Fast Recovery Area size:<br>Enable archiving Edit grchi | the database. Automatic Storage Management (ASM) +OCR_VOTE 7851  MB  ve mode parameters | Browse |
| Help                                                                                                    |                                                                                                    | < Back Next >                                                                           | Finish |

## 구성요소 선택

| 🔬 Database Configuration Assistant - C                                                                                                    | Create 'ORADB' database - Step                                                                                                    | 8 of 16                                                                                                    |                                                               |                                              | -                              |                         | ×   |
|----------------------------------------------------------------------------------------------------|----------------------------------------------------------------------------------------------------|----------------------------------------------------------------------------------------------------|---------------------------------------------------------------|----------------------------------------------|--------------------------------|-------------------------|-----|
| Select Database Options                                                                                                    |                                                                                                    |                                                                                                    |                                                               | <b>19</b> °                                  | OR<br>Data                     | base                    | .e. |
| Database Operation<br>Creation Mode<br>Deployment Type<br>Nodes Selection<br>Database Identification<br>Storage Option<br>Fast Recovery Option<br>Database Options<br>Configuration Options<br>User Credentials<br>Creation Option<br>Prerequisite Checks<br>Summary<br>Progress Page<br>Finish | Database <u>components</u><br>elect the standard database in<br>racle recommends that you a<br>rese components may cause<br>ubsequent page.<br>elect Component<br>] Oracle [VM<br>] Oracle [M<br>] Oracle [ext<br>] Oracle Multimedia<br>] Oracle OLAP<br>] Oracle OLAP<br>] Oracle Spatial<br>] Oracle Label Security<br>] Oracle Label Security<br>] Oracle Database Yault | components you v<br>always install thes<br>you to no longer l<br>Tablespace<br>SYSAUX *<br>SYSAUX *<br>SYSAUX *<br>SYSAUX *<br>SYSAUX *<br>SYSAUX *<br>SYSAUX * | vant to configure f<br>e components in y<br>se able to choose | or use in you<br>rour database<br>some compo | r databa<br>, Desel<br>nents o | ase.<br>ecting<br>n the |     |
| Help                                                                                                    |                                                                                                    |                                                                                                    | < <u>B</u> ack <u>N</u> e                                     | xt > E                                       | nish                           | Can                     | cel |

## 메모리 구성(사이즈는 권장 사항 그대로 따름)

| Database Operation                                                                 | Memory Sizing                                                                              | <u>C</u> haracter sets                        | Connection mode | Sampl <u>e</u> schem | as   |     |
|------------------------------------------------------------------------------------|--------------------------------------------------------------------------------------------|-----------------------------------------------|-----------------|----------------------|------|-----|
| Creation Mode<br>Deployment Type<br>Nodes Selection                                | <ul> <li><u>Use Automatic Sh</u><br/>S<u>G</u>A size:</li> <li><u>P</u>GA Size:</li> </ul> | 1176 ÷                                        | MB<br>MB<br>MB  | 1569                 | 3924 |     |
| Storage Option<br>Fast Recovery Option<br><u>Database Options</u>                  | ○ Use Manual Share<br>Shared pool size<br>Buffer cache size                                | e <u>d</u> Memory Manag<br>::<br>e:           |                 | MB V                 |      |     |
| Configuration Options<br>Management Options<br>User Credentials<br>Creation Option | java pool size:<br>Large pool size:<br><u>P</u> GA size:                                   |                                               |                 | MB V                 |      |     |
| Prerequisite Checks<br>Summary<br>Progress Page                                    | Total memory fo<br>Use <u>A</u> utomatic Me<br>Memory <u>t</u> arget:                      | r database 0 MB<br>emory Managemer<br>1569 MB | nt              |                      |      | 399 |
| Finish                                                                             |                                                                                            |                                               | 490             | 1569                 | 3924 |     |

#### 캐릭터 셋 선택

| 4                       | Database Configuration Assistan                                                                                                    | t - Create 'ORADB' database                                                                                                    | e - Ste                                                     | p 9 of 16                                                                                                    | -                |                      | $\times$    |
|-------------------------|----------------------------------------------------------------------------------------------------|----------------------------------------------------------------------------------------------------|-------------------------------------------------------------|----------------------------------------------------------------------------------------------------|------------------|----------------------|-------------|
| Sp                      | ecify Configuration Op                                                                                                    | tions                                                                                                    |                                                             | 19                                                                                                    | Data             | <b>RACI</b><br>abase | <b>-</b> E. |
| 0-0-0-0-0-0-0-0-0-0-0-0 | Database Operation<br>Creation Mode<br>Deployment Type<br>Nodes Selection<br>Database Identification<br>Storage Option<br>Fast Recovery Option<br>Database Options<br>Configuration Options<br>Management Options<br>User Credentials | Memory Sizing CH<br>The database character<br>Use Unicode (AL32UT<br>Setting character se<br>Use OS <u>c</u> haracter se<br>Character set is bas<br>Ochoose from the list<br>D <u>a</u> tabase character | naract<br>F8)<br>t to U<br>t (WE)<br>ed on<br>of ch<br>set: | er sets Connection mode Sample schemas<br>determines how character data is stored in the da<br>nicode (AL32UTF8) enables you to store multiple I<br>SMSWIN1252)<br>the language setting of this operating system.<br>aracter sets<br>KO16MSWIN949 - MS Windows Code Page 949 Ko<br>Show recommended character sets only | anguago<br>orean | e groups             |             |
|                         | Creation Option<br>Prerequisite Checks<br>Summary<br>Progress Page<br>Finish                                                                                                    | Natjonal character set:<br>Default <u>l</u> anguage:<br>Default <u>t</u> erritory:                                                                                                    | ALLO                                                        | SUTF16 - Unicode UTF-16 Universal character set<br>rican<br>ed States                                                                                                    |                  |                      |             |
|                         | Help                                                                                                    |                                                                                                    |                                                             | < <u>B</u> ack <u>N</u> ext >                                                                                                    | inish            | Can                  | cel         |

Dedicated server mode

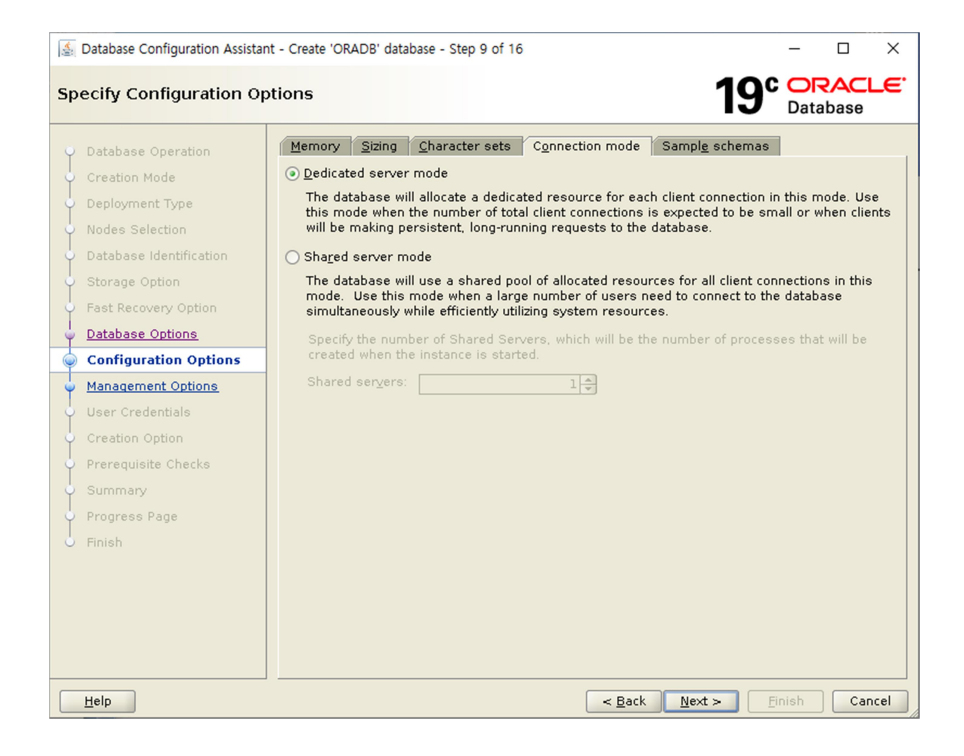

#### EM 체크 해제

| 🛓 Database Configuration Assistan                                                                                                    | nt - Create 'ORADB' database - Step 10 of 16                                                                                                    |                                                | – 🗆 X         |
|----------------------------------------------------------------------------------------------------|----------------------------------------------------------------------------------------------------|------------------------------------------------|---------------|
| Specify Management Op                                                                                                    | tions                                                                                                    | 19                                             | Database      |
| Database Operation<br>Creation Mode<br>Deployment Type<br>Nodes Selection<br>Database Identification<br>Storage Option<br>Fast Recovery Option<br>Database Options<br>Configuration Options<br>User Credentials<br>Creation Option<br>Prerequisite Checks<br>Summary<br>Progress Page<br>Finish | Specify the management options for the datab Run Cluster Verification Utility (CVU) checks Configure Enterprise Manager (EM) database EM database express port: 5500 Begister with Enterprise Manager (EM) cloud QMS host: OMS port: EM admin username: EM admin password: ASMSNME user password: | ase.<br>periodically<br>e express<br>d control |               |
| Help                                                                                                    |                                                                                                    | < Back Next >                                  | Einish Cancel |

관리자 패스워드 설정

| Database Configuration Assistan                                                                                                    | at Create 'OBADB' database. Step 11 of 16                                                                                                    |
|----------------------------------------------------------------------------------------------------|----------------------------------------------------------------------------------------------------|
| Balabase Configuration Assistan                                                                                                    |                                                                                                    |
| Specify Database User C                                                                                                    | redentials 10° ORACLE                                                                                                    |
|                                                                                                    | Database                                                                                                    |
| Database Operation     Creation Mode     Deployment Type     Nodes Selection     Database Identification     Storage Option     Past Recovery Option     Database Options     Configuration Options     Management Options     User Credentials     Creation Option     Prerequisite Checks     Summary     Progress Page     Finish | You must specify passwords for the following user accounts in the new database for security reasons.         Use different administrative passwords         Password       Confirm password         SYS |
| Help                                                                                                    | < Back Next > Einish Cancel                                                                                                    |

## 데이터 베이스 생성 옵션

| 🛃 Database Configuration Assista                                                                                                    | nt - Create 'ORADB' database - Step 12 of 16                                                                                                    | – 🗆 ×                                       |
|----------------------------------------------------------------------------------------------------|----------------------------------------------------------------------------------------------------|---------------------------------------------|
| Select Database Creatio                                                                                                    | n Option 19 <sup>c</sup>                                                                                                    | ORACLE <sup>®</sup><br>Database             |
| Database Operation<br>Creation Mode<br>Deployment Type<br>Nodes Selection<br>Database Identification<br>Storage Option<br>Fast Recovery Option<br>Database Options<br>Configuration Options<br>Management Options | Select the database creation options.         ✓ <u>C</u> reate database         Specify the SQL scripts you want to run after the database is created. The state order listed below.         Post DB crgation scripts:         □ Save as a database template         Template name: <u>dbca_template_2023-09-12_04-37-4</u> Template location:       /oracle/app/oracle/product/19c/assistants/dbca/template         Degcription: | es/ Browse                                  |
| Creation Option     Prerequisite Checks     Summary     Progress Page     Finish                                                                                                    | Generate database creation scripts     Destination directory: [ORACLE_BASE}/admin/{DB_UNIQUE_NAME}/scripts     Following advanced configuration options can be used to configure initialization     customize database storage locations.     All Initialization Parameters     Customize Sto                                                                                                    | Browse<br>parameters and<br>prage Locations |
| Help                                                                                                    | Sack Next >                                                                                                    | nish Cancel                                 |

설치 환경 체크 중

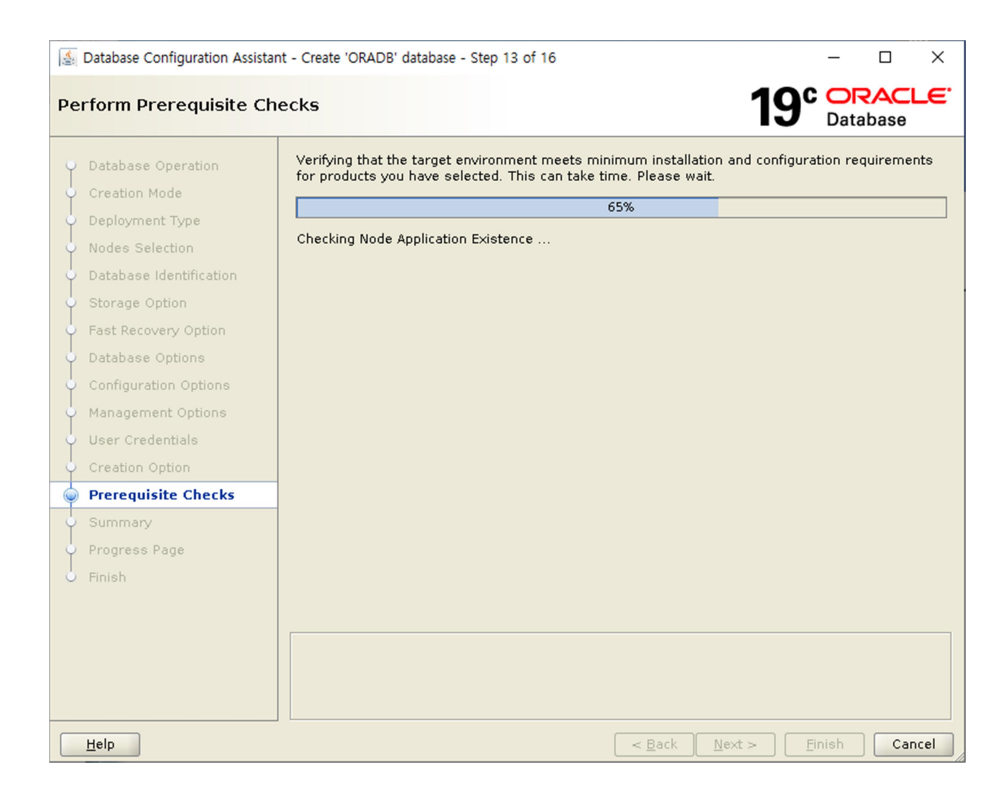

#### Scan 에러 무시

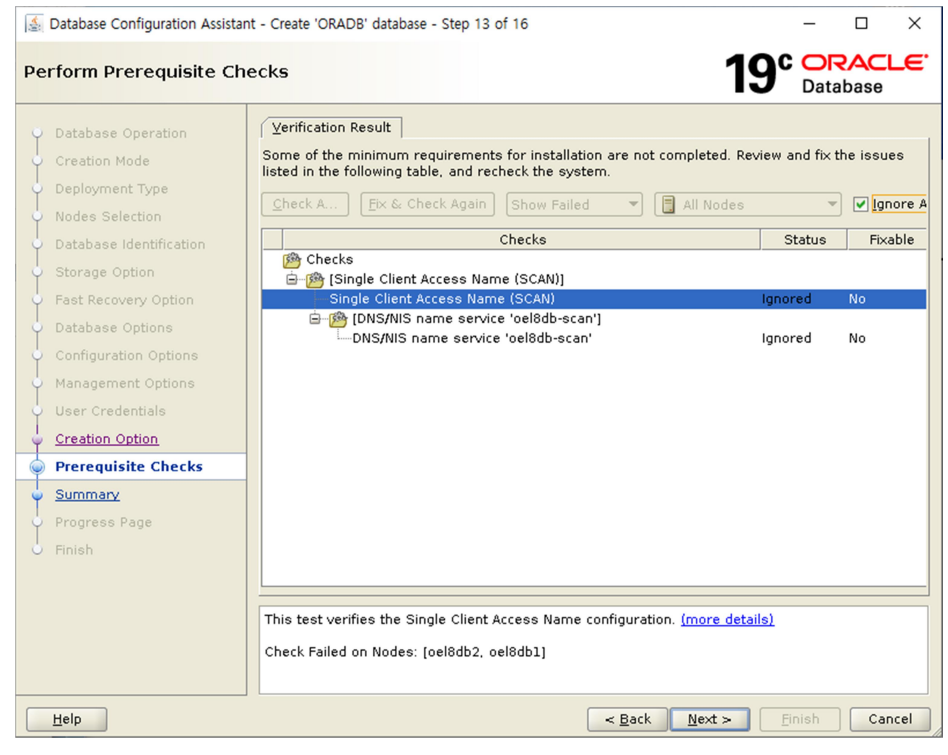

#### 다음 단계 진행(YES)

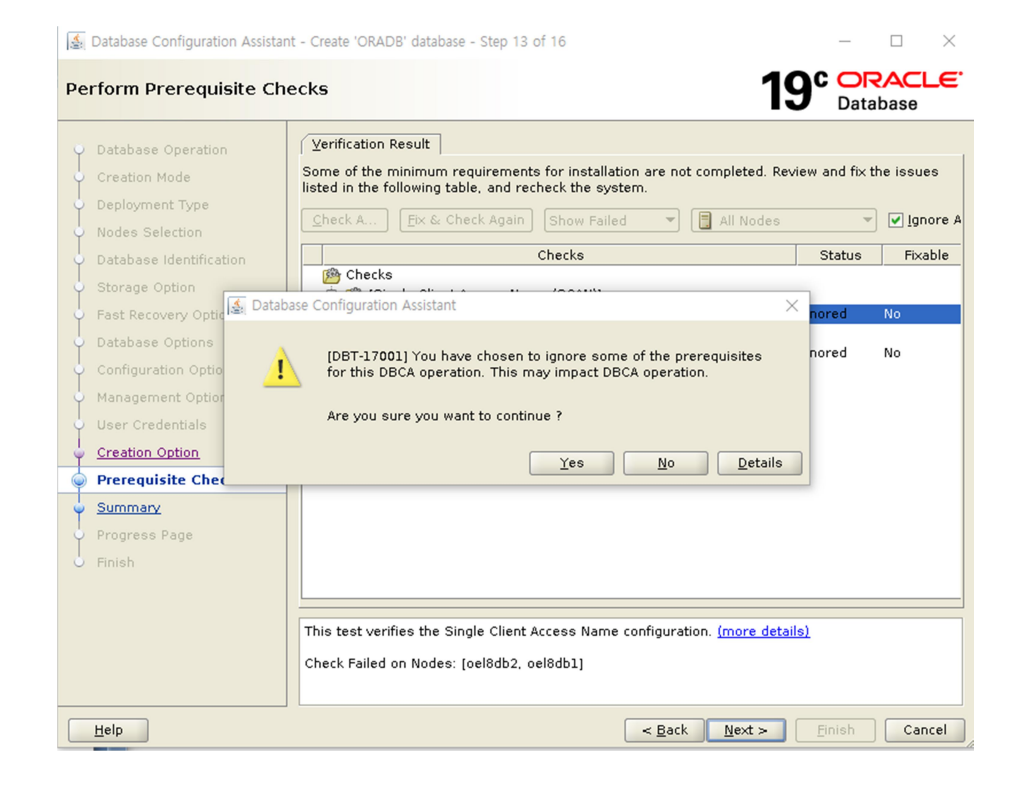

### 설치 설정 종료(finish)

| 🛓 Database Configuration Assistan                                                                                                    | nt - Create 'ORADB' database - Step 14 of 16 - 🗆 🗙                                                                                                    |
|----------------------------------------------------------------------------------------------------|----------------------------------------------------------------------------------------------------|
| Summary                                                                                                    | 19° Database                                                                                                    |
| Database Operation     Creation Mode     Deployment Type     Nodes Selection     Database Identification     Storage Option     Database Option     Database Options     Configuration Options     Management Options     User Credentials     Creation Option     Prerequisite Checks     Summary     Progress Page     Finish | Database Configuration Assistant Global Settings Global database name: ORADB Node List: oel8db1,oel8db2 Configuration type: Oracle Real Application Cluster (RAC) database - Admin Managed SID: ORADB Create as Container database: No Database Files Storage Type: Automatic Storage Management (ASM) Memory Configuration Type: Automatic Storage Management (ASM) Memory Configuration Type: Automatic Shared Memory Management Template name: New Database Database components Oracle JYM: Yes Initialization Parameters audit_trail: db cluster_database: true compatible: 19.0.0 db_block_size: 8192 BYTES db_create_file_dest: +DATA/{DB_UNIQUE_NAME}/ db_aname: ORADB diagnostic_dest: {ORACLE_BASE} dispatchers: (PROTOCOL=TCP) (SERVICE=ORADBXDB) family.dw_helper.instance_mode: read-only |
| Help                                                                                                    | < Back Next > Finish Cancel                                                                                                    |

설치중

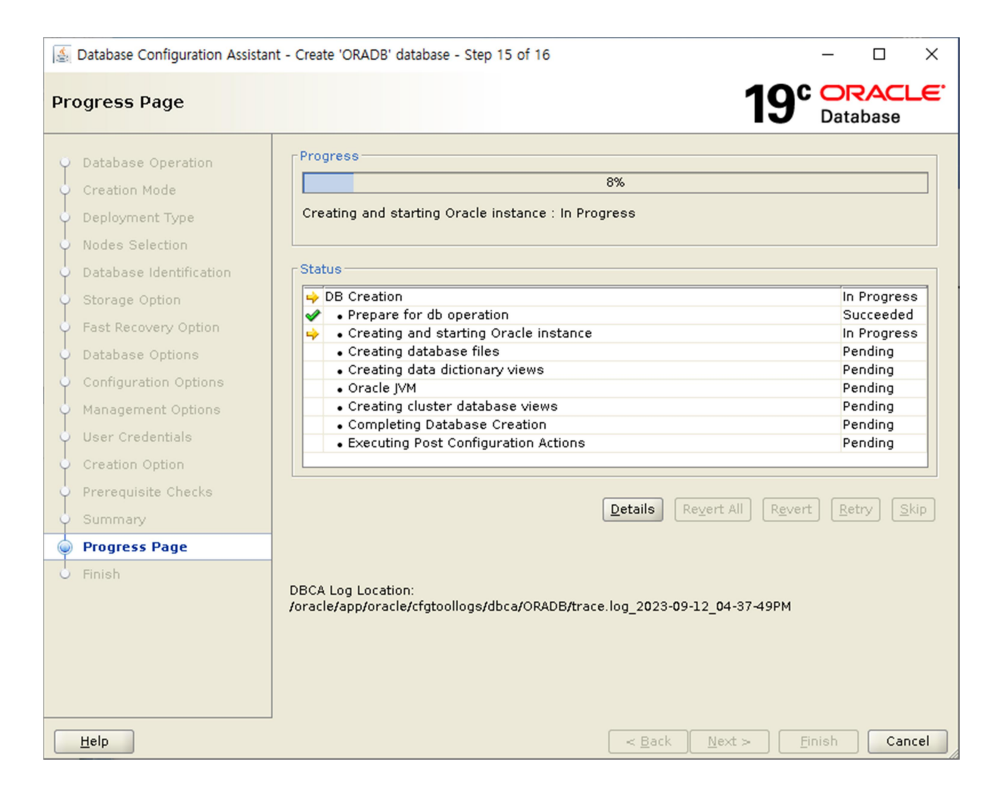

#### 설치 종료

| 🛃 Database Configuration Assistan                                                                                                    | nt - Create 'ORADB' database - Step 16 of 16 - 🗆 🗙                                                                                                    |
|----------------------------------------------------------------------------------------------------|----------------------------------------------------------------------------------------------------|
| Finish                                                                                                    | 19° ORACLE<br>Database                                                                                                    |
| Database Operation<br>Creation Mode<br>Deployment Type<br>Nodes Selection<br>Database Identification<br>Storage Option<br>Fast Recovery Option<br>Database Options<br>Configuration Options<br>User Credentials<br>Creation Option<br>Prerequisite Checks<br>Summary<br>Progress Page<br><b>Finish</b> | Database creation complete. For details check the logfiles at:<br>//rracle/app/oracle/cfgtoollogs/dbca/ORADB.<br>Database Information:<br>Global Database Name: ORADB<br>System Identifier(SID) Prefix: ORADB<br>Server Parameter File name: +DATA/ORADB/PARAMETERFILE/spfile.268.1147367499<br>Note: All database accounts except SYS and SYSTEM are locked. Select the Password<br>Management button to view a complete list of locked accounts or to manage the<br>database accounts. From the Password Management window, unlock only the accounts<br>you will use. Oracle strongly recommends changing the default passwords immediately<br>after unlocking the account.<br>Password Management |
| Help                                                                                                    | < <u>B</u> ack <u>Next</u> <u>Finish</u>                                                                                                    |

## DB 생성 확인

| # crsctl stat res -t                |                           |
|-------------------------------------|---------------------------|
| # sqlplus / as sysdba               |                           |
|                                     |                           |
| SQL> select instance_name, version, | status from gv\$instance; |
|                                     |                           |
| INSTANCE_NAME VERSION               | STATUS                    |
|                                     |                           |

| ORADB1 | 19.0.0.0.0 OPEN |
|--------|-----------------|
| ORADB2 | 19.0.0.0.0 OPEN |

Root 유저 bash\_profile 수정

| # su – root                                                  |
|--------------------------------------------------------------|
| # vi .bash_profile                                           |
| (아래 등록)                                                      |
| # grid env                                                   |
| export ORACLE_BASE=/oracle/app/oracle                        |
| export ORACLE_HOME=\$ORACLE_BASE/product/19c                 |
| export GRID_HOME=/oracle/app/grid/19c                        |
| export PATH=\$ORACLE_HOME/bin:\$GRID_HOME/bin:\$PATH         |
| export LD_LIBRARY_PATH=\$ORACLE_HOME/lib:/lib:/usr/lib       |
| export CLASSPATH=\$ORACLE_HOME/jlib:\$ORACLE_HOME/rdbms/jlib |
|                                                              |

# . .bash\_profile

## 참고 : xlock 설치 및 구동

- 1) xming 다운 및 설치 : <u>https://sourceforge.net/projects/xming/</u>
- 2) xclock 설치

| # dnf config-managerenable ol8_codeready_builder |        |                  |                       |       |  |
|--------------------------------------------------|--------|------------------|-----------------------|-------|--|
| # dnf install xorg-x11-apps                      |        |                  |                       |       |  |
| (생략)                                             |        |                  |                       |       |  |
|                                                  |        |                  |                       |       |  |
| Installing:                                      |        |                  |                       |       |  |
| xorg-x11-apps                                    | x86_64 | 7.7-21.el8       | ol8_codeready_builder | 334 k |  |
| Installing dependencies:                         |        |                  |                       |       |  |
| xorg-x11-fonts-misc                              | noarch | 7.5-19.el8       | ol8_appstream         | 5.8 M |  |
| xorg-x11-xbitmaps                                | noarch | 1.1.1-13.el8     | ol8_appstream         | 42 k  |  |
|                                                  |        |                  |                       |       |  |
|                                                  |        |                  |                       |       |  |
| Install 3 Packages                               |        |                  |                       |       |  |
|                                                  |        |                  |                       |       |  |
| Total download size: 6.1 N                       | 1      |                  |                       |       |  |
| Installed size: 8.0 M                            |        |                  |                       |       |  |
| Is this ok [y/N]: y                              | ← 설기   | ← 설치 진행을 위해 y 입력 |                       |       |  |

- 3) xclock 실행
  - 1. putty실행(설치를 진행할 서버 아이피 입력)

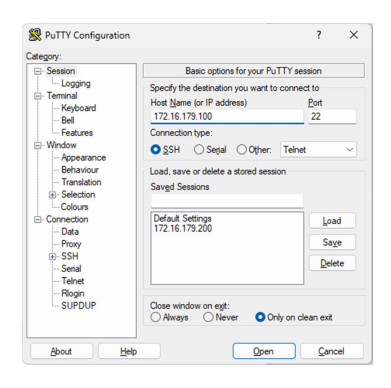

### 2. 왼쪽 목록에서 SSH -> X11 설정후 접속(oracle 계정으로)

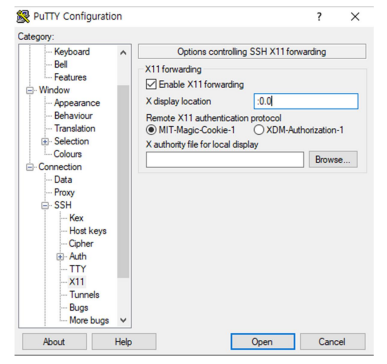

3. display 설정 및 xclock 호출

# export DISPLAY=localhost:10.0
# xclock